# 领峰贵金属 iPad MT4 平台使用说明

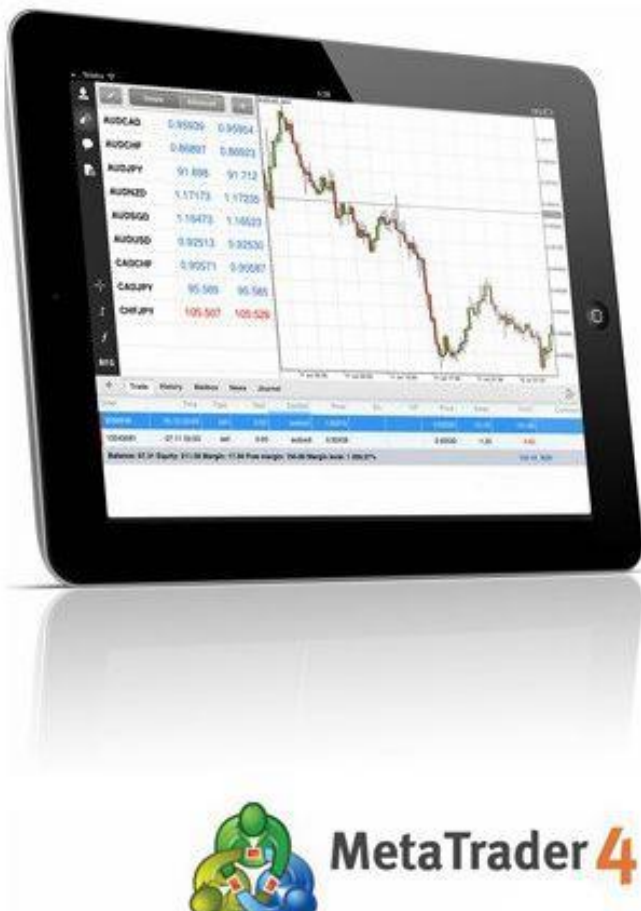

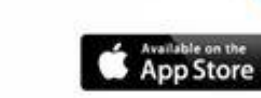

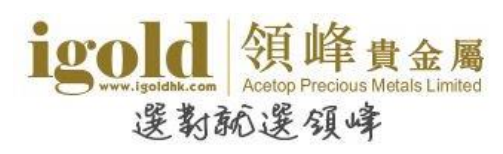

# 目录

| 安装1                    |  |
|------------------------|--|
| 登录3                    |  |
| 版块简介6                  |  |
| 建立订单7                  |  |
| 市价建仓9                  |  |
| 挂单 <mark>10</mark>     |  |
| 修改订单                   |  |
| 设置止损获利 <mark>12</mark> |  |
| 关闭订单 <u>14</u>         |  |
| 平仓 <mark>14</mark>     |  |
| 删除挂单16                 |  |
| 版块说明18                 |  |
| 交易 <mark>18</mark>     |  |
| 设置交易账户 <b>19</b>       |  |
| 行情 <b>22</b>           |  |
| 信息 <b>25</b>           |  |

| 图表      | <b>2</b> 6 |
|---------|------------|
| 设置图表    | 27         |
| 增加十字光标  | 28         |
| 图表属性    | 29         |
| 添加技术指标  | 32         |
| 删除技术指标  | 34         |
| 添加图形/线条 | 35         |
| 删除图形/线条 | 36         |
| 显示多个图表  | 37         |
| 一键成交    | 39         |
| 终端      | 41         |
| 终端-交易   | 41         |
| 终端-历史   | 43         |
| 终端-日志   | 45         |
| 终端-关于   | 46         |

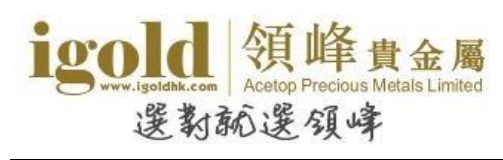

# 安装

在 iPad 的界面点击 "AppStore" 图标进入 AppStore。

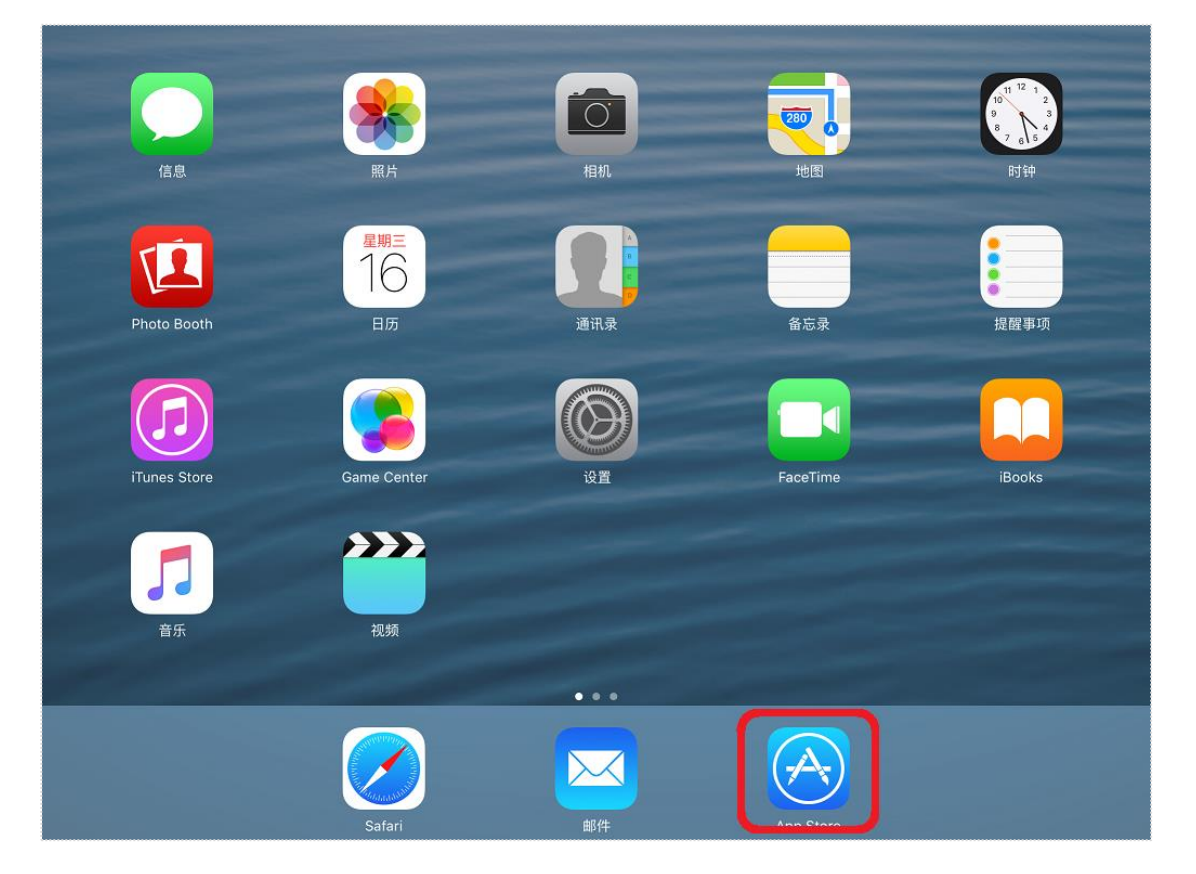

进入 AppStore 界面后,搜索 "MetaTrader4",程序供应商为 "MetaQuotes Software Corporation"。点击 "获取" 启动安装程序。

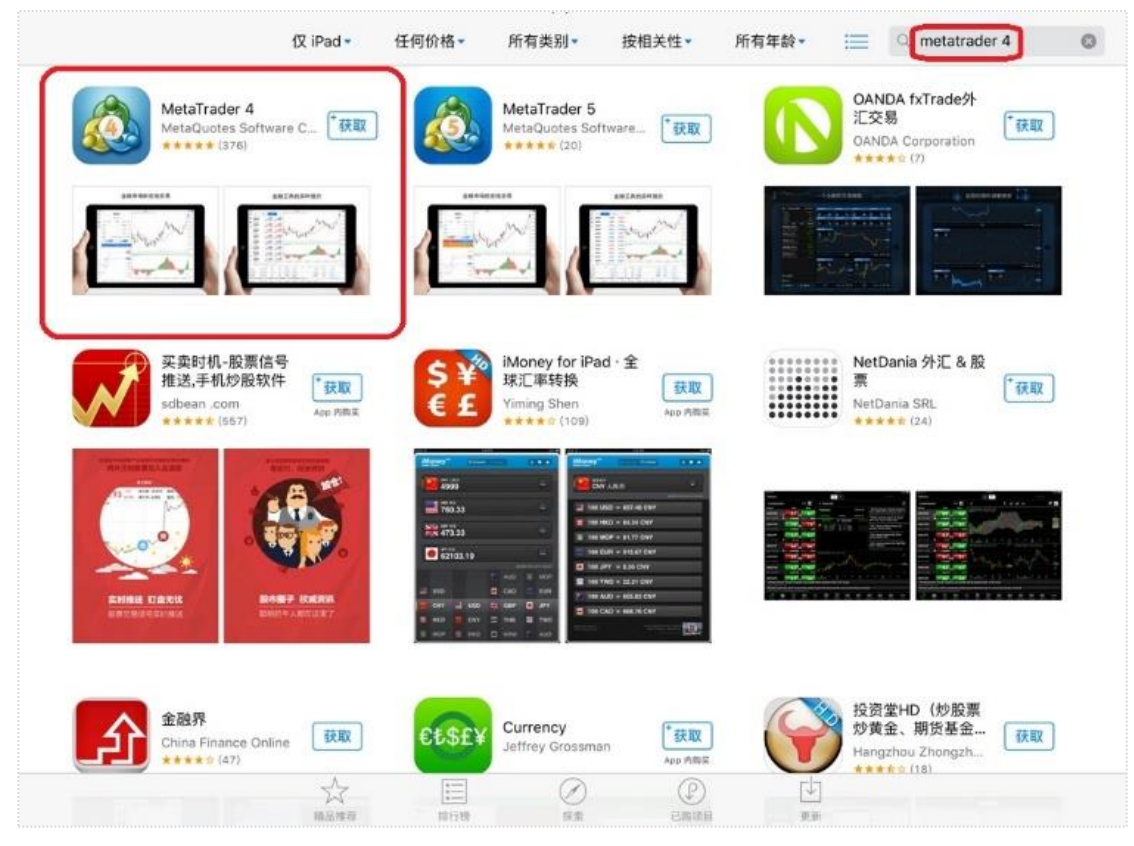

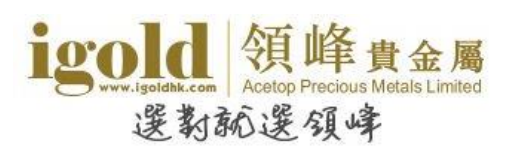

С. 280 信息 <sup>星期三</sup> 16 日历 备忘录 提醒事項 FaceTime **}}** MetaTrader 4 视频 ... A  $\searrow$ 

安装完成后, iPad 界面将显示出"MetaTrader4"的图标。

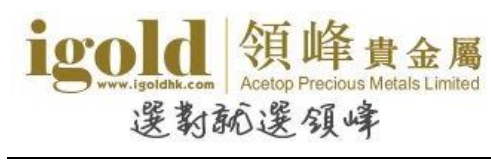

# 登录

点击 "MetaTrader4" 的图标,进入软件。在登录窗口中选择"登录一个已有账户"。

| <b>₽</b> Û | ſ                         | 取消                        | 新账户         |   |      |   |
|------------|---------------------------|---------------------------|-------------|---|------|---|
| ø          | -                         | 开始无需注册(6)                 |             |   |      |   |
| Ŧ          |                           | 一个匿名账户将自动为您创建             | 建           | 2 |      |   |
|            |                           | 打开个人模拟账户<br>在1交易商中选择并注册一个 | 账户          | > |      |   |
|            |                           | 登录一个已有账户<br>使用您的登录名/密码连接您 | 张择的交易商      | > |      |   |
|            |                           | () 若要打开一个真实账/             | 户, 请联系您的交易商 |   |      |   |
| ¢\$        |                           | 0                         | ,           |   |      |   |
| f          |                           |                           |             |   |      |   |
| 12         |                           |                           |             |   |      |   |
|            |                           |                           |             |   |      |   |
| +          | 交易历史邮箱新闻日                 |                           | (4)         |   |      | ē |
| 订单         | 时间                        |                           |             |   | 利润   |   |
| 结余:        | 0.00 净值: 0.00 预付款: 0.00 免 |                           |             |   | 0.00 |   |
|            |                           |                           |             |   |      |   |
|            |                           |                           |             |   |      |   |
|            |                           |                           |             |   |      |   |
|            |                           |                           |             |   |      |   |

在"搜索服务器"的输入框中输入"Acetop",在下方的列表中会显示领峰的服务器。模拟账 户请选择 Acetop-Demo, 真实账户选择 Acetop-Live01 或 Acetop-Live02。

| 2 2        | 账月 |             | top 🛛 取消                                     |        |
|------------|----|-------------|----------------------------------------------|--------|
| <b>₽</b> Û |    | igold<br>आम | Acetop-Demo<br>Acetop Precious Metals Ltd.   |        |
| ø          |    | igold<br>आम | Acetop-Live01<br>Acetop Precious Metals Ltd. |        |
| Ð          |    | igold<br>M# | Acetop-Live02<br>Acetop Precious Metals Ltd. |        |
|            |    |             |                                              |        |
|            |    |             |                                              |        |
|            |    |             |                                              |        |
| - AB       |    |             |                                              |        |
| 5 ⊄        | Ô  |             |                                              |        |
| q          | w  | е           | r t y u i o                                  | p 🗵    |
| а          | S  | d           | f g h j k l                                  | Search |
| Ŷ          | z  | x           | cvbnm!,                                      | ?<br>· |
| .?123      |    | Q           |                                              | .?123  |

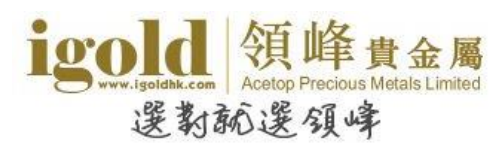

选择完服务器后,输入正确的账号和密码,再点击右上角的"登录"即可登录 MT4。

|            | <i>》</i> 账户               | +              |                           |           |      |   |
|------------|---------------------------|----------------|---------------------------|-----------|------|---|
| <b>4</b> Û |                           | <              | 登录                        | 登录        |      |   |
| Ø          |                           | Igold Acetop-D | emo                       |           |      |   |
| Ŧ          |                           | Acetop P       | recious Metals Ltd.       |           |      |   |
|            |                           | 登录             |                           | 145251251 |      |   |
|            |                           | 密码             |                           |           |      |   |
|            |                           | 保存密码           |                           |           |      |   |
|            |                           |                |                           |           |      |   |
| ¢\$        |                           |                |                           |           |      |   |
| f          |                           |                |                           |           |      |   |
| 12         |                           |                |                           |           |      |   |
|            |                           |                |                           |           |      |   |
| +          | 交易历史邮箱新闻日                 |                |                           |           |      | S |
| 订单         | 时间                        |                |                           |           | 利润   |   |
| 结余:        | 0.00 净值: 0.00 预付款: 0.00 笑 |                |                           |           | 0.00 |   |
|            |                           |                | MetaTrader <mark>4</mark> |           |      |   |
|            |                           |                |                           |           |      |   |
|            |                           |                |                           |           |      |   |

## ● 提醒

首次登入时,如果超过 10 秒未点击"登录一个已有账户",软件会自动创建一个 MT4 的 外汇模拟账户并进行登录。如果不需要此账户,可以在软件创建账户的过程中点击左上角 的"取消"。

| <b>4</b> Û |                           | 取消 注册                       |      |   |
|------------|---------------------------|-----------------------------|------|---|
| Ø          |                           | MetaQuotes-Demo             |      |   |
| Ŧ          |                           | MetaQuotes Software Corp.   |      |   |
|            |                           | 请等待直到新账户创建                  |      |   |
|            |                           |                             |      |   |
| ¢\$        |                           |                             |      |   |
| f          |                           |                             |      |   |
| 12         |                           |                             |      |   |
|            |                           |                             |      |   |
| +          | 交易历史邮箱新闻日                 |                             | 1    | 5 |
| 订单         | 时间                        |                             | 利润   |   |
| 结余:        | 0.00 净值: 0.00 预付款: 0.00 免 |                             | 0.00 |   |
|            |                           | MetaTrader <mark>4</mark> , |      |   |
|            |                           |                             |      |   |

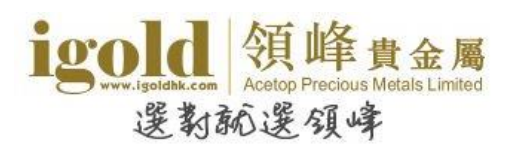

如果账户已生成,则可以点击左上方的人形图标,在账户管理页面新增交易账号。

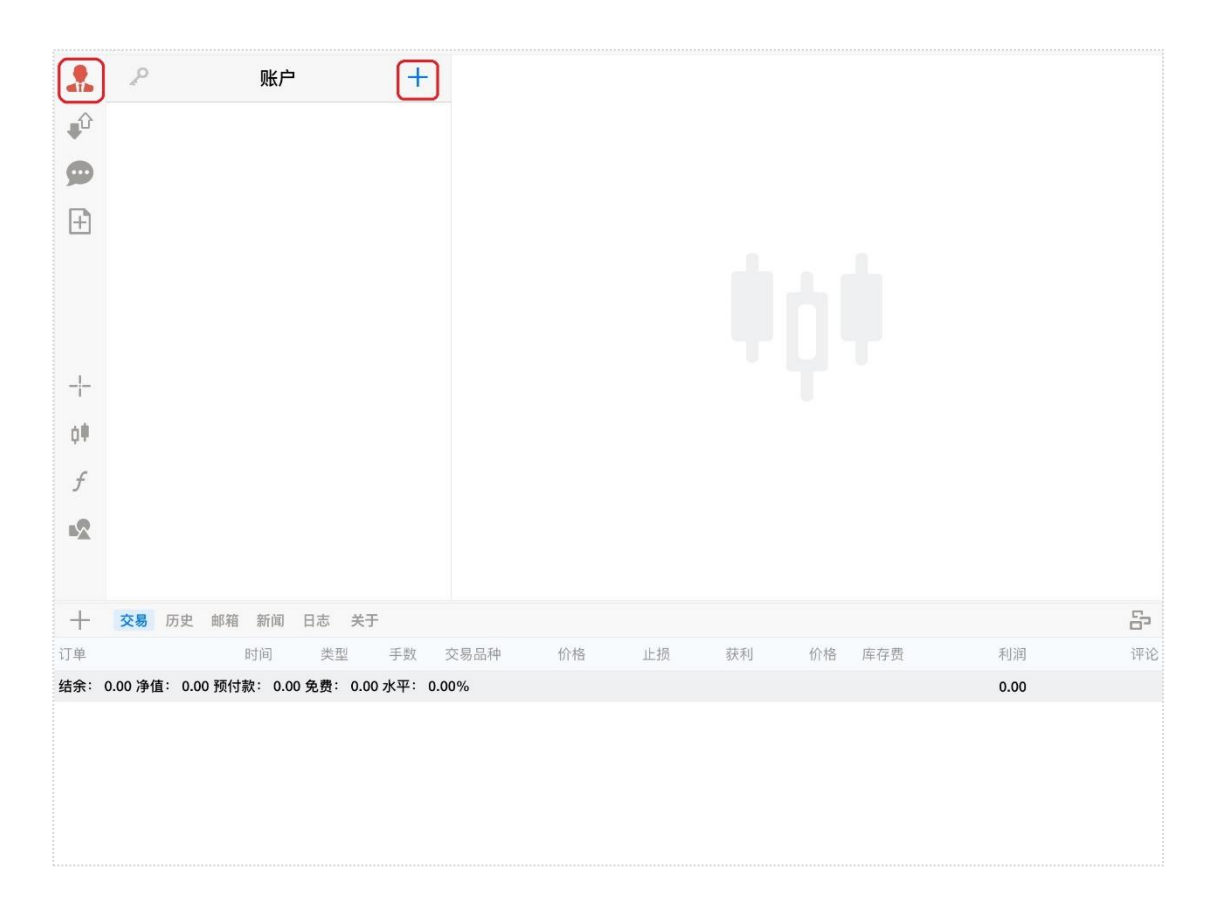

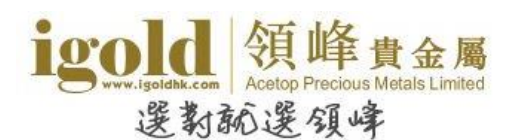

# 版块简介

iPad MT4 平台主要包括三大板块: 交易、图表、终端。

交易版块提供报价、交易及账户管理等功能;

图表版块可以查看及管理图表;

终端版块可以进行交易、查看交易单及历史记录等。

各版块的功能细节我们将在后面的"版块说明"中逐一介绍。

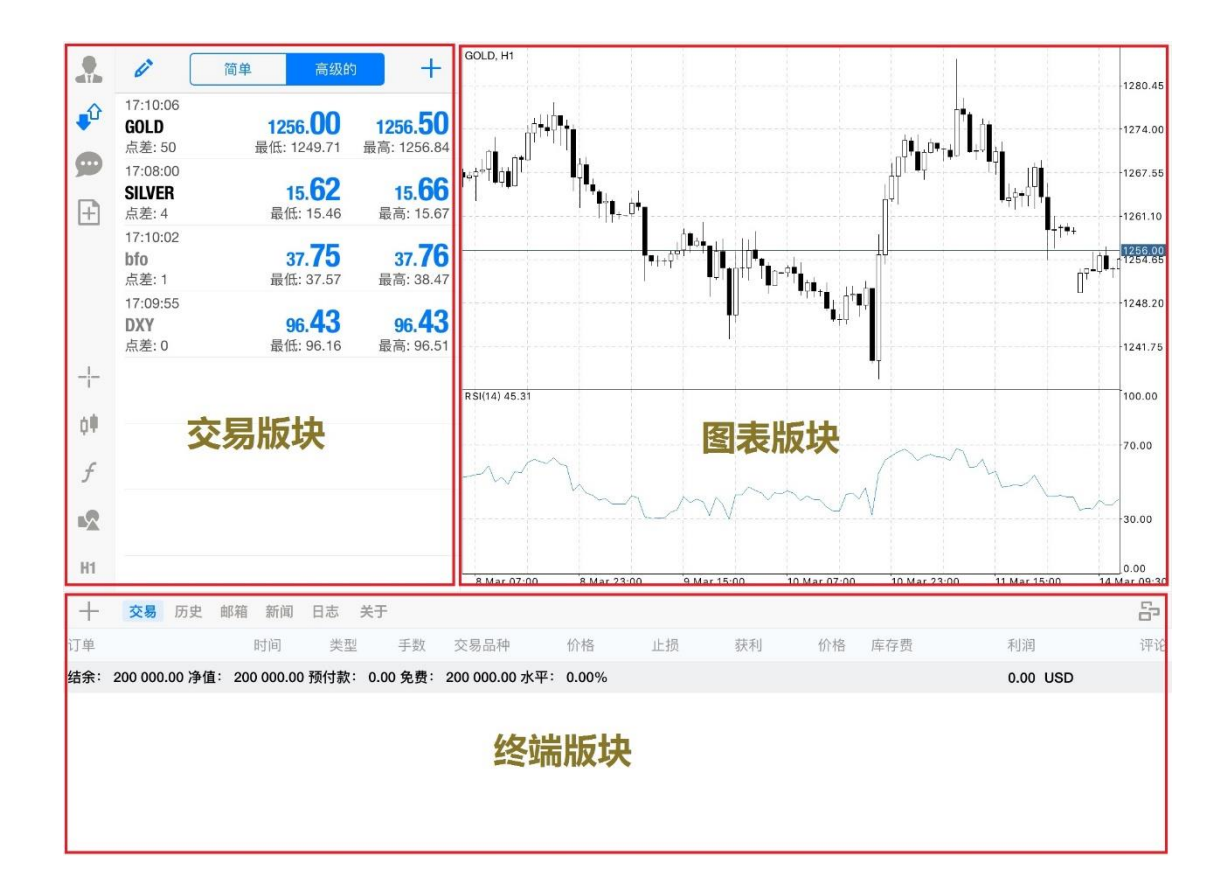

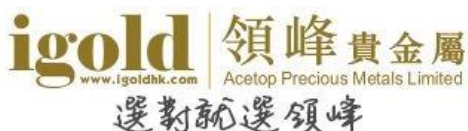

# 建立订单

软件的"交易"及"终端"版块都可以建立新的交易单或挂单。

▶ 于"交易-行情"版块进行交易

点击交易品种→选择"交易"

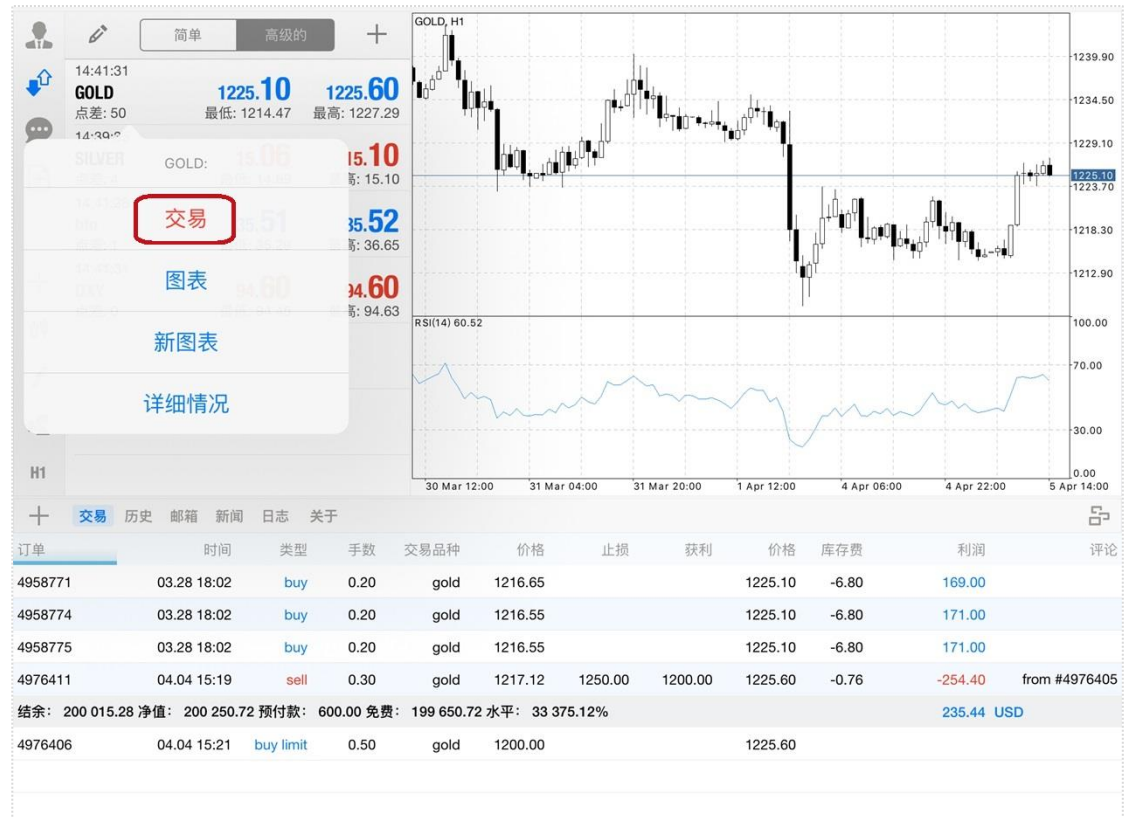

#### ▶ 于"交易-新订单"版块进行交易

点击新订单按钮 "旦"开启交易界面

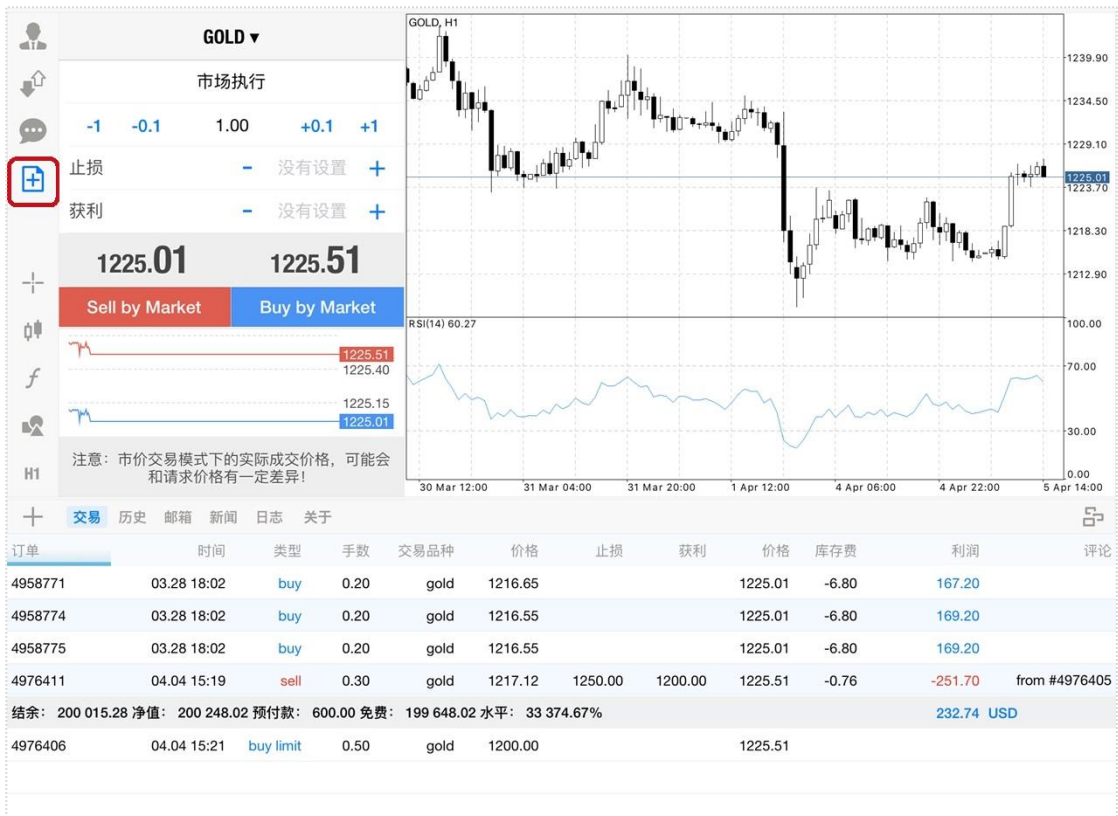

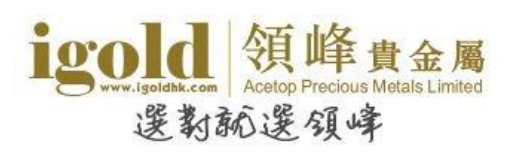

▶ 于终端版块进行交易

点击终端窗口左上角的 "+"号开启交易页面

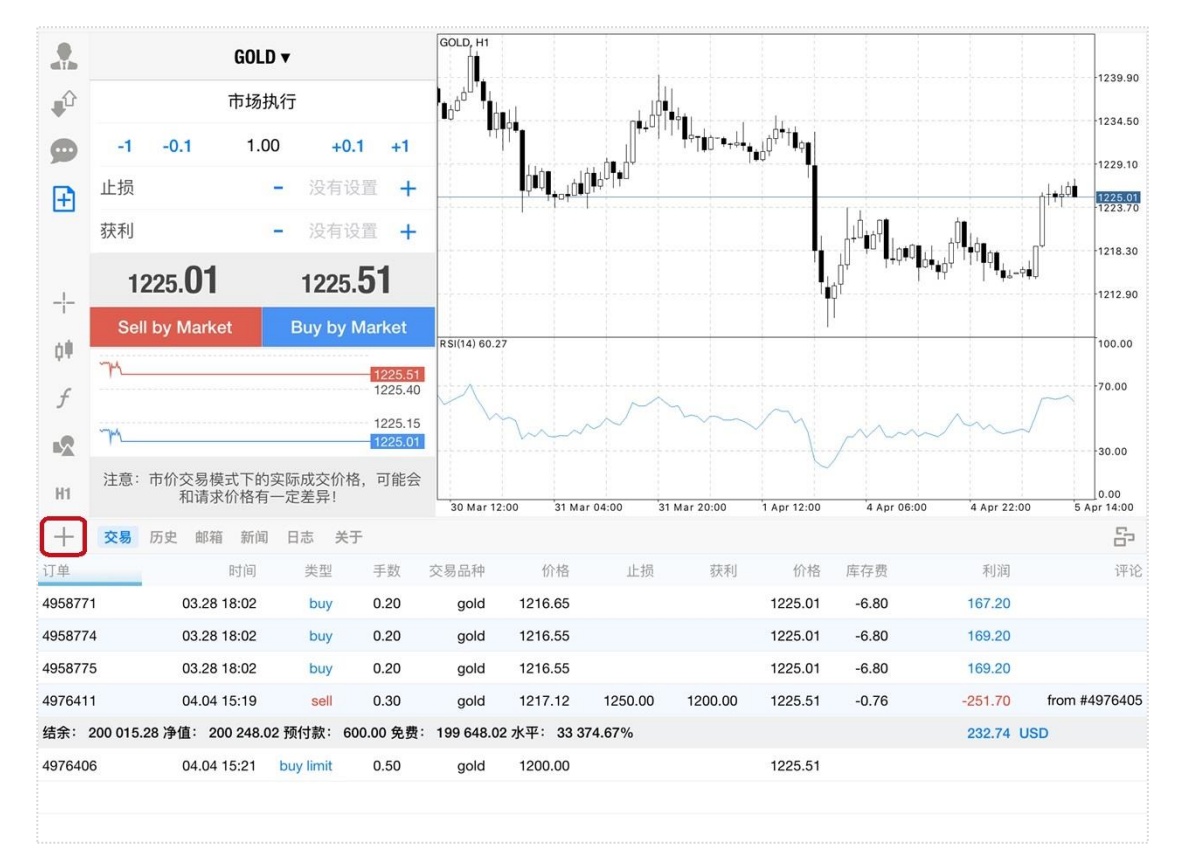

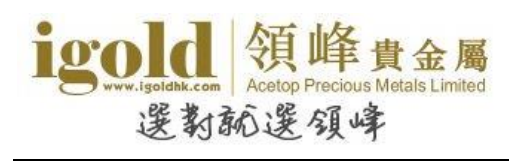

## 市价建仓

在建仓页面,客户可以选择交易品种、交易类型,设置交易手数及止损/获利。在市价建仓则交易类型选择"市场执行",设置完成后,买跌选择"Sell by Market",买升选择"Buy by Market"。

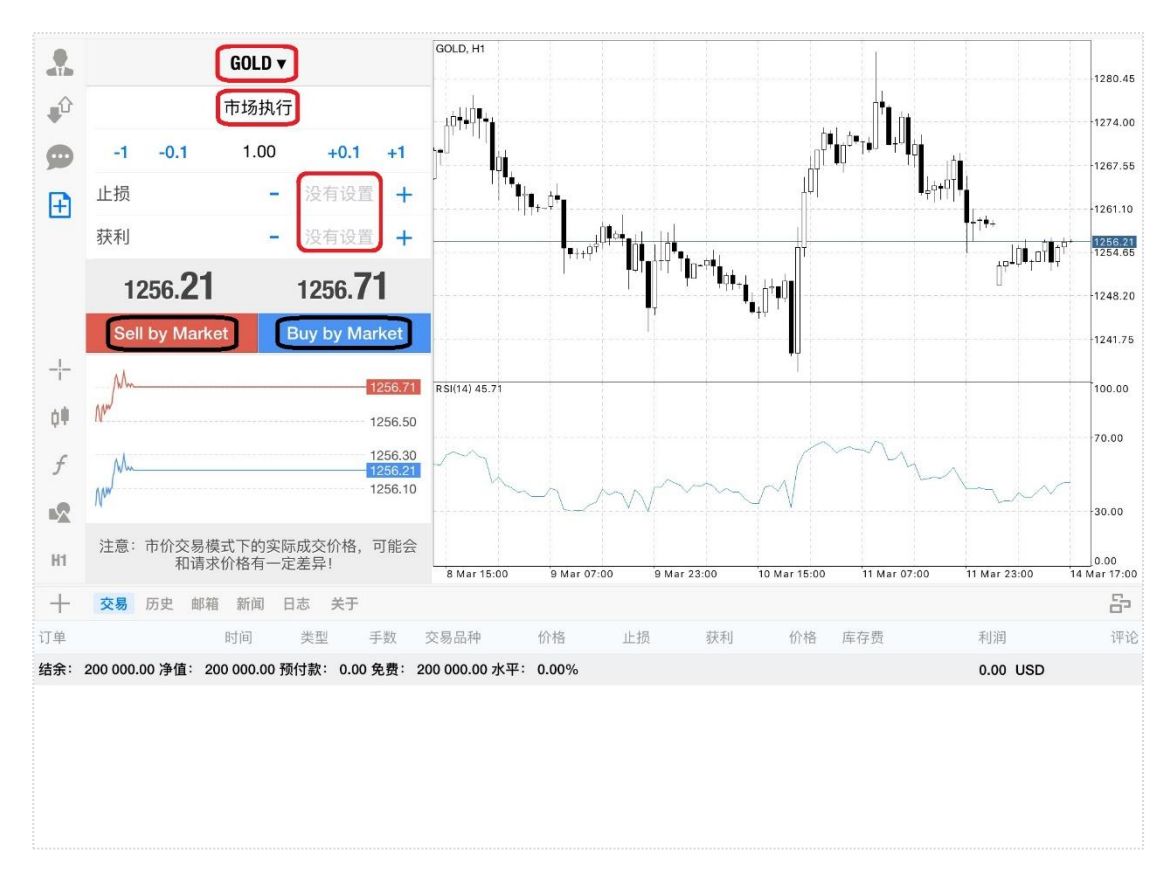

系统确认成交,显示交易单成交的信息,点击"完成"。

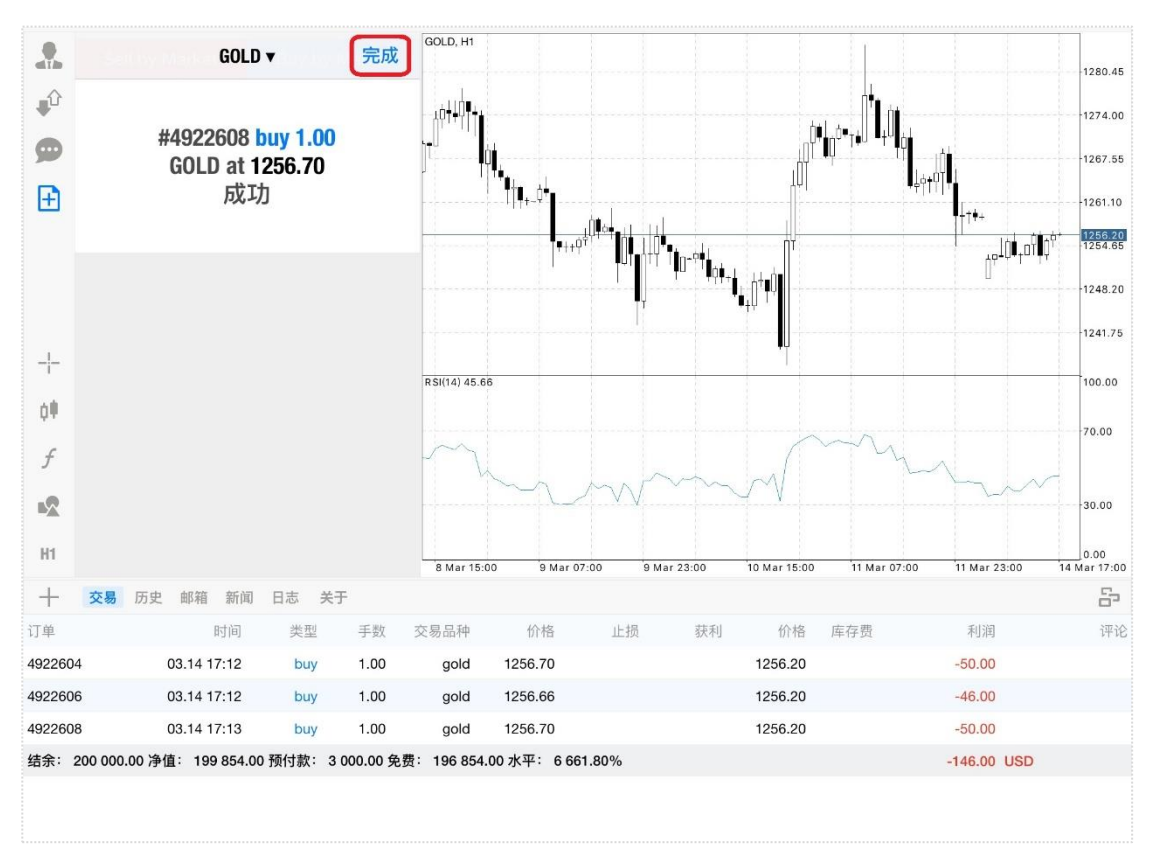

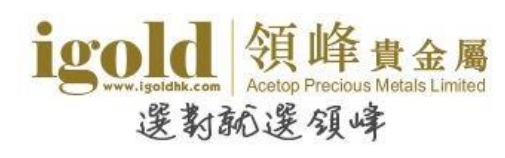

## 挂单

建立挂单时,选择交易品种,点击"市场执行"并在下拉菜单中选择挂单类型。

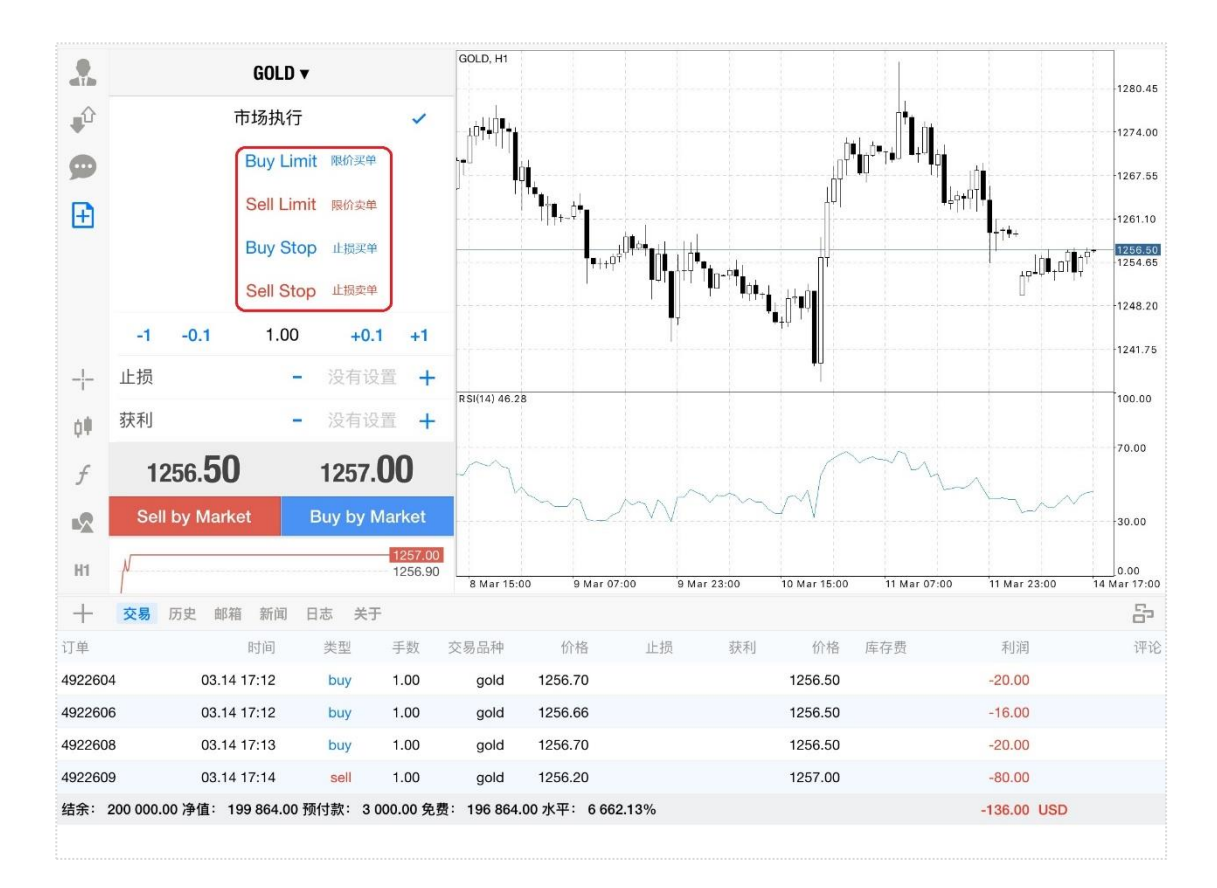

设置交易手数、价格、止损/获利,其中止损/获利可以根据需要选择是否设置。

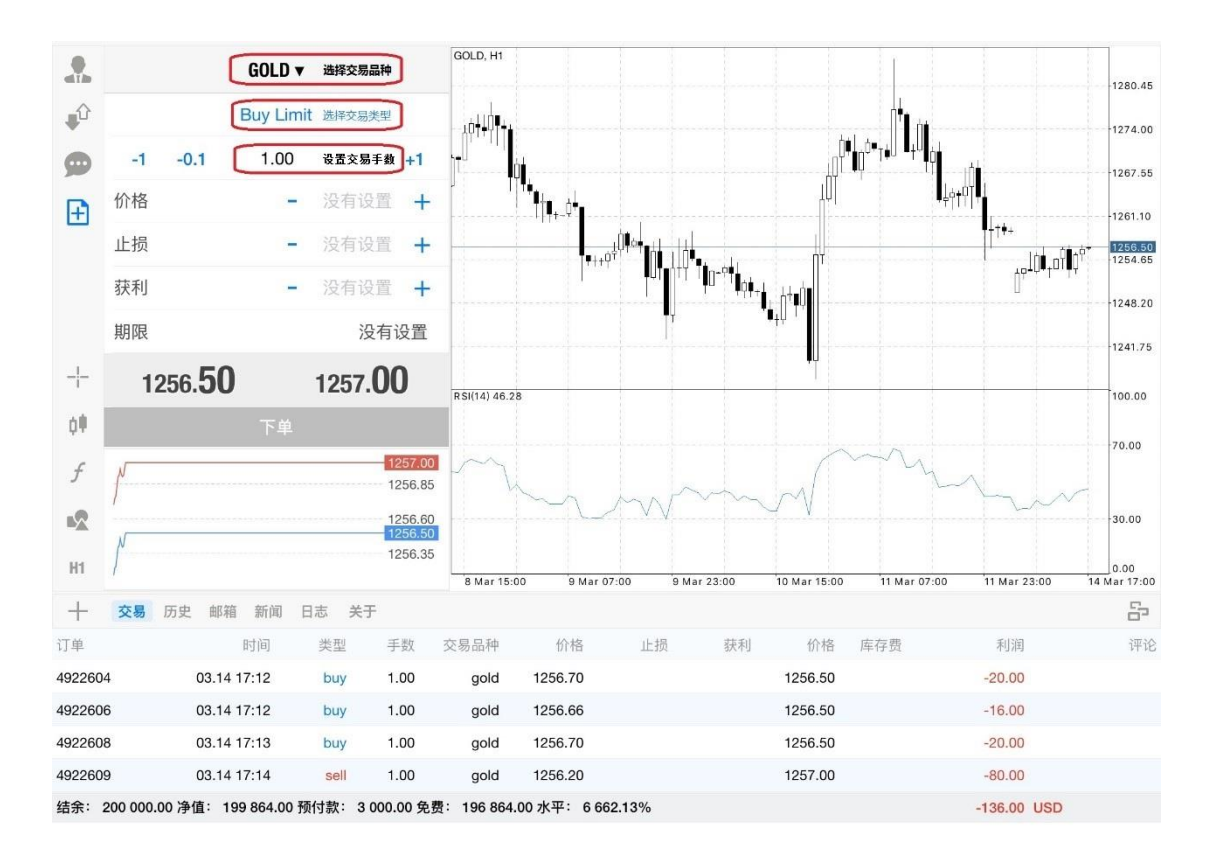

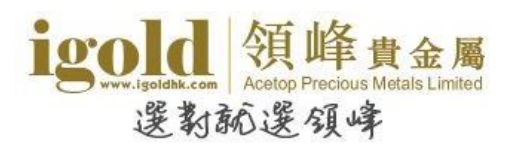

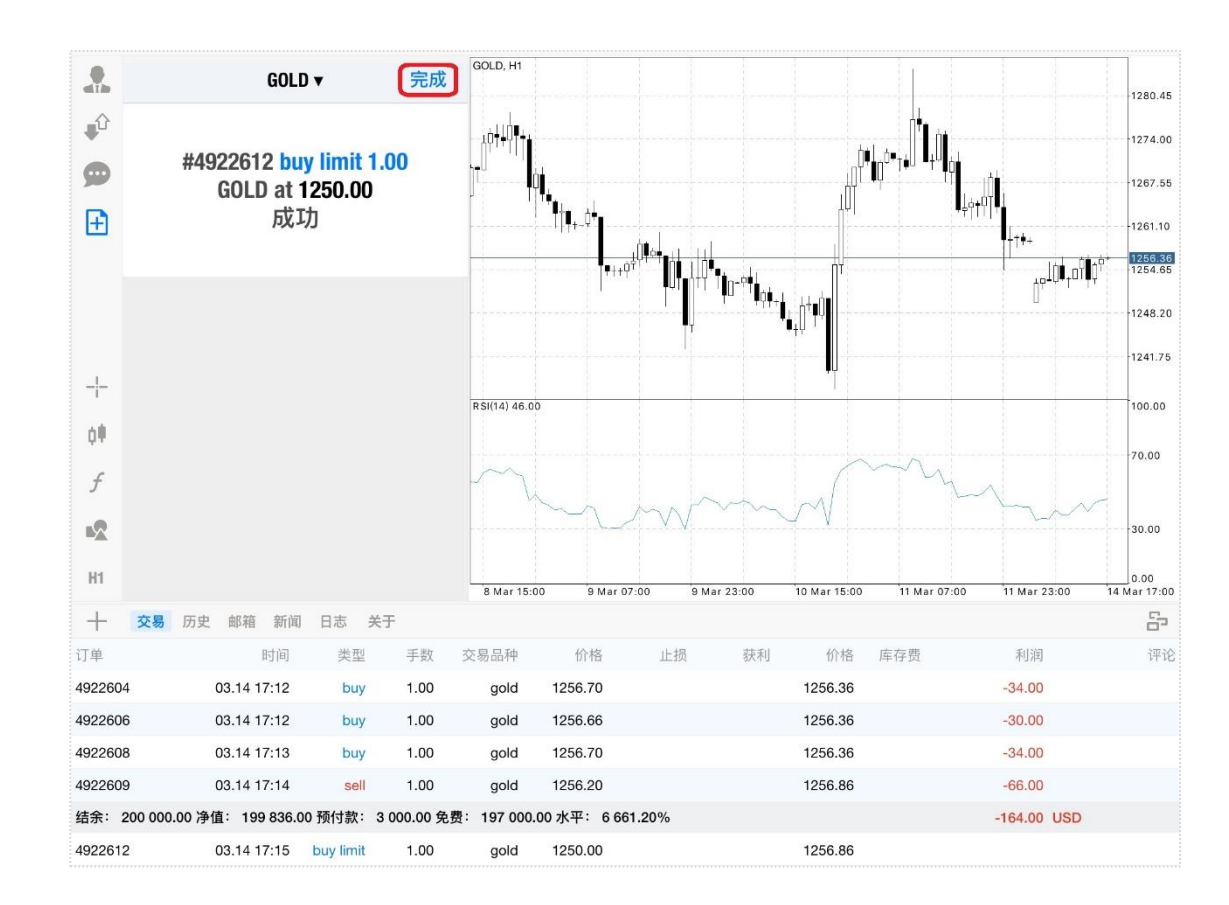

点击"下单"按钮后,系统确认挂单并显示相关信息,点击"完成"。

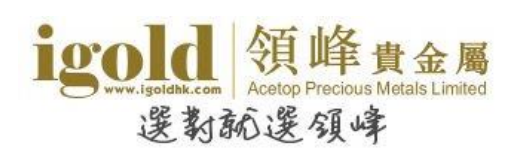

# 修改订单

## 设置止损获利

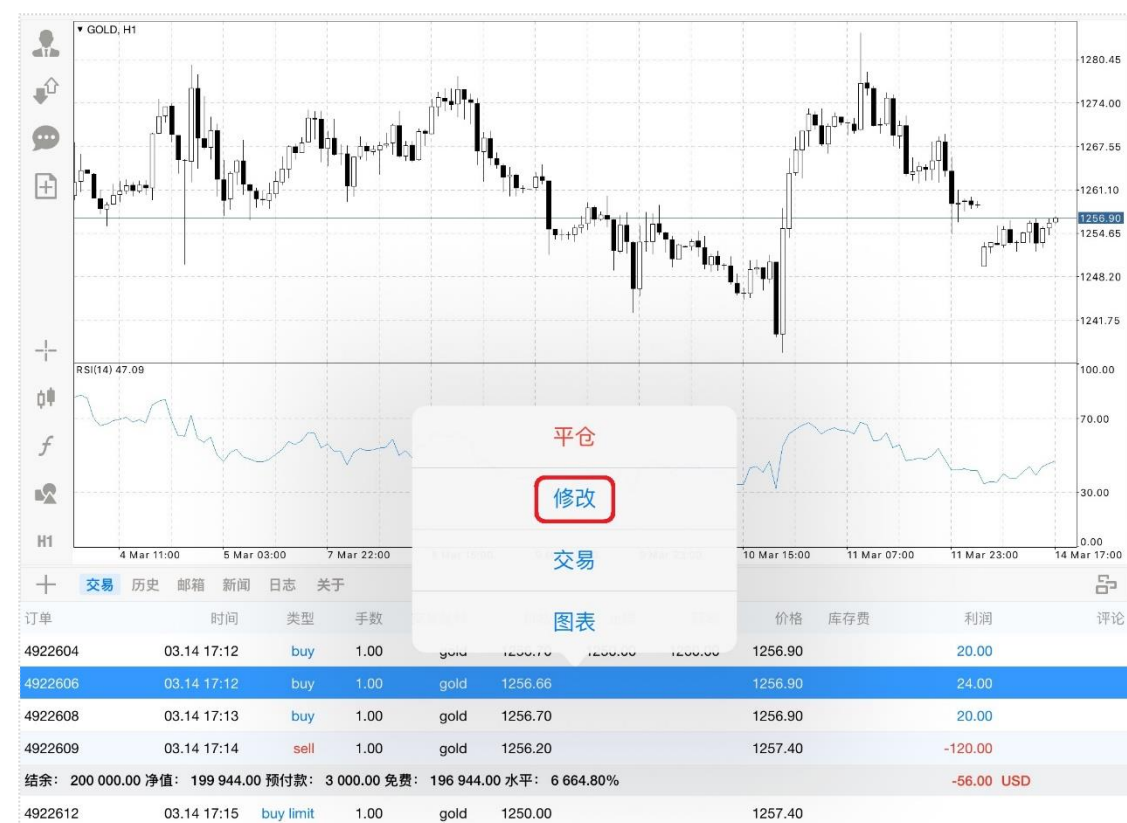

在 "终端-交易" 版块中长按需要修改的交易单, 在弹出菜单中点击 "修改"开启修改止损/获 利页面。

在交易单修改页面设置完止损/获利价格后,点击"修改"。

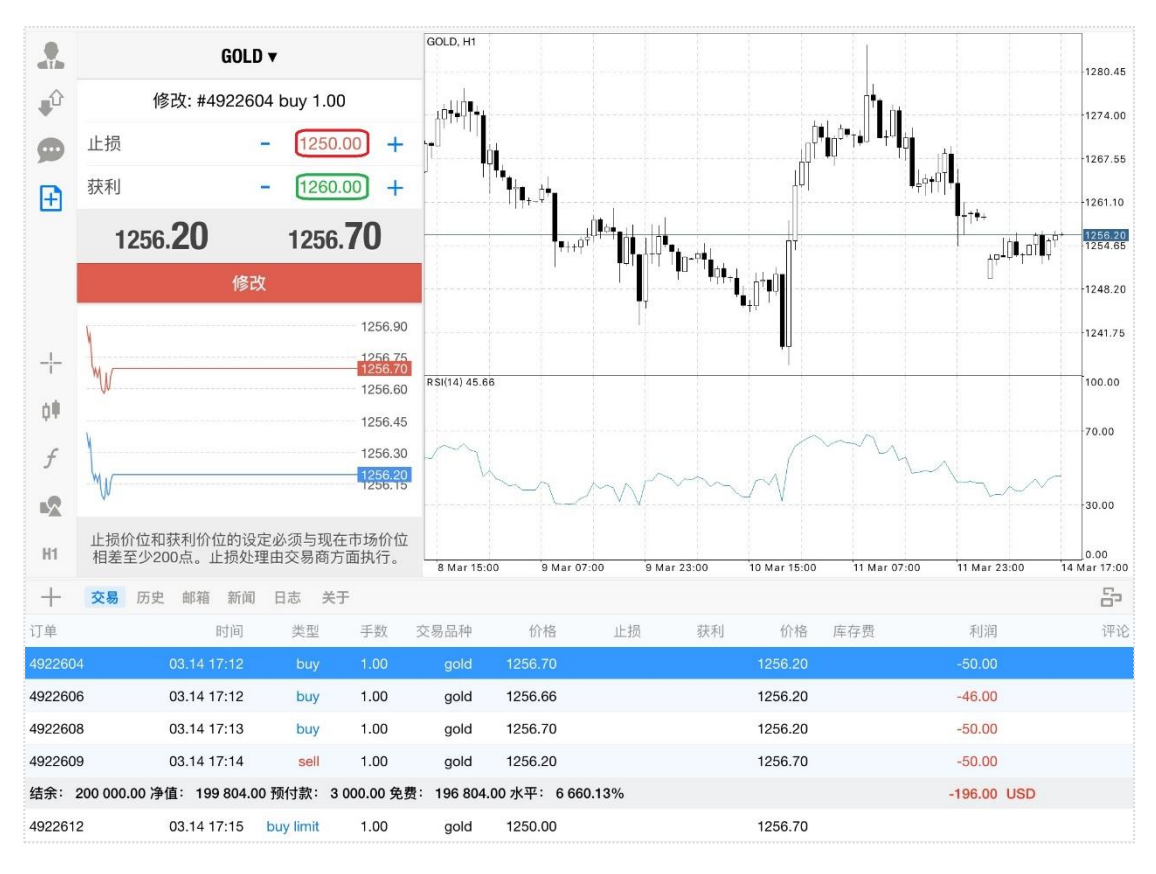

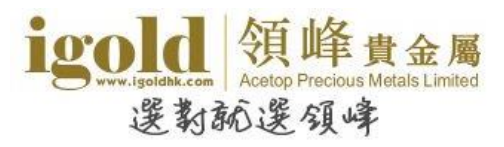

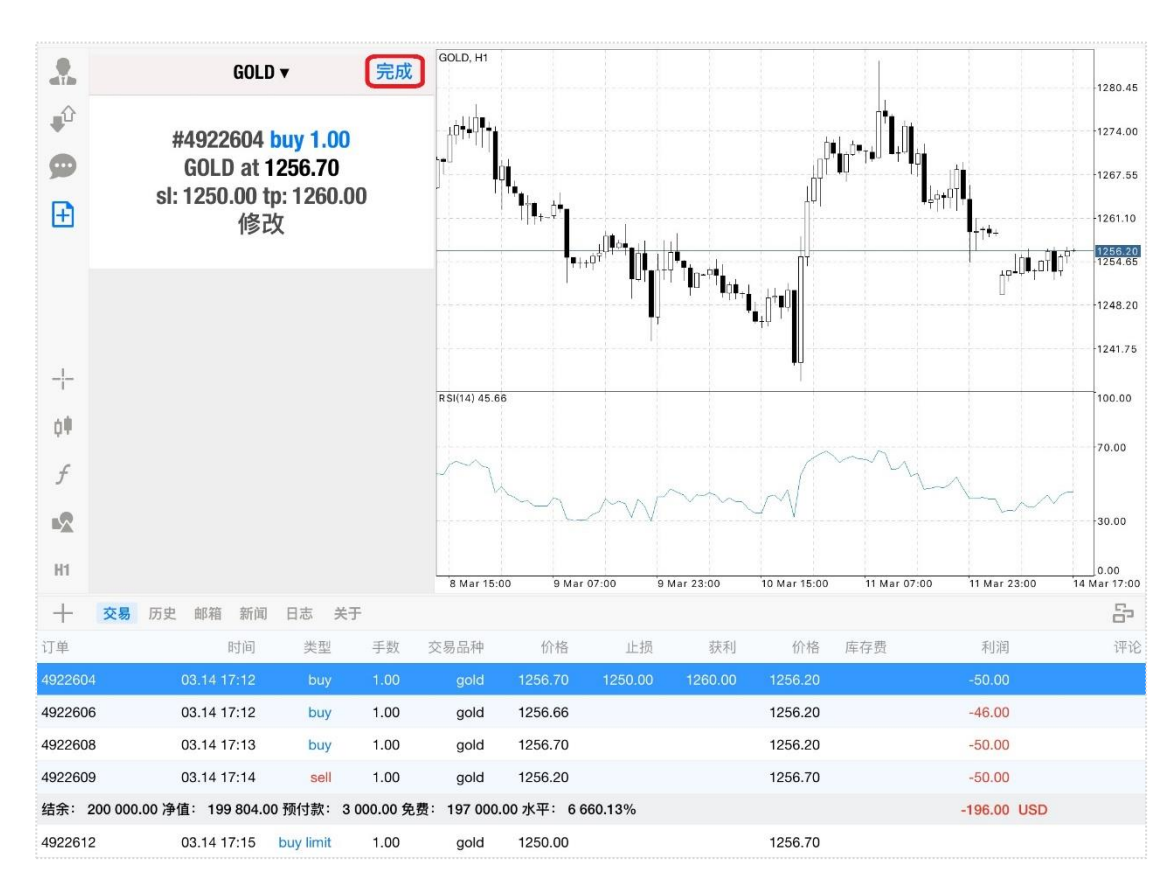

待系统显示交易单的止损/获利修改信息,点击"完成"即可。

#### 也可以通过点击终端中交易单的"止损/获利"栏位置来开启修改止损/获利页面。

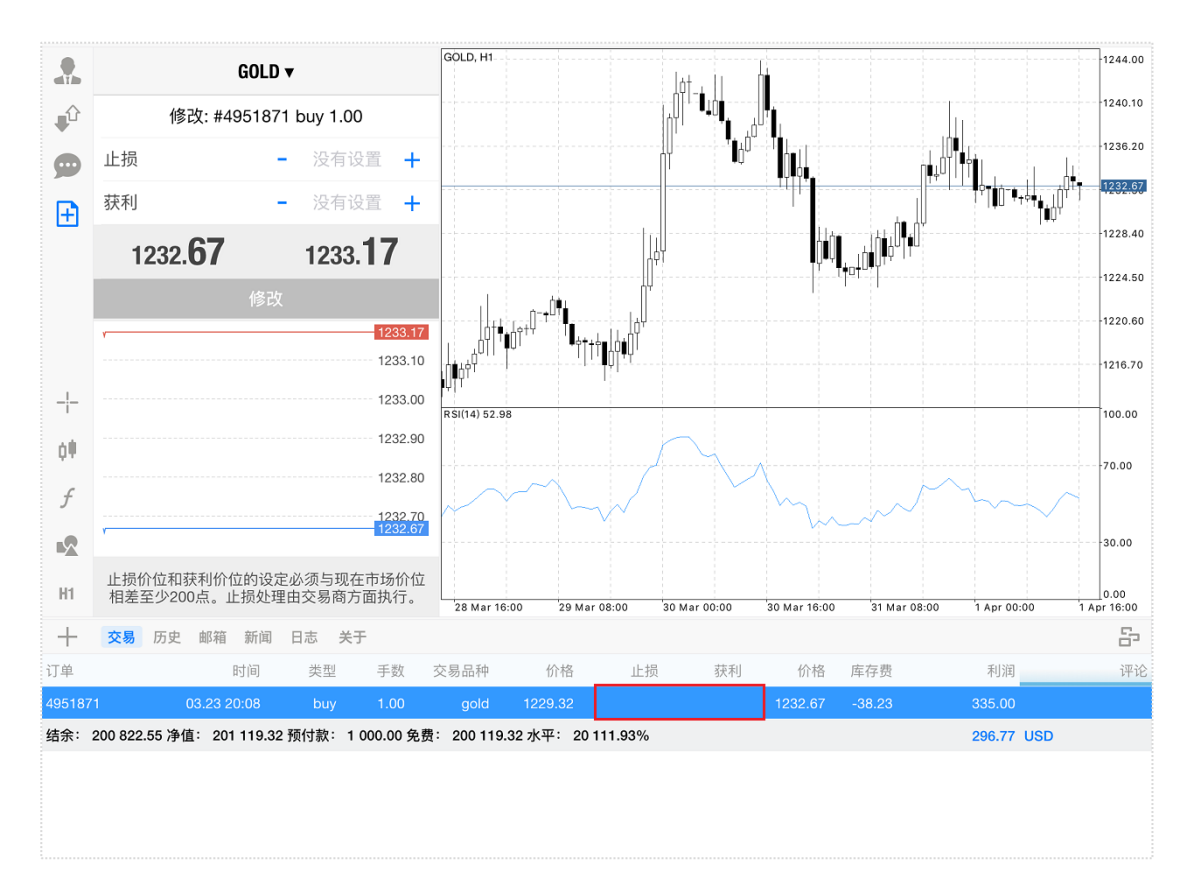

#### igold www.lgoldh.com 愛教秘選領峰

# 关闭订单

## 平仓

在"终端-交易"版块中,长按需要平仓的交易单,在弹出菜单中选择"平仓"可开启交易单 的平仓页面。\_\_\_\_\_\_

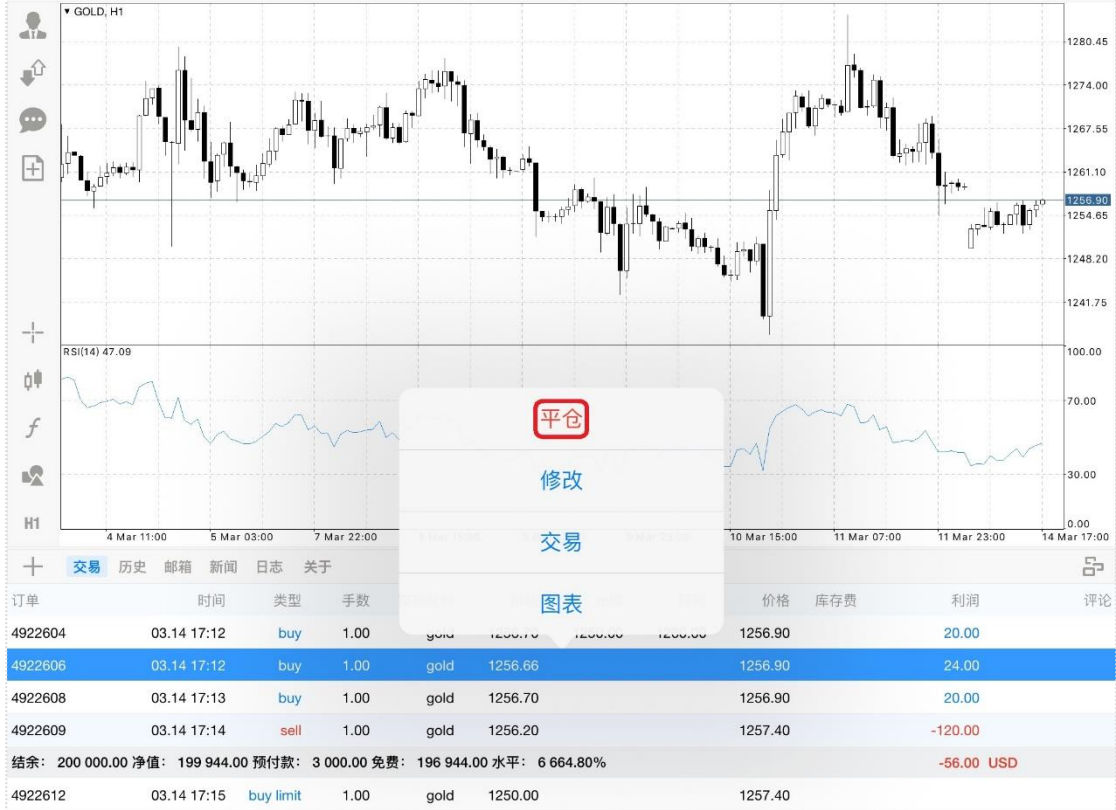

如需部分平仓则在页面修改平仓手数。点击橙色平仓按钮,可进行平仓操作。 平仓按钮上显示的英文提示会根据交易单的盈亏状态显示,若交易单获利显示为 "Close with Profit",若交易单亏损显示为 "Close with Loss"。

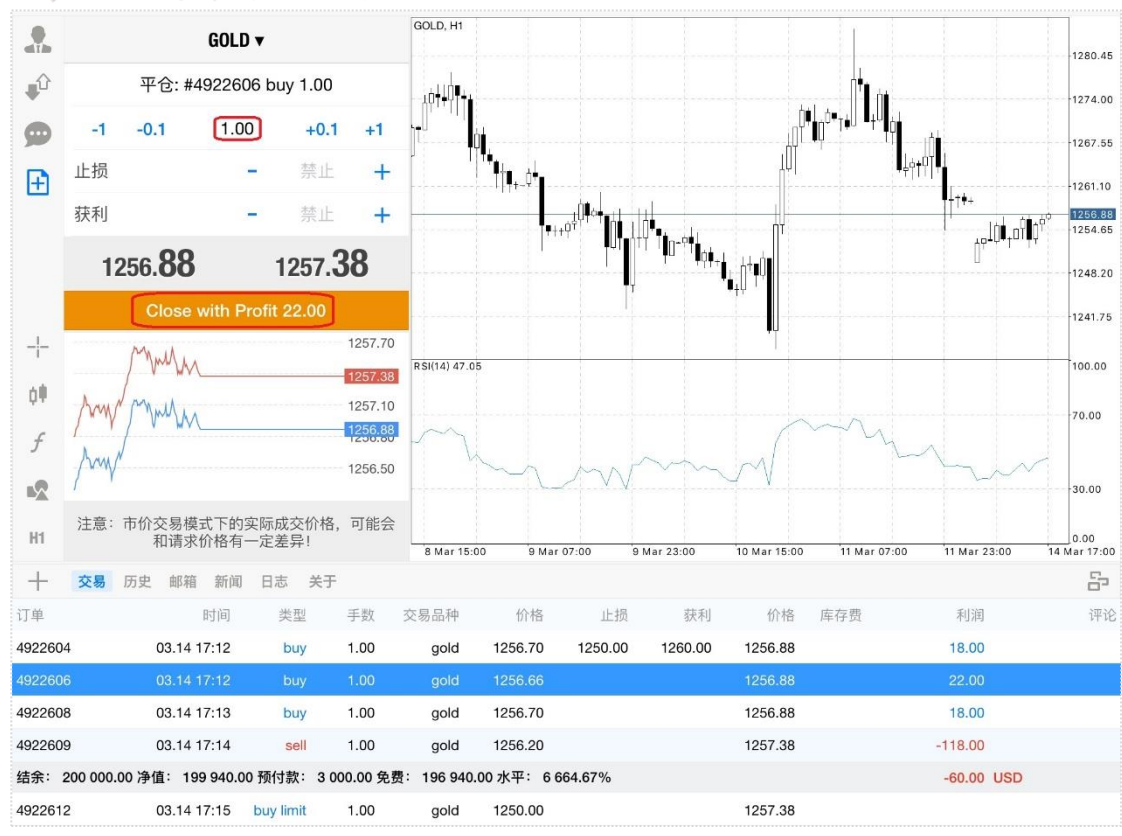

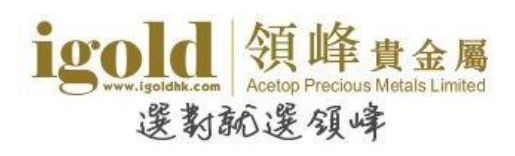

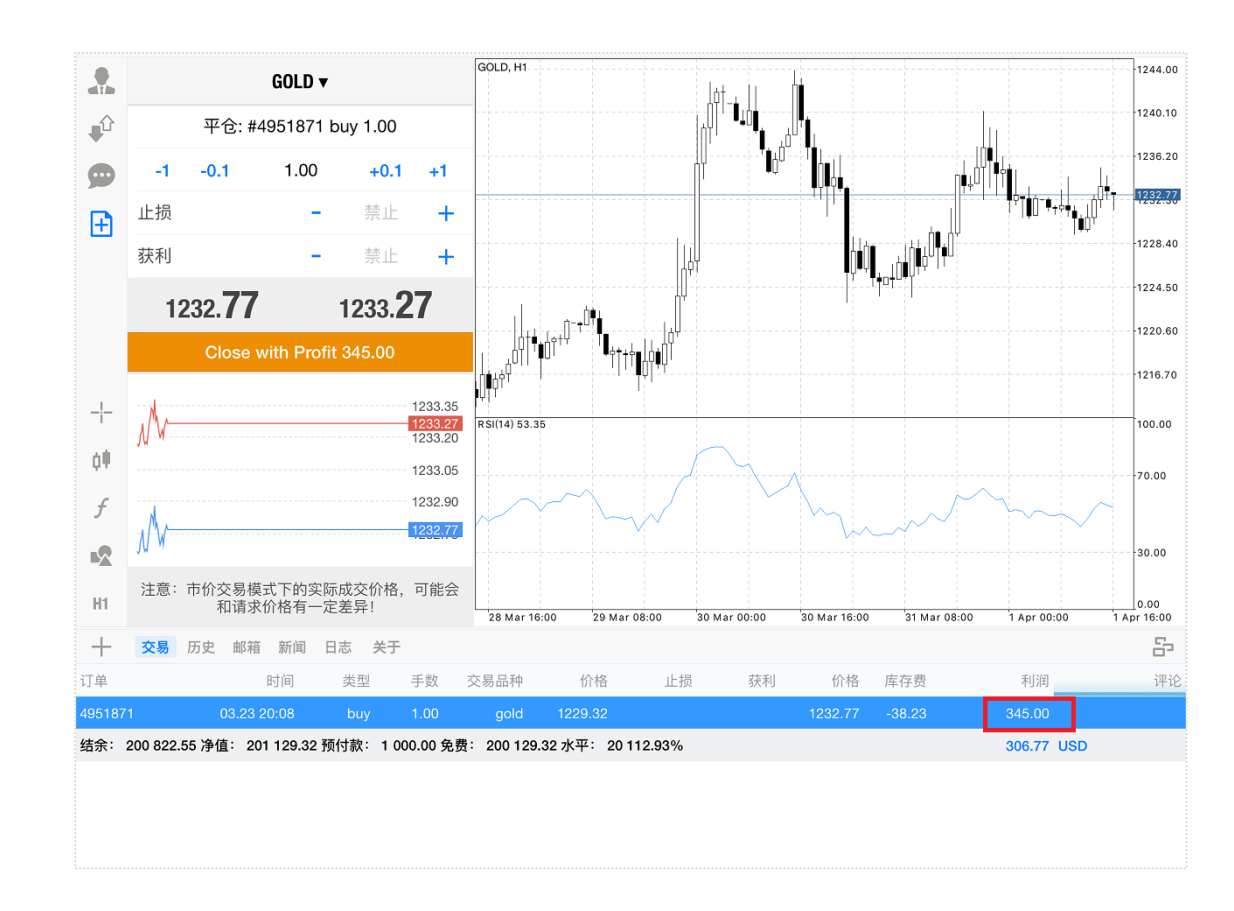

#### 也可以通过点击终端中交易单的"利润"栏位置来开启平仓页面。

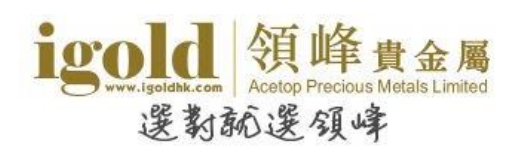

## 删除挂单

在"终端-交易"版块中,长按需要删除的挂单,在弹出菜单中点击"修改"。

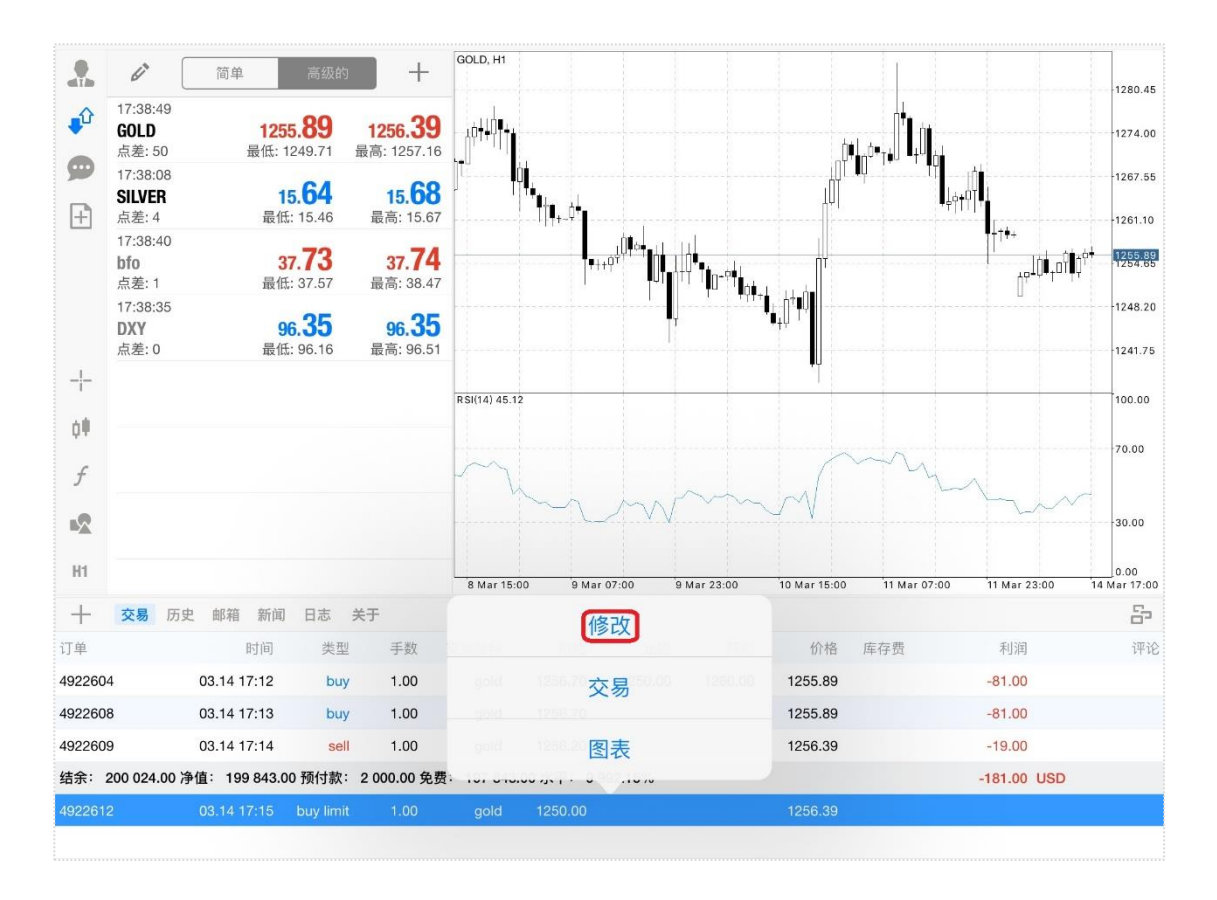

然后在页面点击"删除",系统会确认删除挂单并显示相关信息。

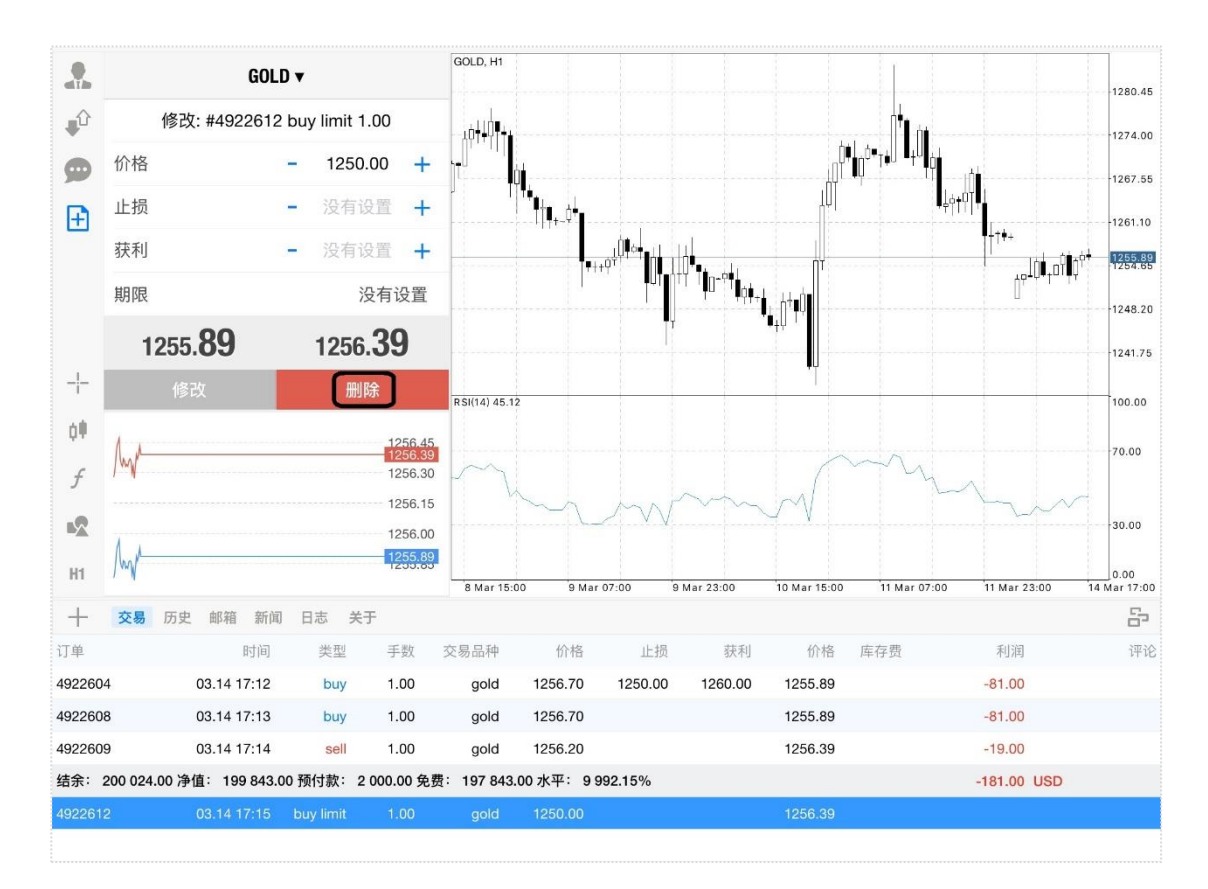

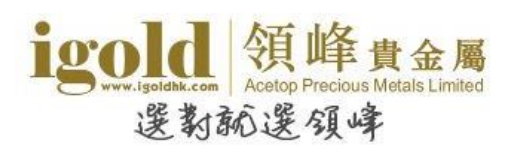

## 也可以通过点击终端中挂单的"止损/获利"栏或"利润"栏位置来开启修改/删除挂单页面。

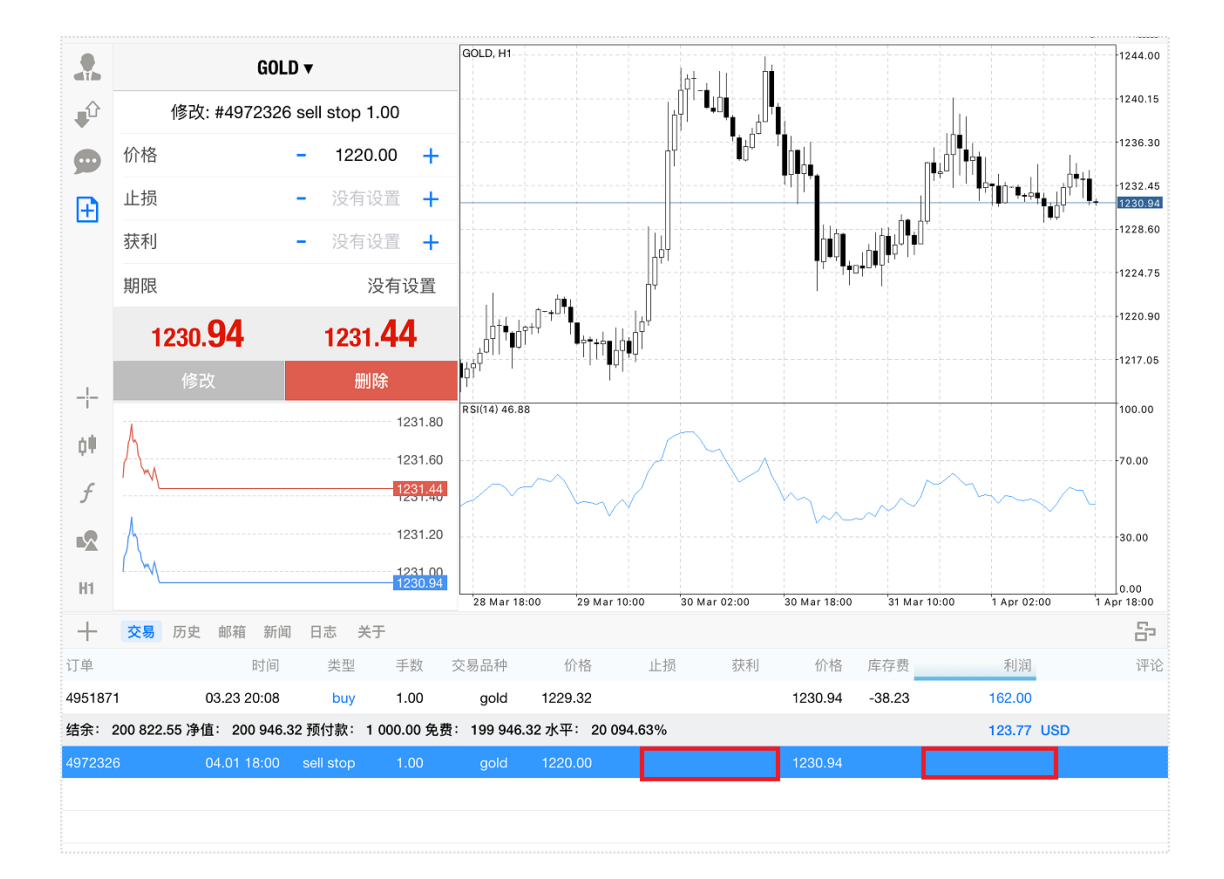

#### igold 領峰貴金屬 Acetop Precious Metals Limited 選教秘選領峰

# 版块说明

# 交易

在交易版块客户可以管理交易账户、查看报价、建立新订单等。

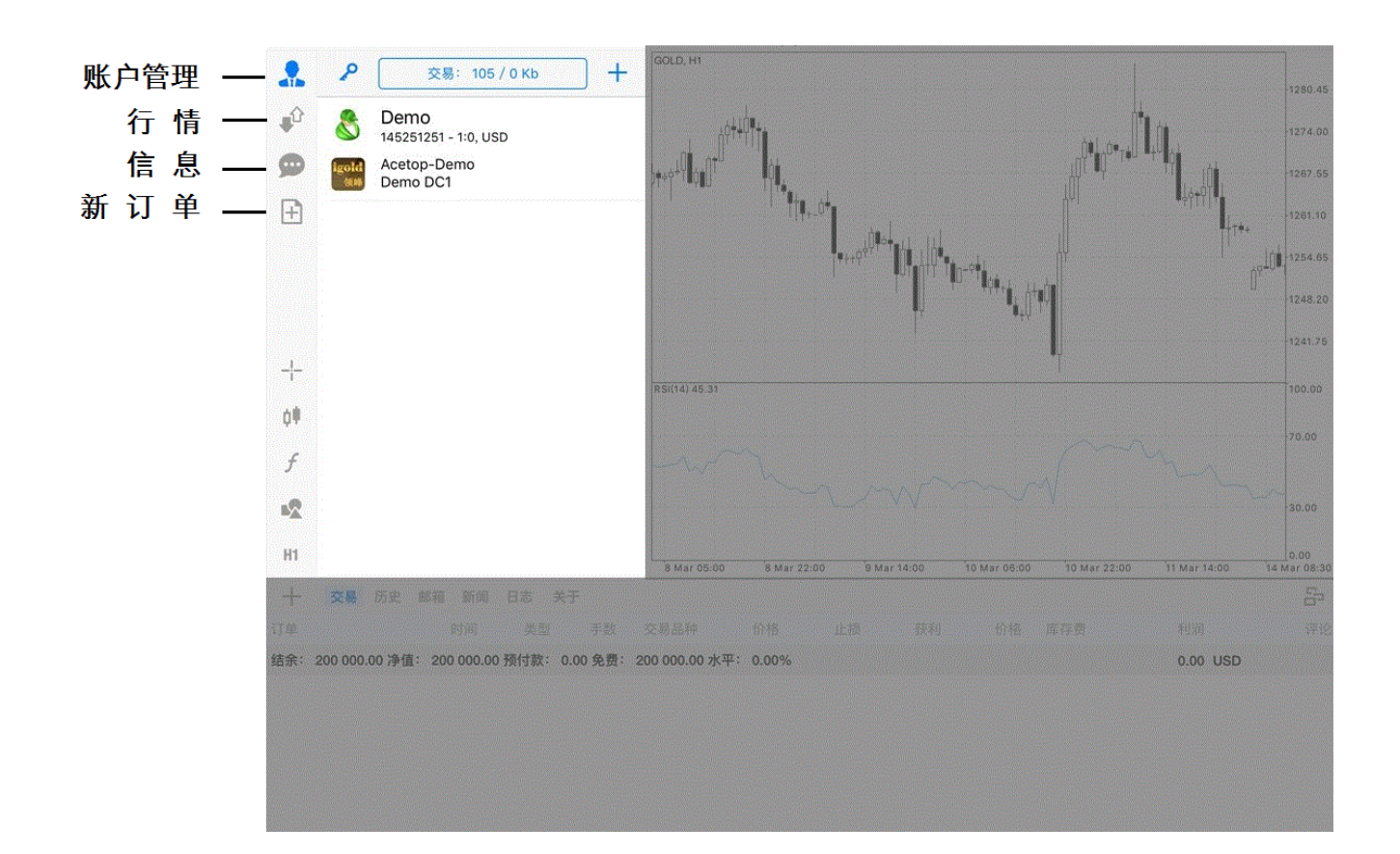

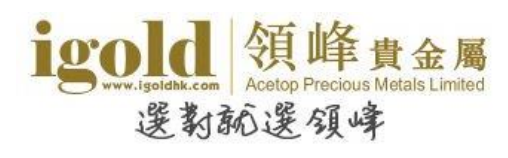

#### 设置交易账户

在账户管理页面中,客户可以切换不同的交易账户、新增或删除交易账户及更改账户密码 等**。** 

> 新增交易账户

新增账户时,只需点击右上角的加号即可打开登录窗口。

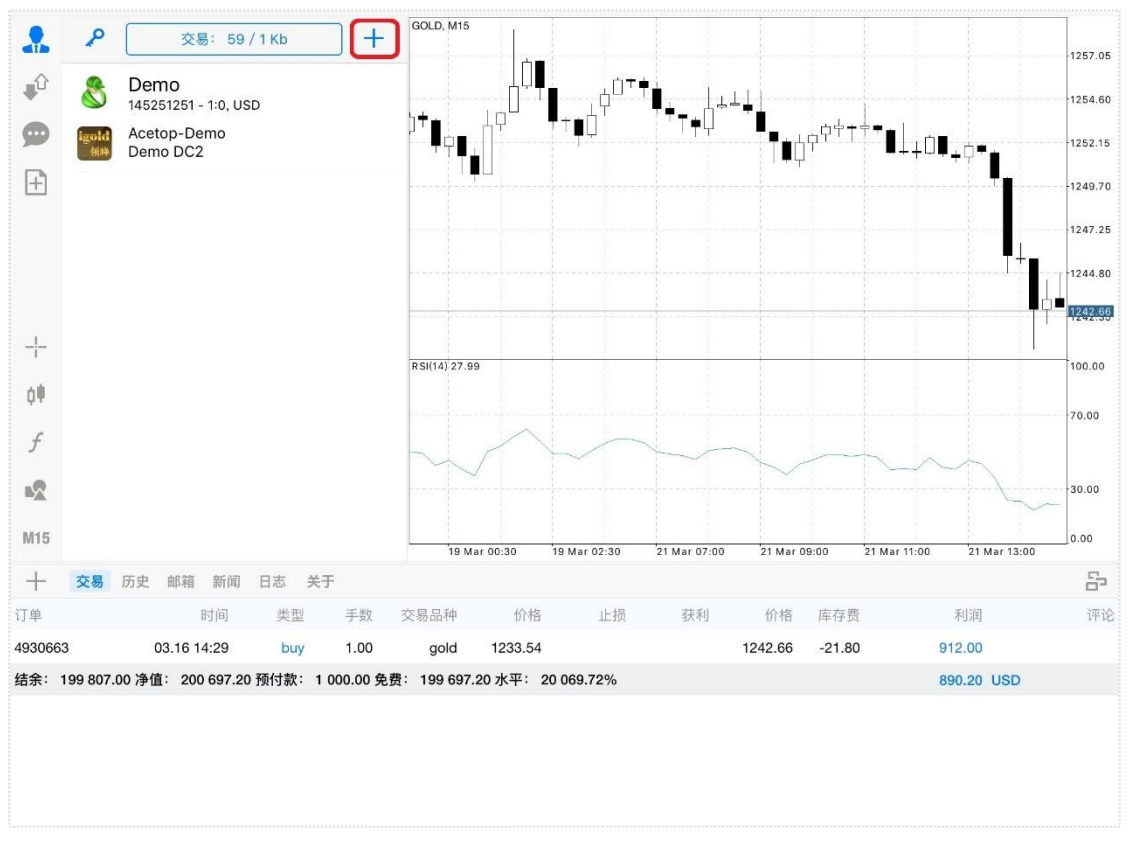

登录窗口打开后,按照指引完成登录即可。

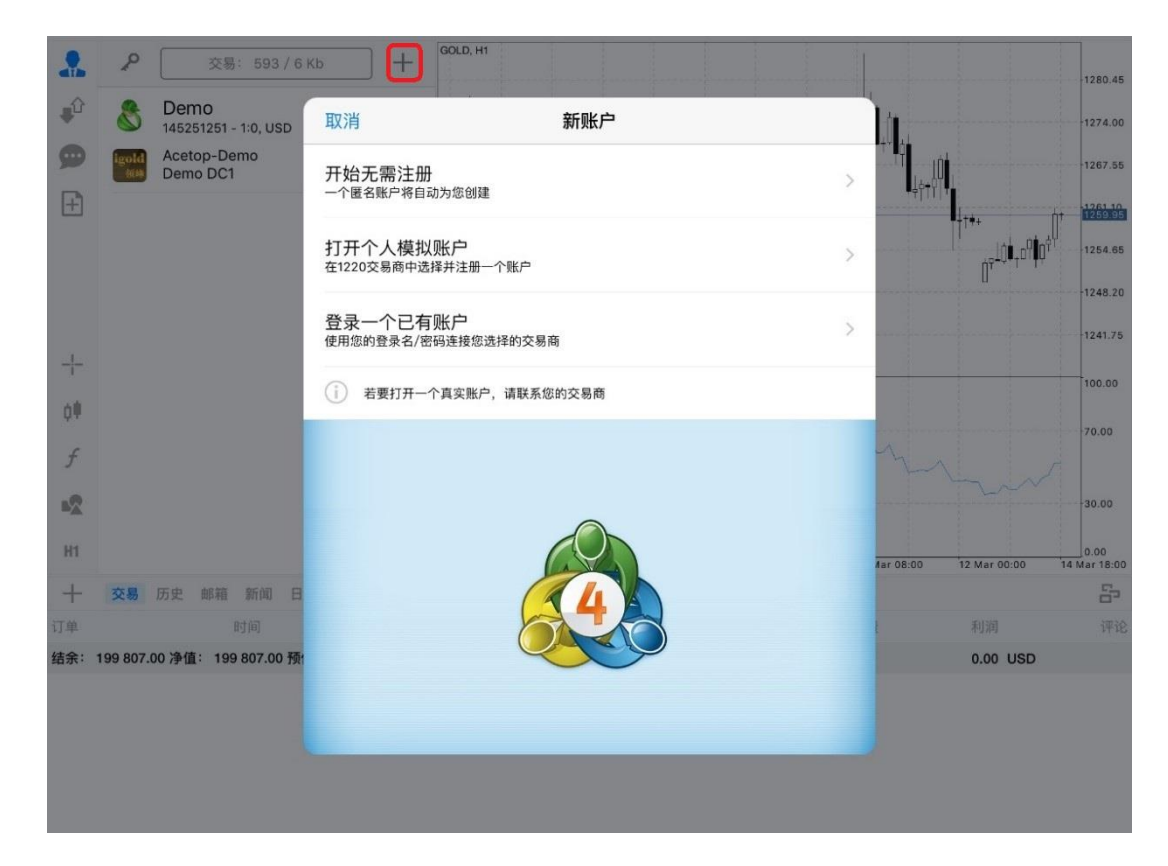

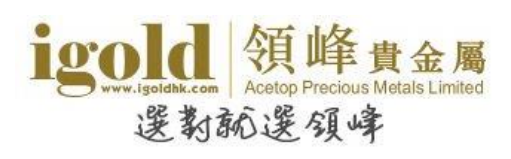

> 删除交易账户

删除账户时,只需将交易账号向左滑动,再点击右侧的"删除"即可删除交易账户。

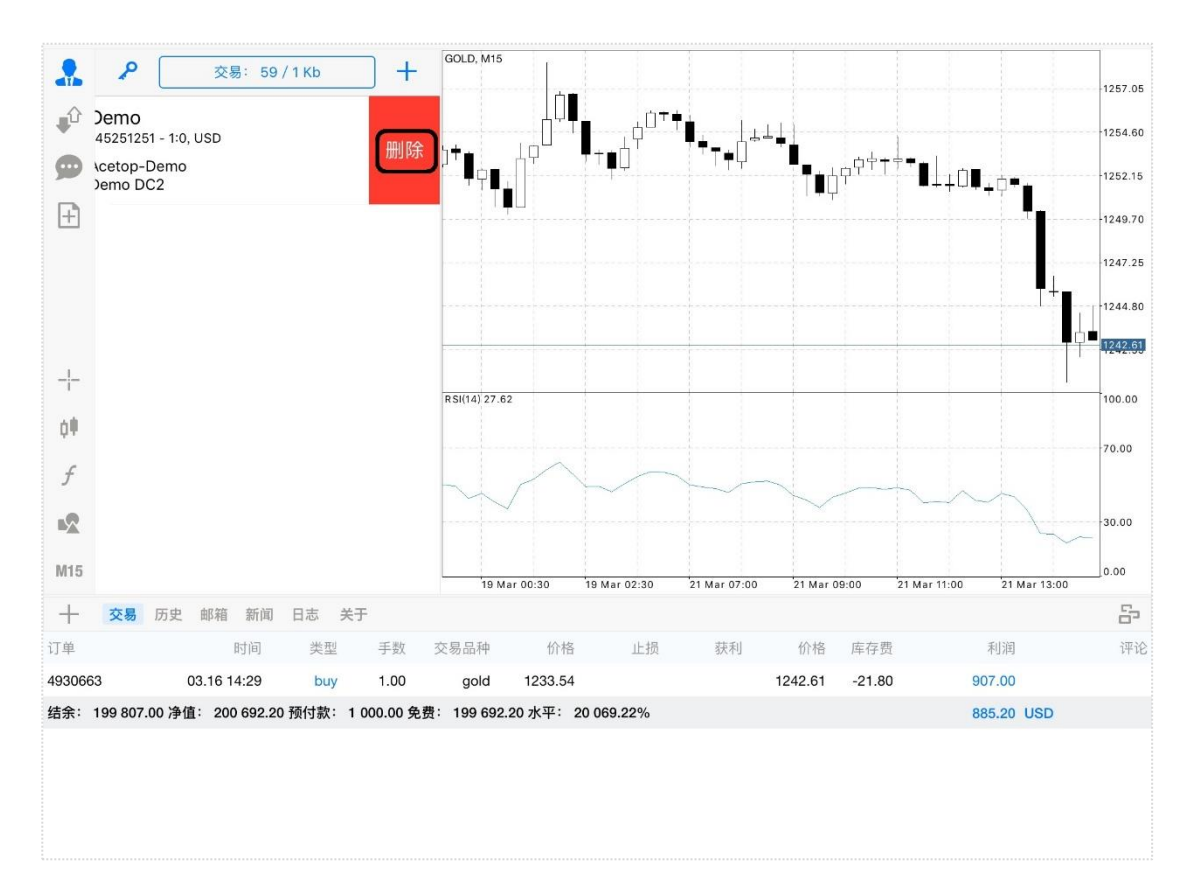

#### ▶ 更改账户密码

点击左上角的钥匙按钮,可以更改密码或清除已保存的密码。

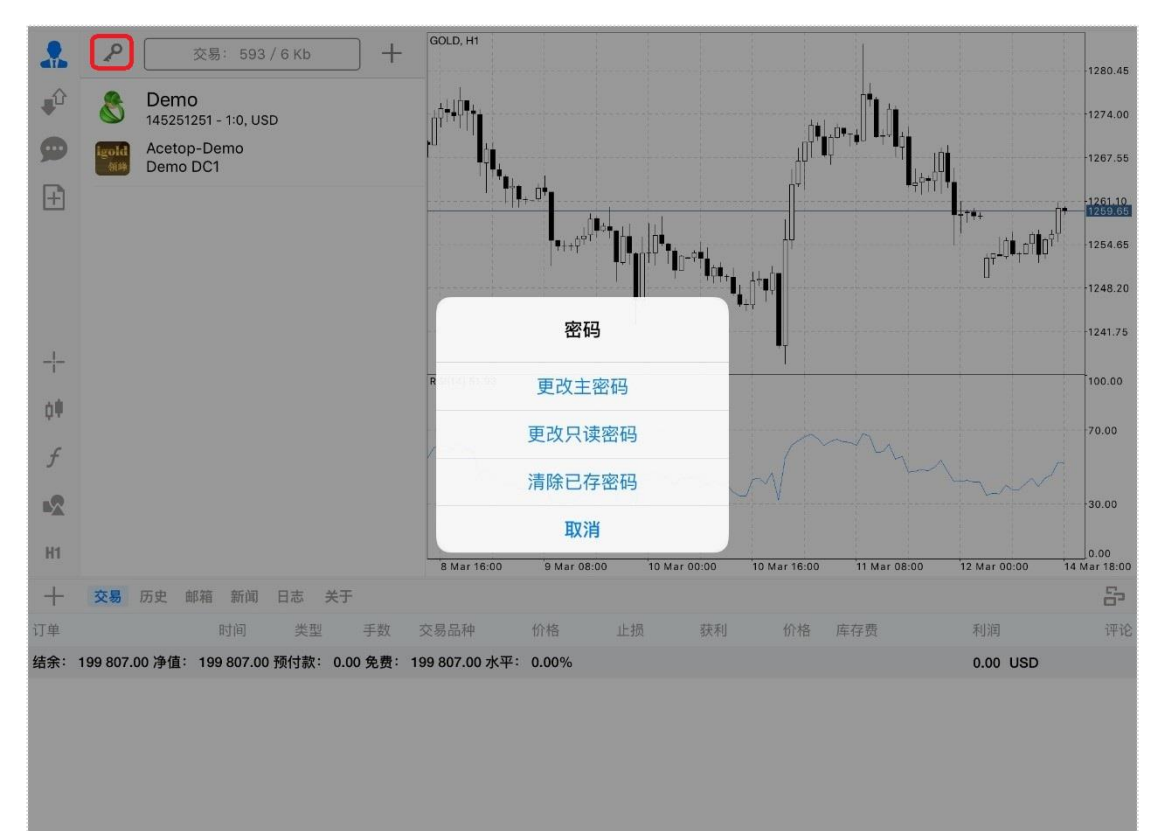

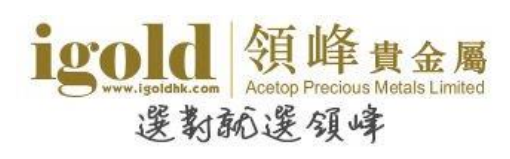

#### ▶ 数据传输

上方"交易"中的数值表示传输的数据流量大小。点击"交易"处则可以快速断开交易账 户与服务器的连接。

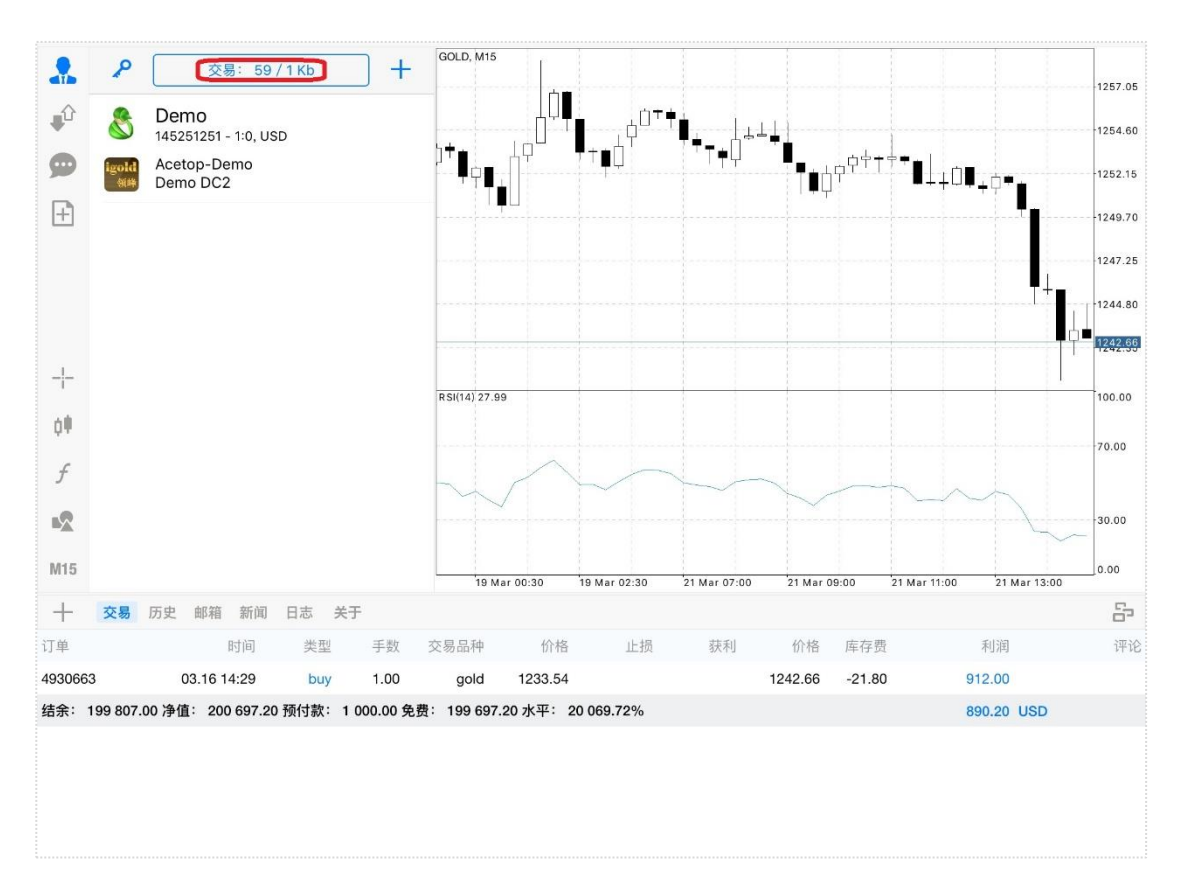

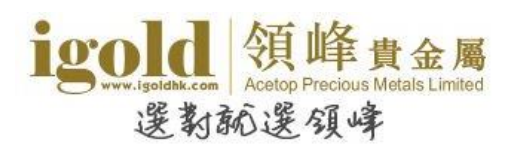

## 行情

该版块显示报价信息\*。点击页面最上方中部的按钮可以切换报价显示模式。高级报价页面提供 了更多资讯,如最高价、最低价、最后报价时间和标准点差。

\*bfo(原油报价)和DXY(美元指数)可以查看图表但不提供交易。

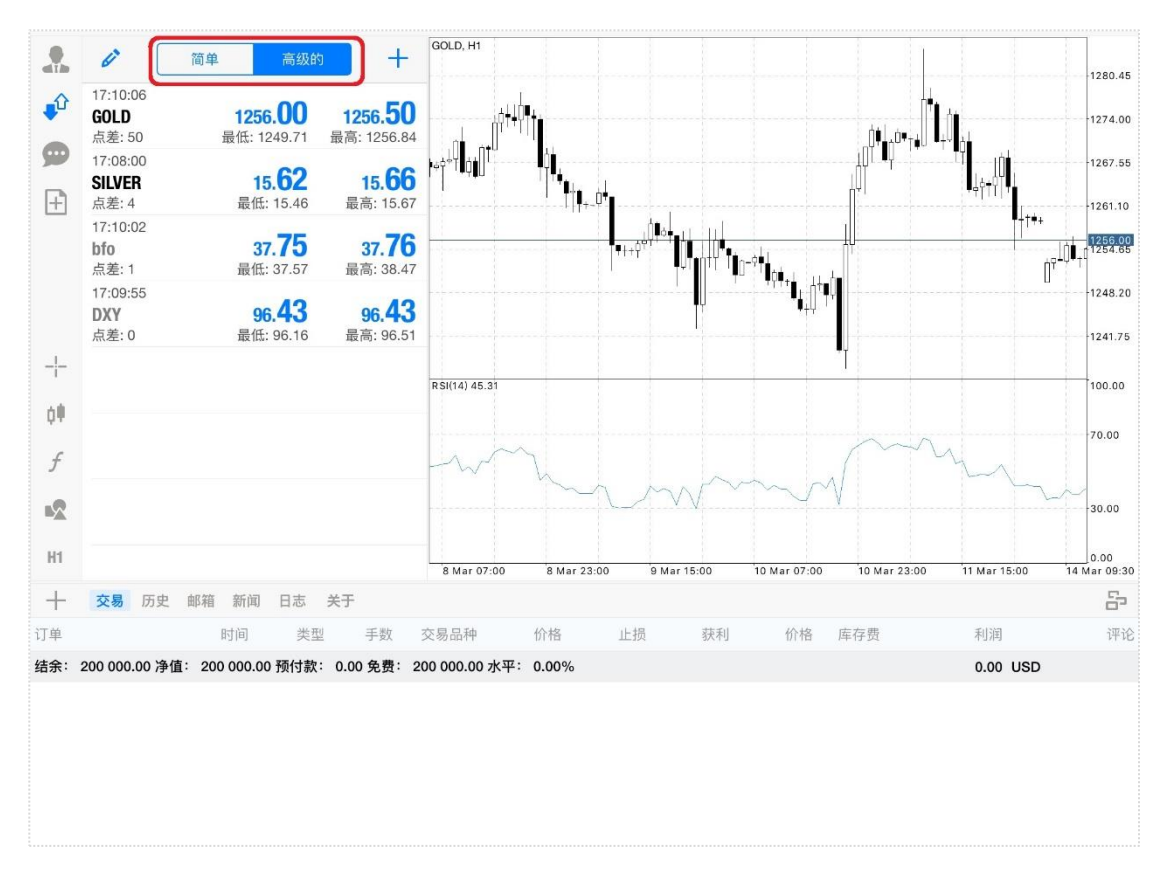

点击行情页面左上角的<sup>ℤ</sup>,可进入到管理交易品种的页面。客户可删除报价页面已显示的交易品种,也可以移动右侧的 ≡ ,改变交易品种的排序。

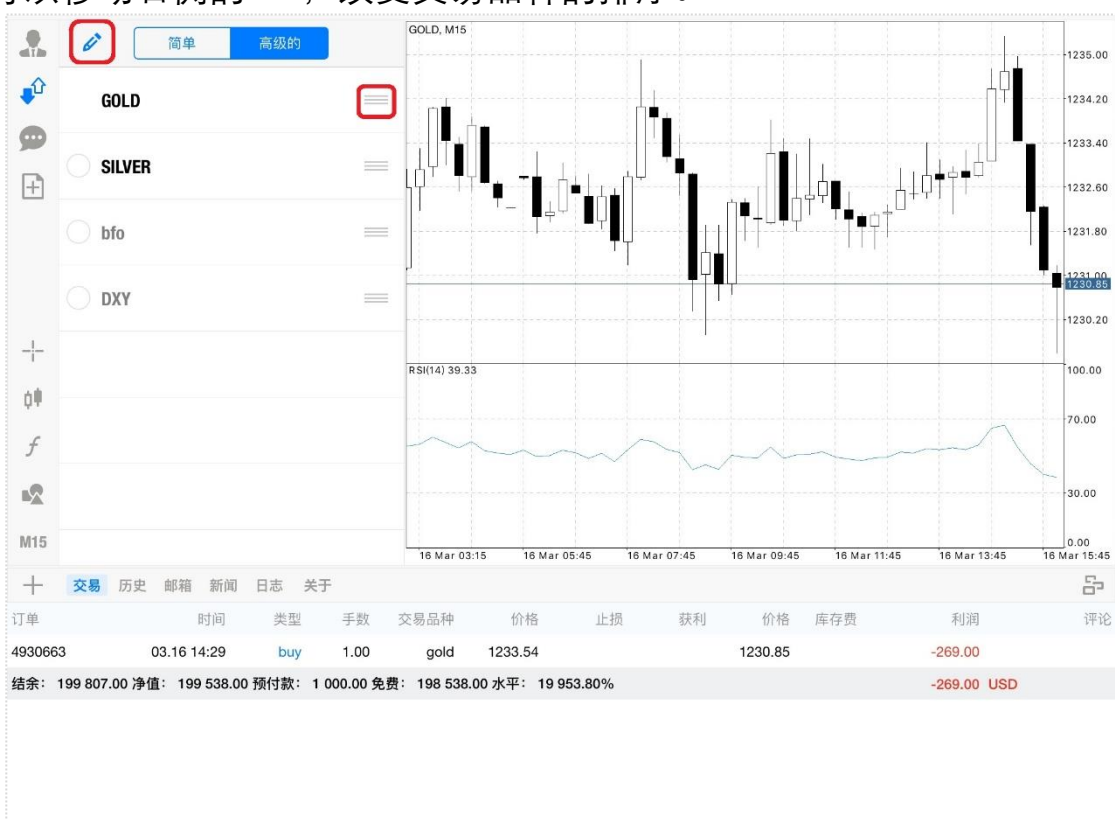

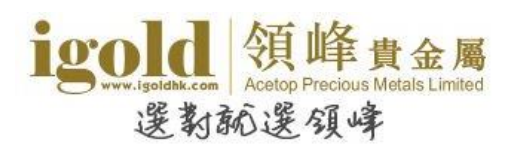

|           | L'               | 简单高            | 级的 [-      | GOLD, H1 | hột- <sub>đu</sub> li nằ |           |       |          |                           |                     |
|-----------|------------------|----------------|------------|----------|--------------------------|-----------|-------|----------|---------------------------|---------------------|
| <b>\$</b> | 16:01:31<br>GOLD | 1217. <b>6</b> | 取消         |          | 添加交易品                    | -<br>5.天中 |       |          |                           | -1239.55            |
|           | 点差: 50           | 最低: 1214.      |            |          |                          |           |       |          |                           |                     |
|           | SILVER           | 14.9           |            |          | Q 搜索                     |           |       |          |                           |                     |
| +         | 点差:4             | 最低: 14.        | CL         |          |                          |           | >     |          |                           |                     |
|           |                  |                | USDX       |          |                          |           | >     |          | ┍<br>╷╷ <mark>╷</mark> ╷╷ |                     |
|           |                  |                |            |          |                          |           |       |          |                           | 1217.64<br>1216.80  |
|           |                  |                |            |          |                          |           |       |          | T                         | 1212.25             |
| - -       |                  |                |            |          |                          |           |       |          |                           | 100.00              |
| Q.        |                  |                |            |          |                          |           |       |          |                           | 70.00               |
| f         |                  |                |            |          |                          |           |       |          |                           |                     |
| -2        |                  |                |            |          |                          |           |       | ~        |                           | 30.00               |
| H1        |                  |                |            |          |                          |           |       | or 06:00 | 1 Apr 22:00               | 0.00<br>4 Apr 16:00 |
| +         | 交易历史             | 邮箱 新闻 日        |            |          |                          |           |       |          |                           | 8                   |
| 订单        |                  | 时间             |            |          |                          |           |       | 2        | 利润                        | 评论                  |
| 497634    | 2 04             | .01 20:48      |            |          |                          |           |       |          | 148.80                    | from #4972326       |
| 结余:       | 199 276.86 净值:   | 199 419.55 预'  |            |          |                          |           |       |          | 142.69 US                 | SD.                 |
| 497642    | 9 04             | 1.04 15:37 buy |            |          | _                        |           | _     |          |                           |                     |
| 497634    | 8 04             | .04 15:02 buy  | limit 0.20 | silver   | 14.55                    |           | 15.01 |          |                           |                     |
|           |                  |                |            |          |                          |           |       |          |                           |                     |

点击行情页面右上角的 "+",可添加交易品种到报价页面。

#### 在报价页面长按交易品种数秒,系统会显示出交易执行目录。

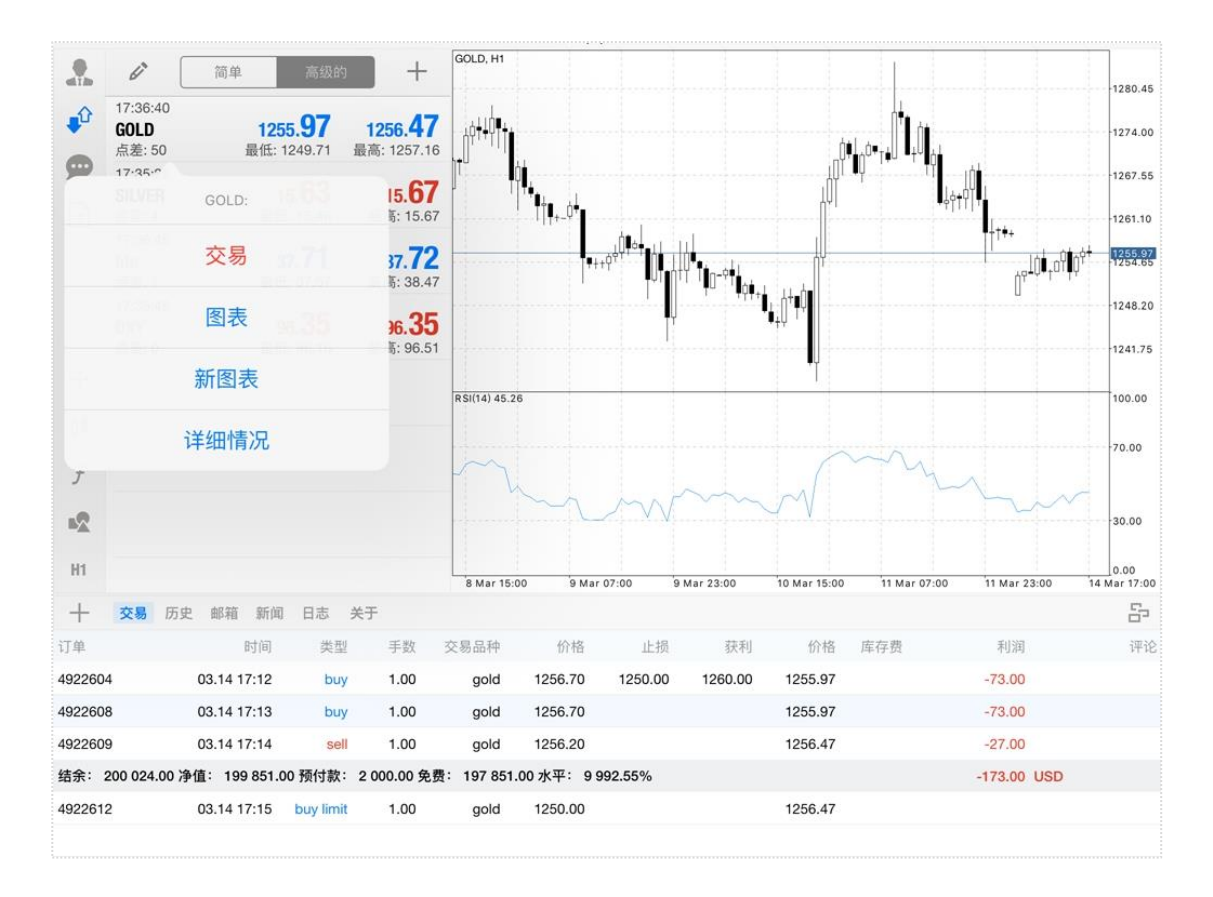

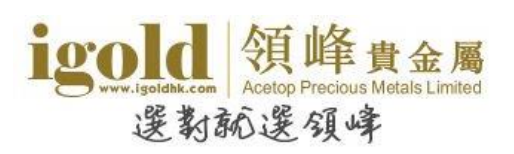

点击"详细情况"可以查看相关商品的属性。

|            |                    | _        |           | _        | COLD HI    |             | 2 2     |         | 1       |                         |              |                      |
|------------|--------------------|----------|-----------|----------|------------|-------------|---------|---------|---------|-------------------------|--------------|----------------------|
|            | <b>6</b> 简         | 点表       | 差         |          |            |             |         |         | 50      | )                       |              | 1280.45              |
| <b>₽</b> Û | 17:36:40<br>GOLD   | 小数       | 改位        |          |            |             |         |         | 2       | 2                       |              | 1274.00              |
| ø          | 点差: 50<br>17:35:28 | 止拮       | 员水平       |          |            |             |         |         | 200     | o •U •t <sup>u</sup> ţi | 10 <b>1</b>  | 1267.55              |
| F          | SILVER<br>点差: 4    | 直到       | 到取消挂单     | L        |            |             |         |         | 是的      | ₀ <b>I</b> Įq†          | qt 1         | 1261 10              |
| Ŀ          | 17:36:45           | 合约       | 勾数量       |          |            |             |         |         | 100     | )                       | ■+†++        | 1201.10              |
|            | DIO<br>点差: 1       | 利润       | 闰计算       |          |            |             |         |         | CFD     | )                       |              | 1254.65              |
|            | 17:36:45<br>DXY    | 库花       | 字费类型      |          |            |             |         |         | 百分率     | <u>z</u>                |              | -1248.20             |
|            | 点差:0               | 亚)       | \ 库友费     |          |            |             |         |         | -1.25   | 5                       |              | -1241.75             |
| -1-        |                    |          | 山庄方弗      |          |            |             |         |         | 0.75    | -                       |              | 100.00               |
| 0 <b>I</b> |                    | 头口       | 口件仔贷      |          |            |             |         |         | -0.78   |                         |              |                      |
| f          |                    | 预作       | 寸款计算      |          |            |             |         |         | CFD     | ny                      |              | 70.00                |
|            |                    | 初如       | 台预付款      |          |            |             |         |         | 1000.00 | )                       | m            |                      |
|            |                    | 维持       | 寺预付款      |          |            |             |         |         | 1000.00 | )                       |              | 30.00                |
| H1         |                    | 预作       | 寸款对冲      |          |            |             |         |         | 500.00  | ) 1 Mar 07:00           | 11 Mar 23:00 | 0.00<br>14 Mar 17:00 |
| +          | 交易 历史 邮箱           | 盲 新闻     | 日志关       | 于        |            |             |         |         |         |                         |              | 5                    |
| 订单         |                    | 时间       | 类型        | 手数       | 交易品种       | 价格          | 止损      | 获利      | 价格      | 库存费                     | 利润           | 评论                   |
| 4922604    | 03.14              | 17:12    | buy       | 1.00     | gold       | 1256.70     | 1250.00 | 1260.00 | 1255.97 |                         | -73.00       |                      |
| 4922608    | 3 03.14            | 17:13    | buy       | 1.00     | gold       | 1256.70     |         |         | 1255.97 |                         | -73.00       |                      |
| 4922609    | 03.14              | 17:14    | sell      | 1.00     | gold       | 1256.20     |         |         | 1256.47 |                         | -27.00       |                      |
| 结余: 2      | 200 024.00 净值: 1   | 99 851.0 | 10 预付款: 2 | 000.00 免 | 费: 197 851 | .00 水平: 9 9 | 92.55%  |         |         |                         | -173.00 USD  |                      |
| 4922612    | 03.14              | 17:15    | buy limit | 1.00     | gold       | 1250.00     |         |         | 1256.47 |                         |              |                      |
|            |                    |          |           |          |            |             |         |         |         |                         |              |                      |

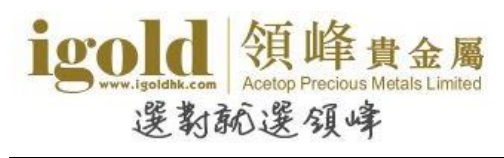

## 信息

信息页面最上方显示了设备独立的"MetaQuotes ID"。使用此"MetaQuotes ID"可以将 电脑 MT4 平台设置的警报推送至手机中。

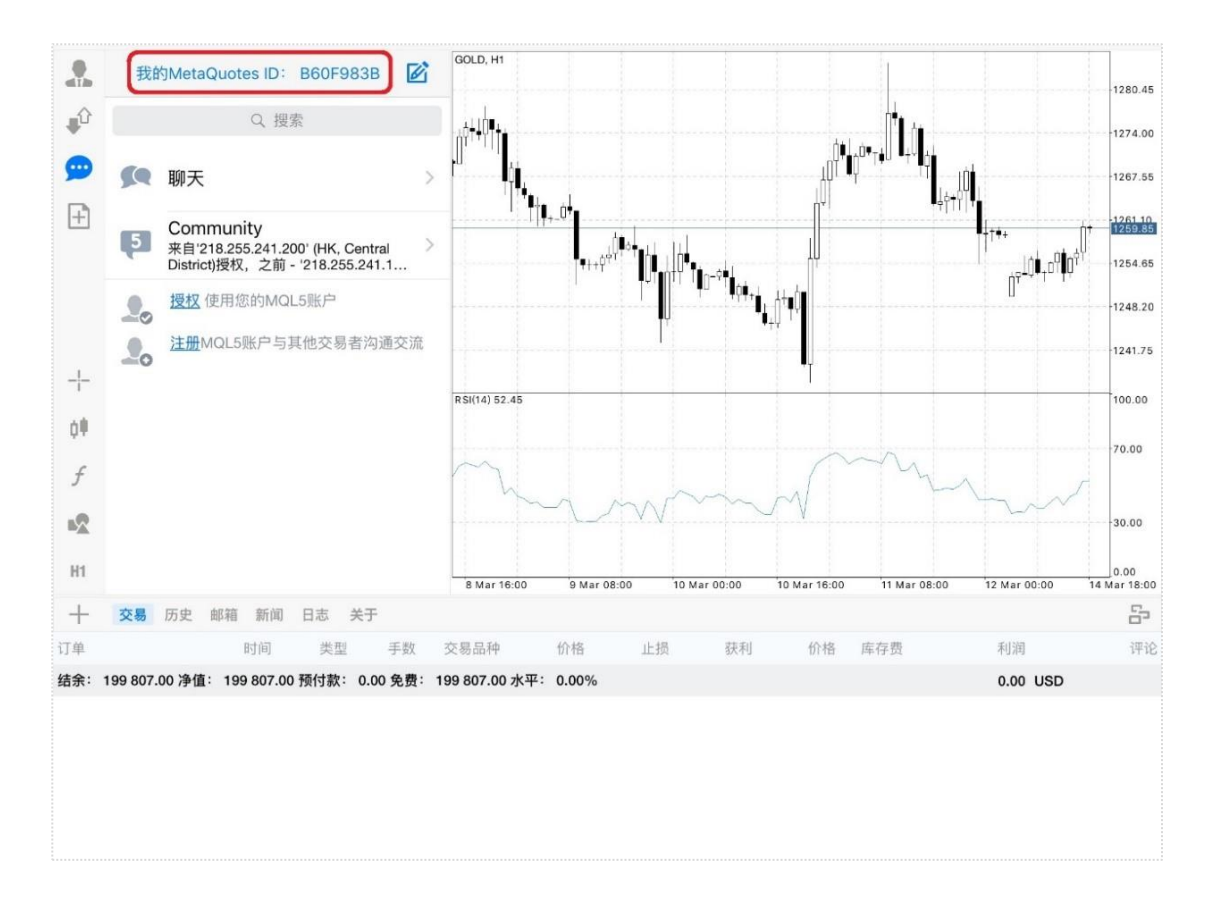

#### ● 如何将警报推送至手机

如需将警报推送至手机平台,请先在电脑版交易平台设置警报,注意"报警方式"需选择 "Notification"。然后点击电脑平台的"工具-选项-通知",输入 MetaQuotesID 后点击下方"确 定"即可完成设置。

▶ 提醒:手机平台界面打开时警报不会发出声响。

| 服务器       图表       对象       交易       BA交易       通知       电邮       FTP       提醒       社区         ●       ●       □       自用推送通知       ●       交易通知       ●       ●       ●       ●       ●       ●       ●       ●       ●       ●       ●       ●       ●       ●       ●       ●       ●       ●       ●       ●       ●       ●       ●       ●       ●       ●       ●       ●       ●       ●       ●       ●       ●       ●       ●       ●       ●       ●       ●       ●       ●       ●       ●       ●       ●       ●       ●       ●       ●       ●       ●       ●       ●       ●       ●       ●       ●       ●       ●       ●       ●       ●       ●       ●       ●       ●       ●       ●       ●       ●       ●       ●       ●       ●       ●       ●       ●       ●       ●       ●       ●       ●       ●       ●       ●       ●       ●       ●       ●       ●       ●       ●       ●       ●       ●       ●       ●       ●       ●       ●       ● |
|----------------------------------------------------------------------------------------------------|
| <ul> <li>         ・ ・・・・・・・・・・・・・・・・・・・・・・・・・・・</li></ul>                                                                                                    |
| ● 用用相体医外<br>● 交易通知<br>MetaQuotes ID<br>B60F983B<br>● 20下<br>和式(T)<br>在这里输入您的MetaQuotes ID然后您将在您的iPhone或Android移动设备中接收来自MetaQuotes<br>服务的通知。这个ID在"设置一消息"部分可以得到。<br>这个通知即时发送,绝不丢失,并直接到达安装在您设备上的移动程序端。因此您可以发送BA和<br>即本生成的通知。<br>下载移动版本为: iPhone Android                                                                                                    |
| MetaQuotes ID       B60F983B       测试(T)         在这里輸入您的MetaQuotes ID然后您将在您的iPhone或Android移动设备中接收来自MetaQuotes 服务的通知。这个ID在"设置->//1息"部分可以得到。       这个通知即时发送,绝不丢失,并直接到达安装在您设备上的移动程序端。因此您可以发送BA和 脚本生成的通知。         下载移动版本为:       iPhone       Android                                                                                                    |
| 在这里输入您的MetaQuotes ID然后您将在您的iPhone或Android移动设备中接收来自MetaQuotes<br>服务的通知。这个ID在"设置->消息"部分可以得到。<br>这个通知即时发送,绝不丢失,并直接到达安装在您设备上的移动程序端。因此您可以发送BA和<br>脚本生成的通知。<br>下载移动版本为: iPhone Android                                                                                                    |
| 这个通知即时发送,绝不丢失,并直接到达安装在您设备上的移动程序端。因此您可以发送BA和<br>脚本生成的通知。<br>下载移动版本为: iPhone Android                                                                                                    |
| 下载移动版本为: iPhone Android                                                                                                    |
|                                                                                                    |
|                                                                                                    |
| · · · · · · · · · · · · · · · · · · ·                                                                                                    |

#### igold www.lgoldh.com 愛教秘選領峰

## 图表

图表版块可以查看及管理图表。点击页面左侧边栏的空白处可以隐藏交易操作区域 并显示历史范围更广的图表。客户可以通过滑动手指放大或缩小图表,通过水平滑 动来查看历史价格。

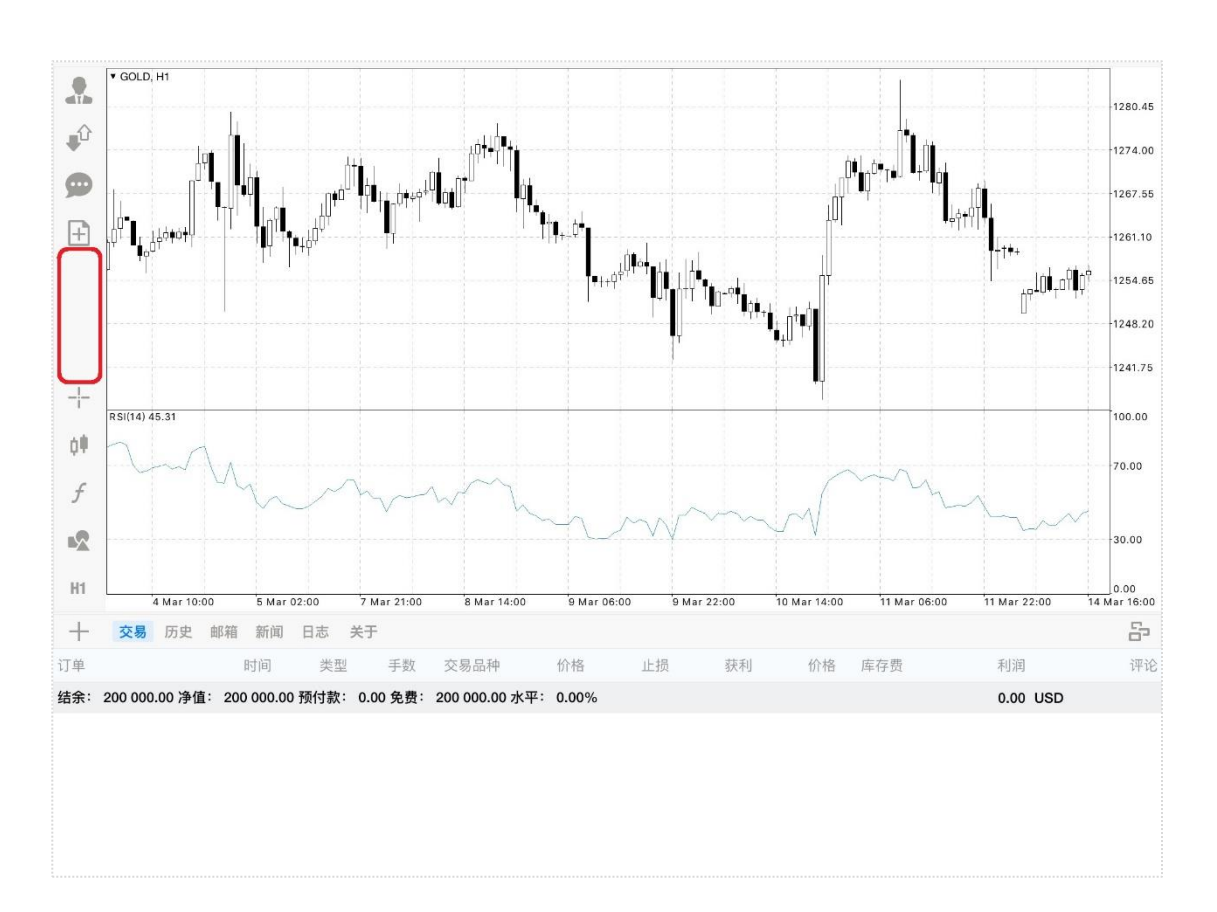

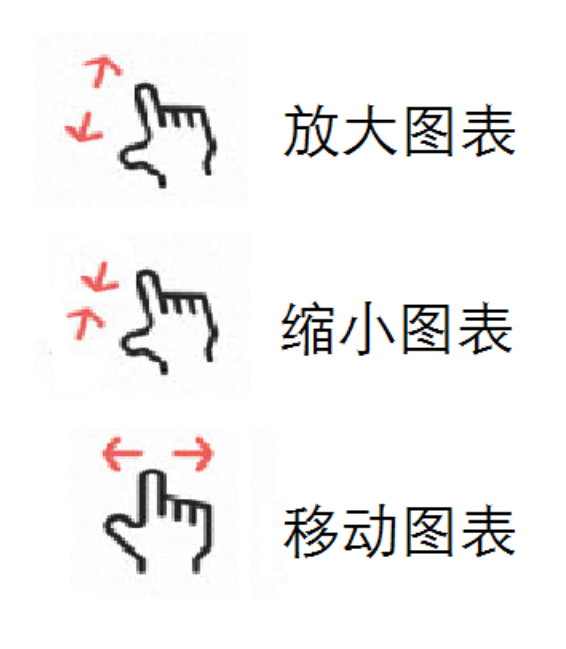

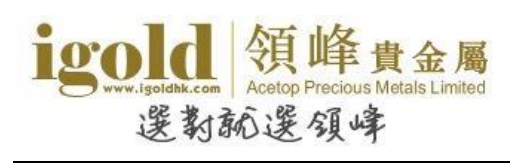

## 设置图表

点击左侧边栏中部的图标可以对图表进行设置,点击图表任意处则可以开启快捷设置圆盘。

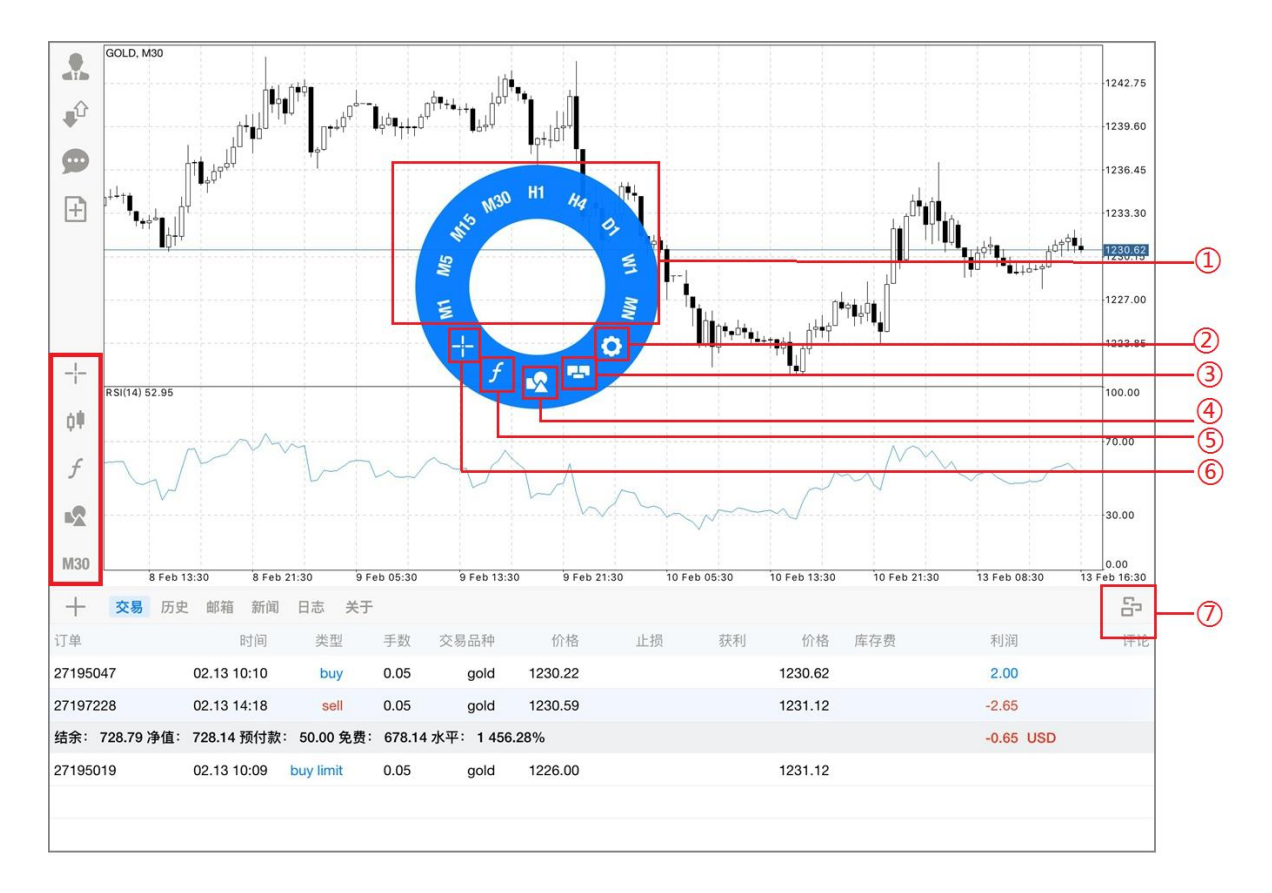

- ① 设置时段间隔:图表有9种不同的时段间隔,分别为M1,M5,M15,M30,H1,H4,
  - D1, W1, MN
- ② 设置: 进入图表设置
- ③ 单击交易:开启一键建仓报价窗口
- ④ 物件:添加或删除线条、图形
- ⑤ 指标:设置技术指标
- ⑥ 十字准线:帮助定位光标所在位置的价格和时间信息
- ⑦ 图表管理: 排列、切换、删除图表

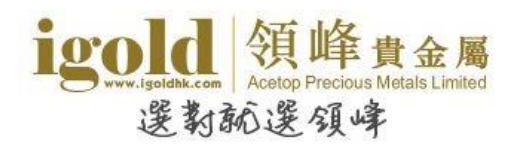

## 增加十字光标

当选择十字光标之后,图表上会显示一个十字光标,帮助定位光标所在位置的价格和时间信息。 点击图表右上角的"X"即可关闭十字光标。

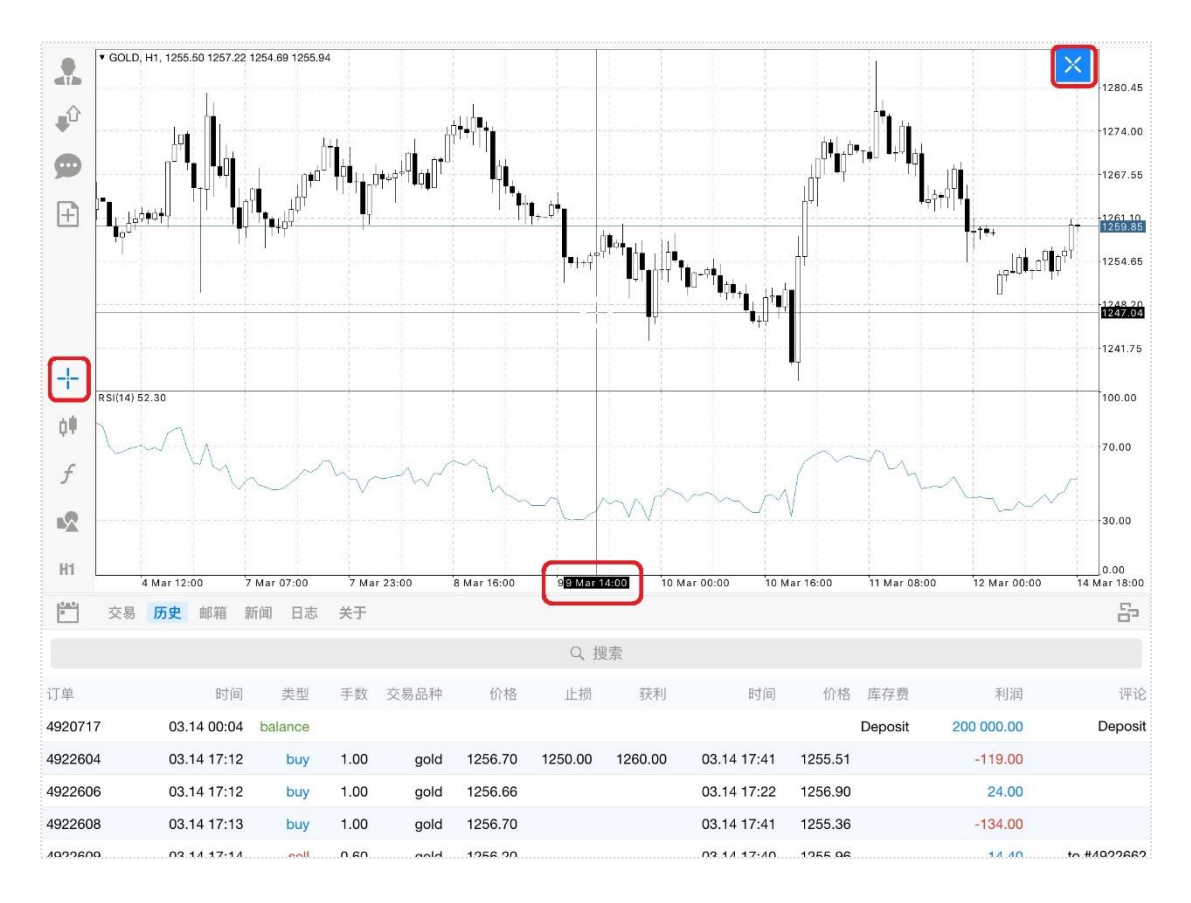

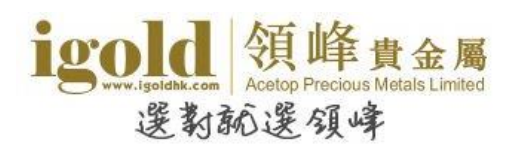

#### 图表属性

点击左侧的蜡烛图按钮可以设置图表的显示方式、属性、颜色以及打开/关闭单击交易。

▶ 选择图表显示方式

点击左侧蜡烛图按钮后即可切换图表显示方式,图表的数据有三种显示方式:柱状图、阴阳烛(即K线图)和折线图,分别对应菜单中的柱形图、阴阳烛和图表线。

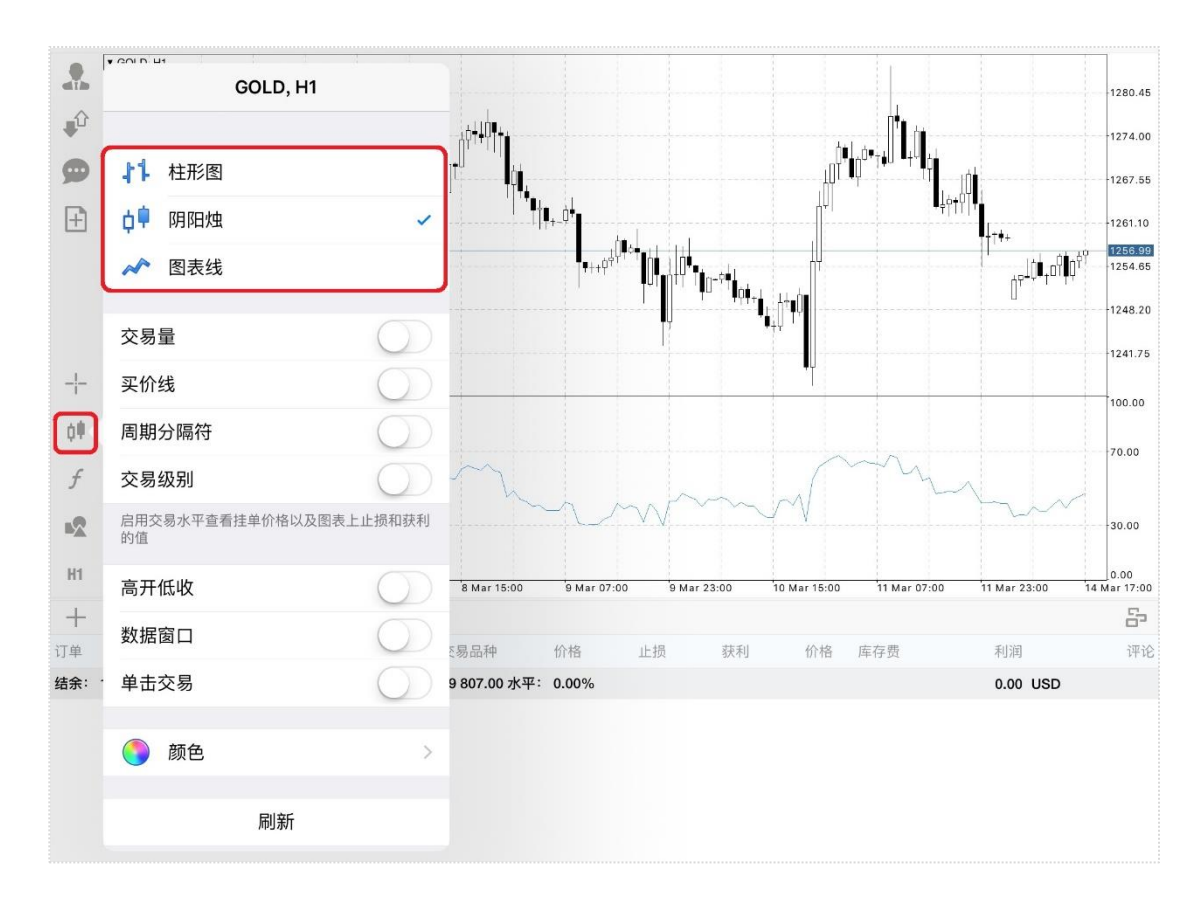

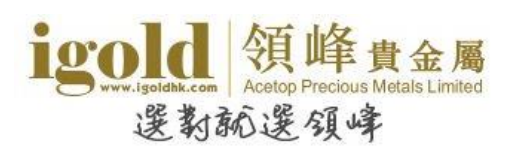

▶ 设置图表颜色

点击蜡烛图图标,在菜单中选择"颜色"进入颜色菜单,可根据需要设定图表的颜色。

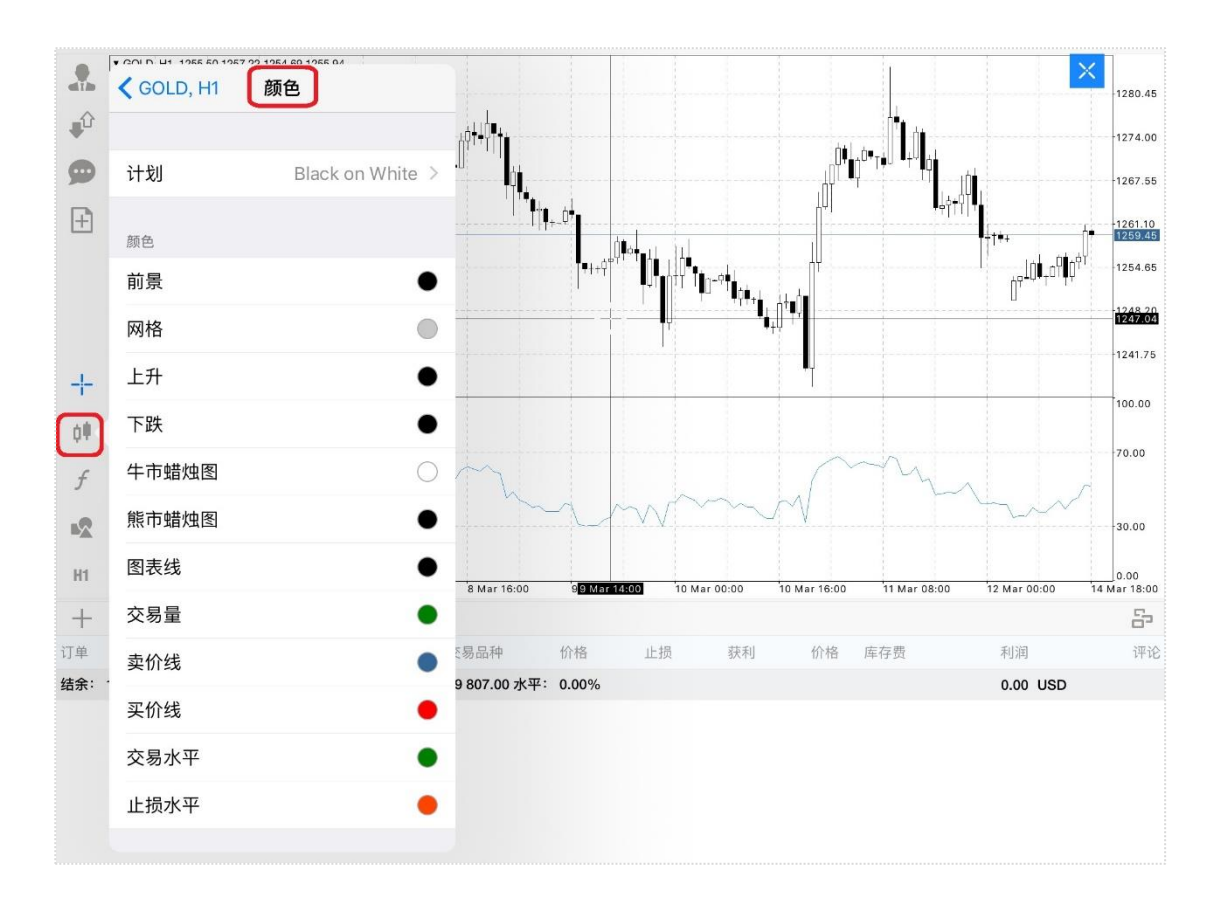

平台也提供预设的颜色配置,点击"计划"可以进行选择。如需查看红绿柱显示可选择 "Green and Red"。

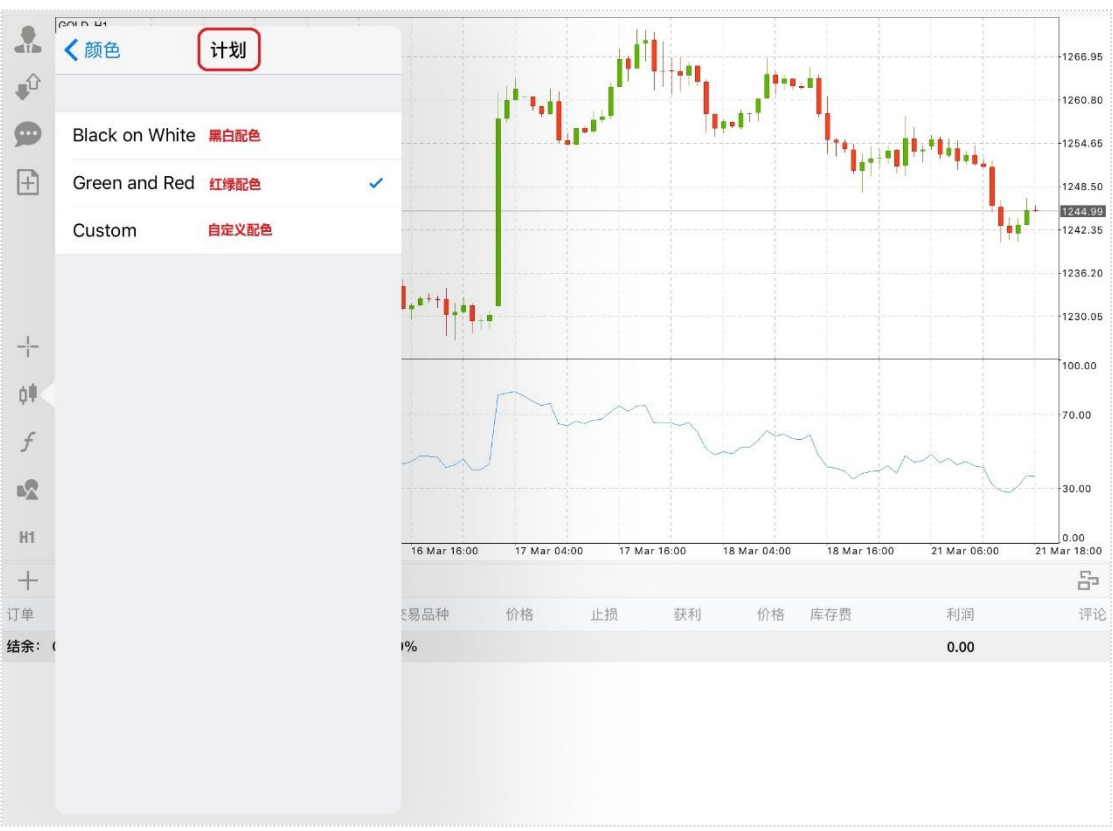

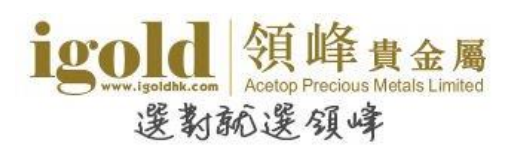

#### ▶ 设置图表辅助查看功能

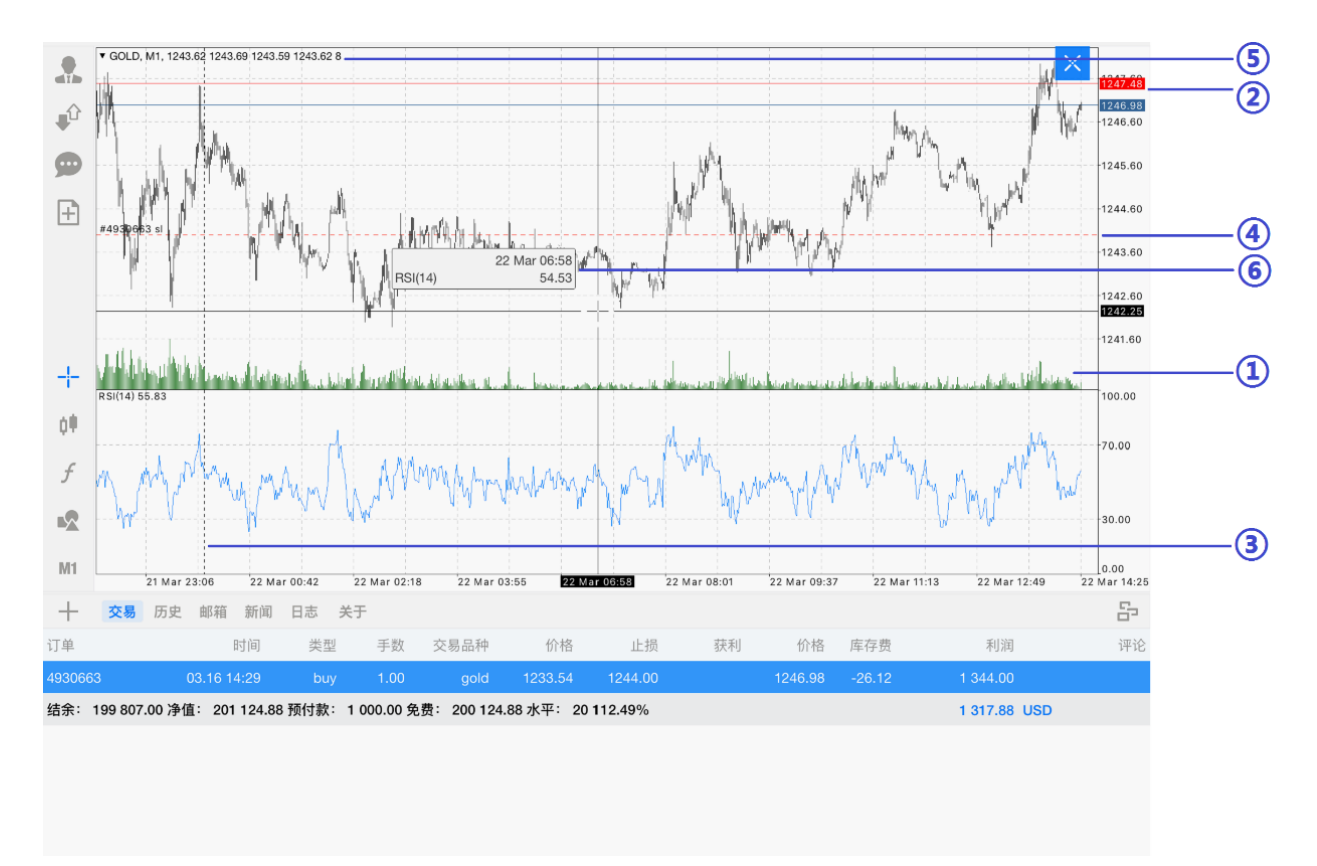

- ① 交易量:在图表上显示该时段内价位变化频率
- ② 买价线:显示买价线在图表上
- ③ 周期分隔符:显示时段间隔
- ④ 交易级别:将交易单显示在图表上
- ⑤ 高开低收:图表上显示最后蜡烛或十字标指向的蜡烛的开盘价、最高价、最低价和收 盘价
- ⑥ 数据窗口: 使用十字光标时显示指定 K 线的指标值

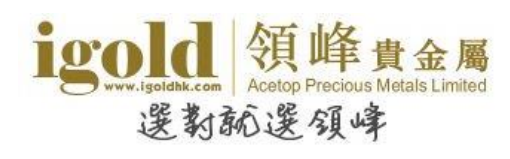

## 添加技术指标

点击"f"跳转到指标设置窗口后,点击窗口标题即可进入技术指标目录,可根据交易策略选择 技术指标。

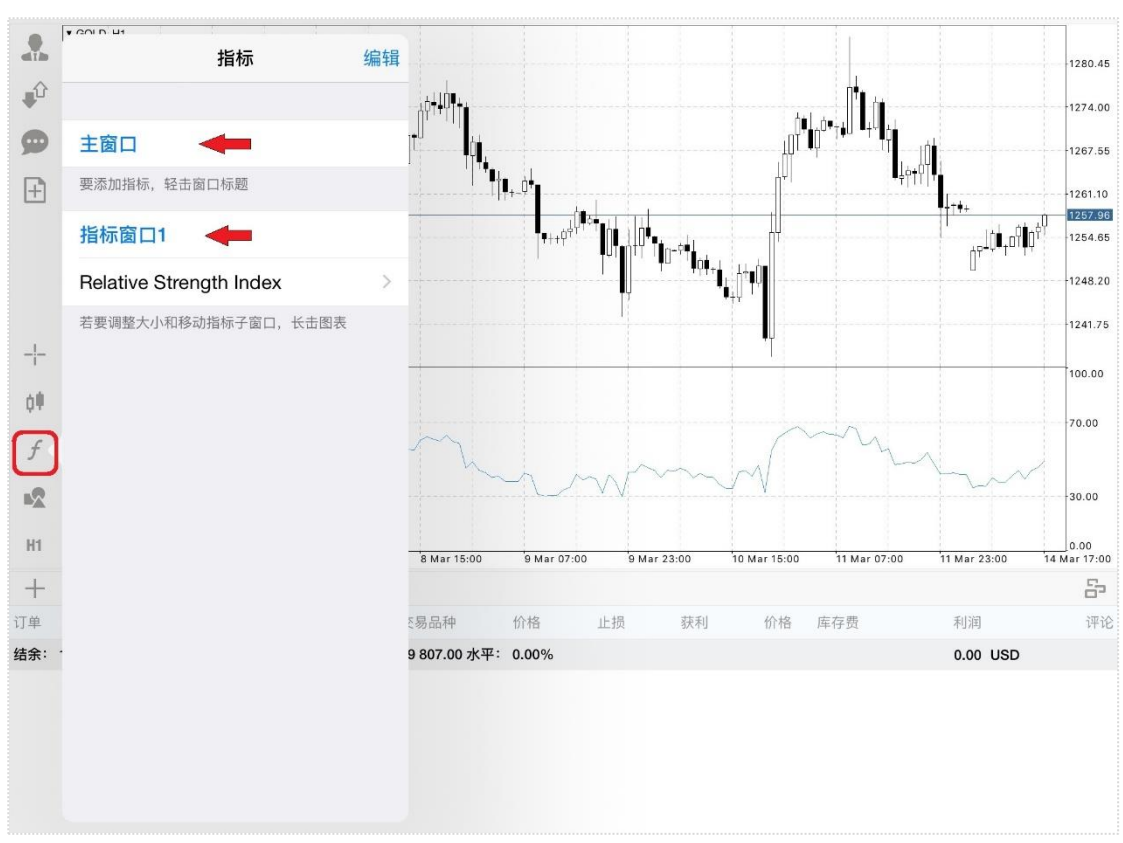

#### 设置指标属性,点击"完成"即可在走势图上添加技术指标。

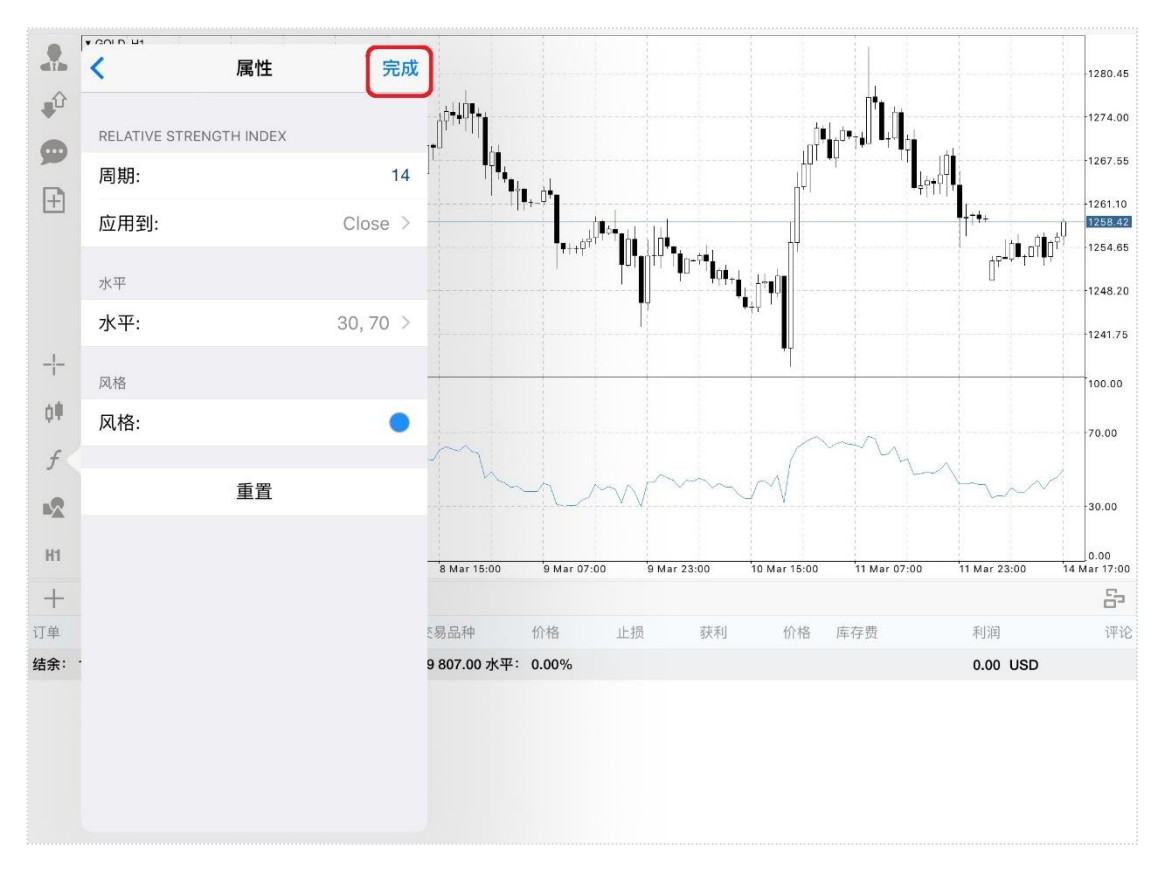

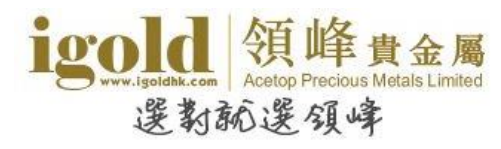

如果需要调整指标窗口大小或移动指标窗口,可以长按指标窗口,待指标窗口边界显示圆点后, 拖动边界即可改变指标窗口大小;若图表中至少有两个指标窗口,此时移动指标窗口则可改变 指标窗口位置。

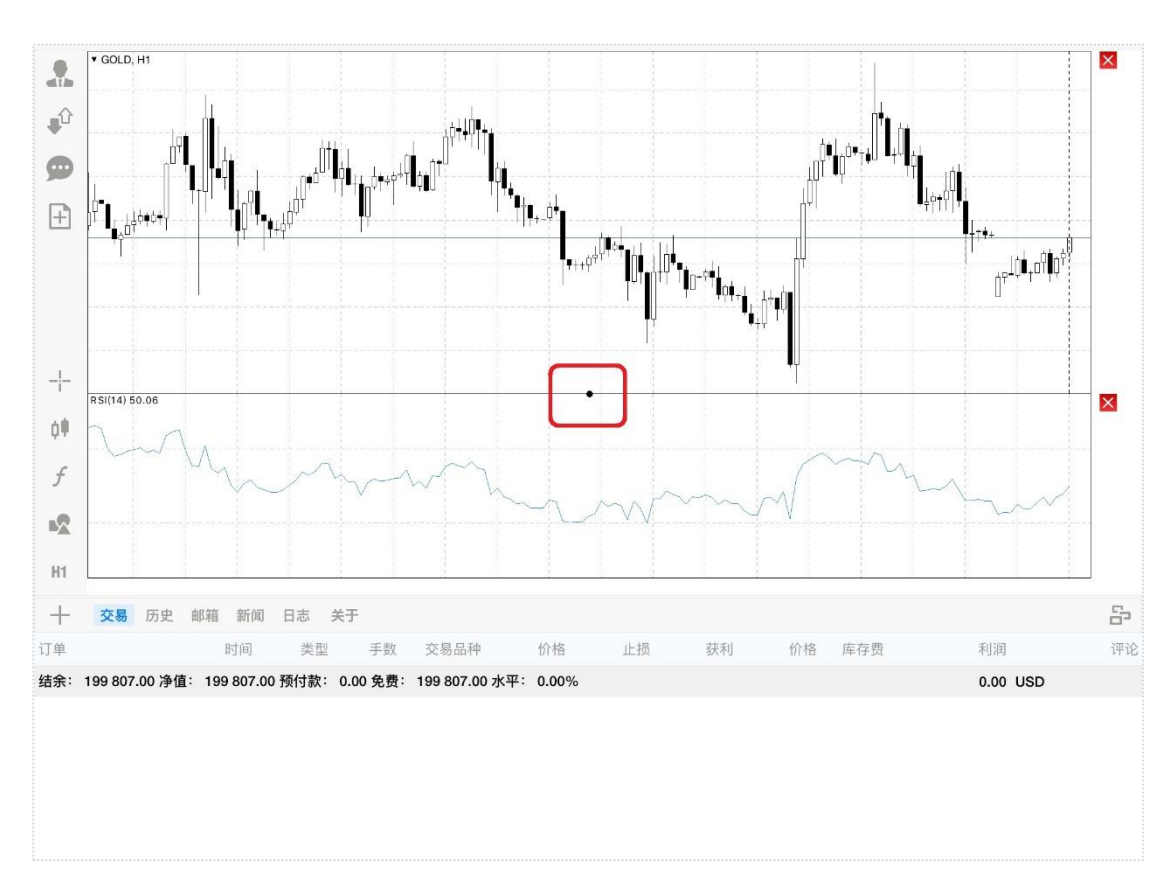

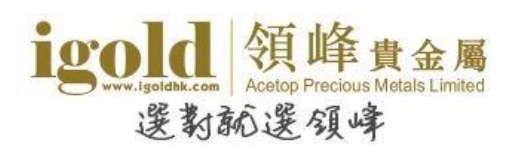

## 删除技术指标

进入到指标设置页面后,点击右上角的"编辑",可以根据需要删除指标或指标窗口。

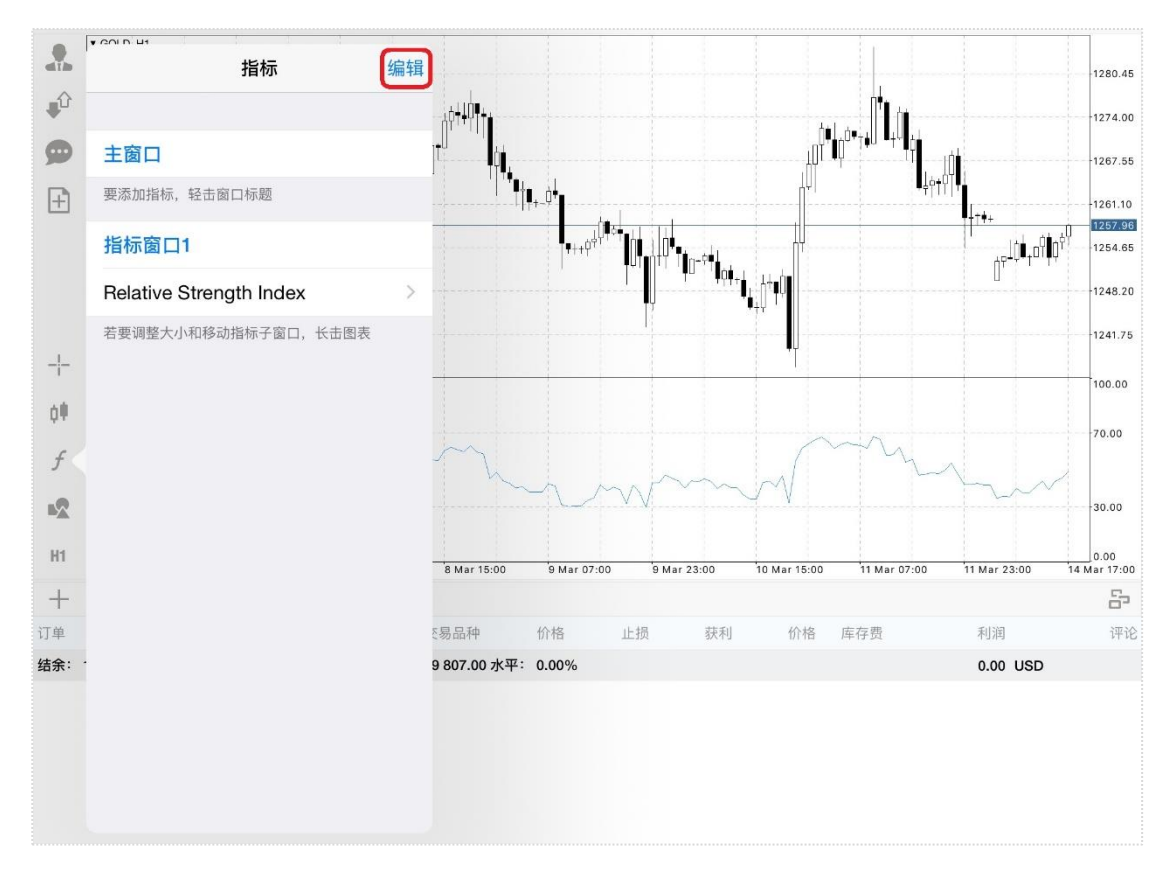

#### 删除时,先点击"♀",再点击右侧的"删除"按钮。

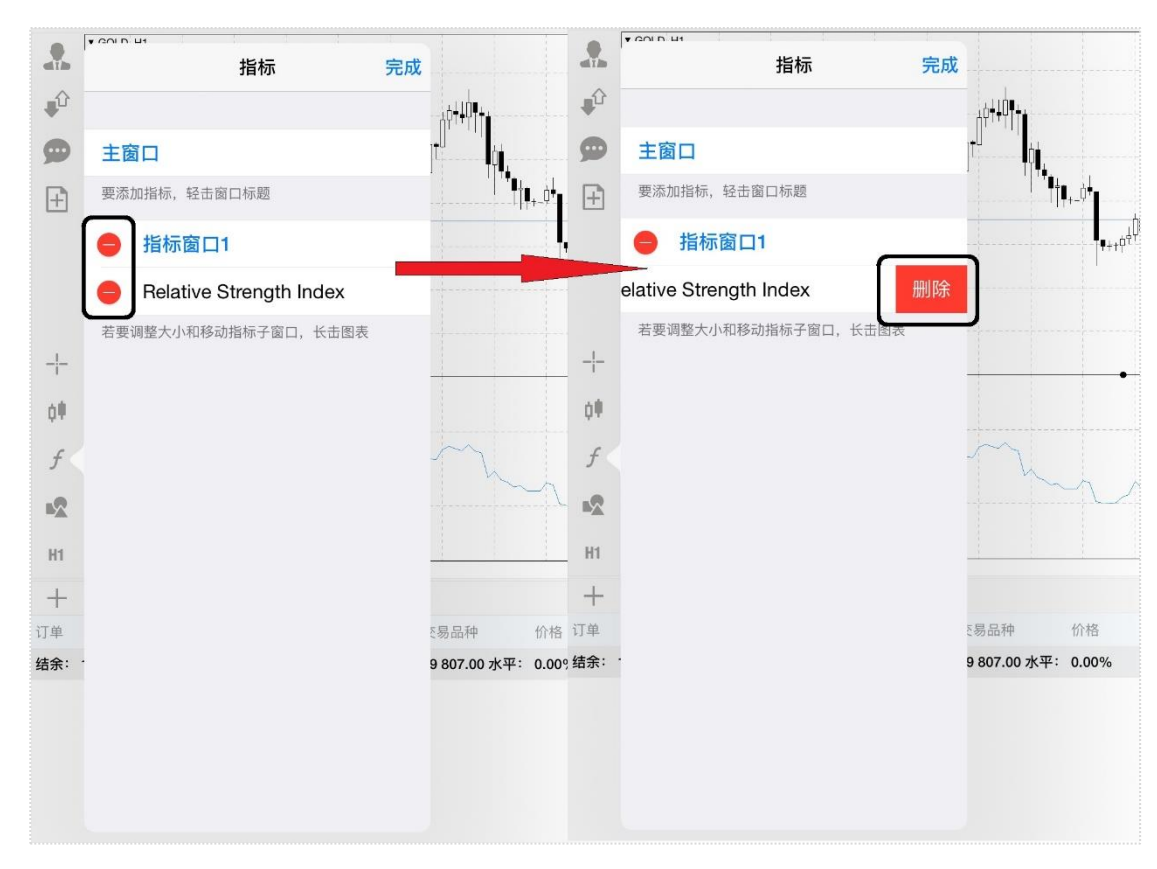

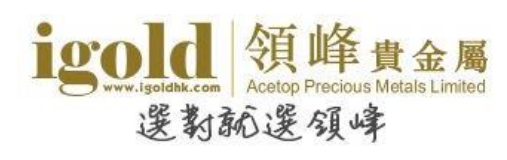

## 添加图形/线条

点击"≤≤"按钮跳转到设置窗口后,再点击"添加物件",根据需要选择图形或线条。

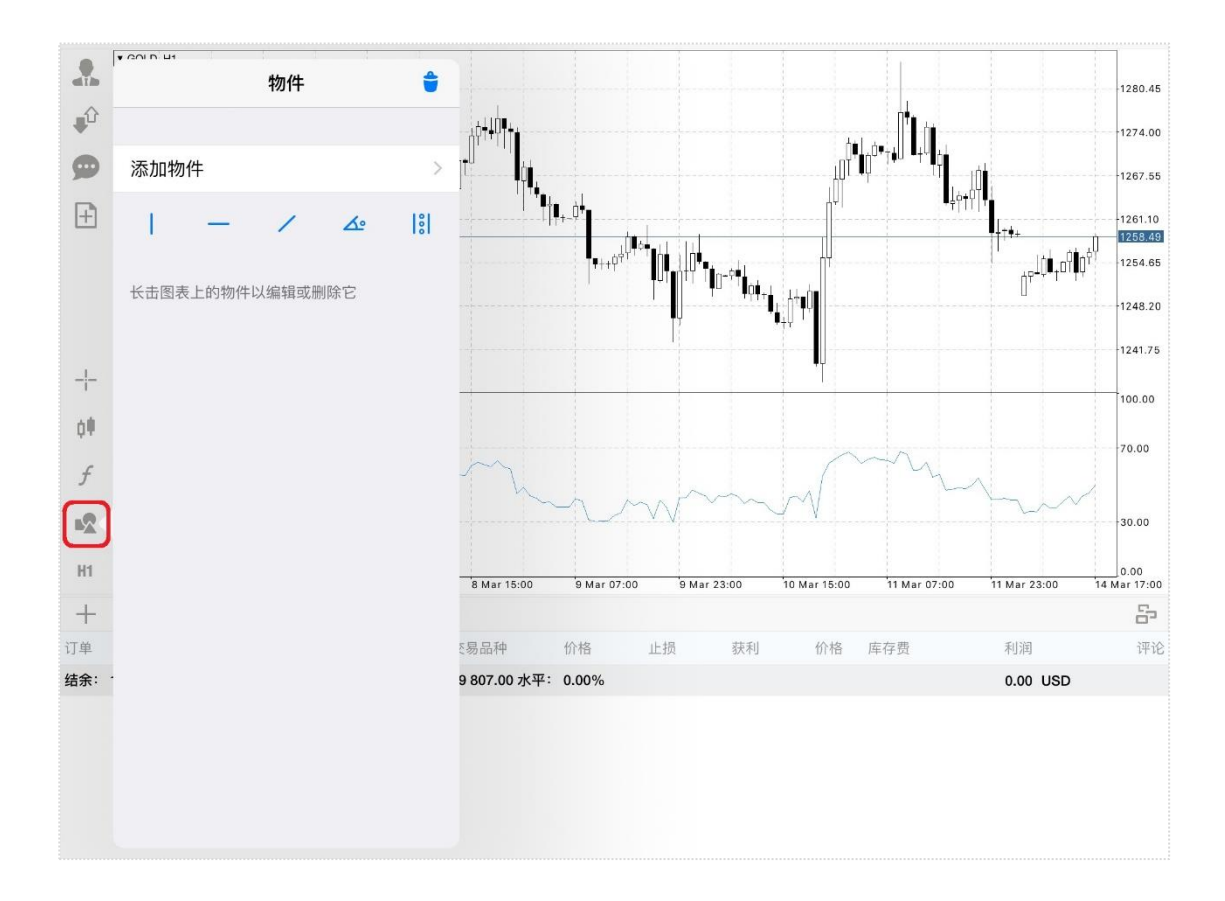

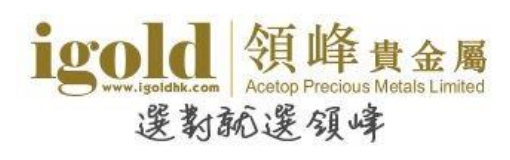

## 删除图形/线条

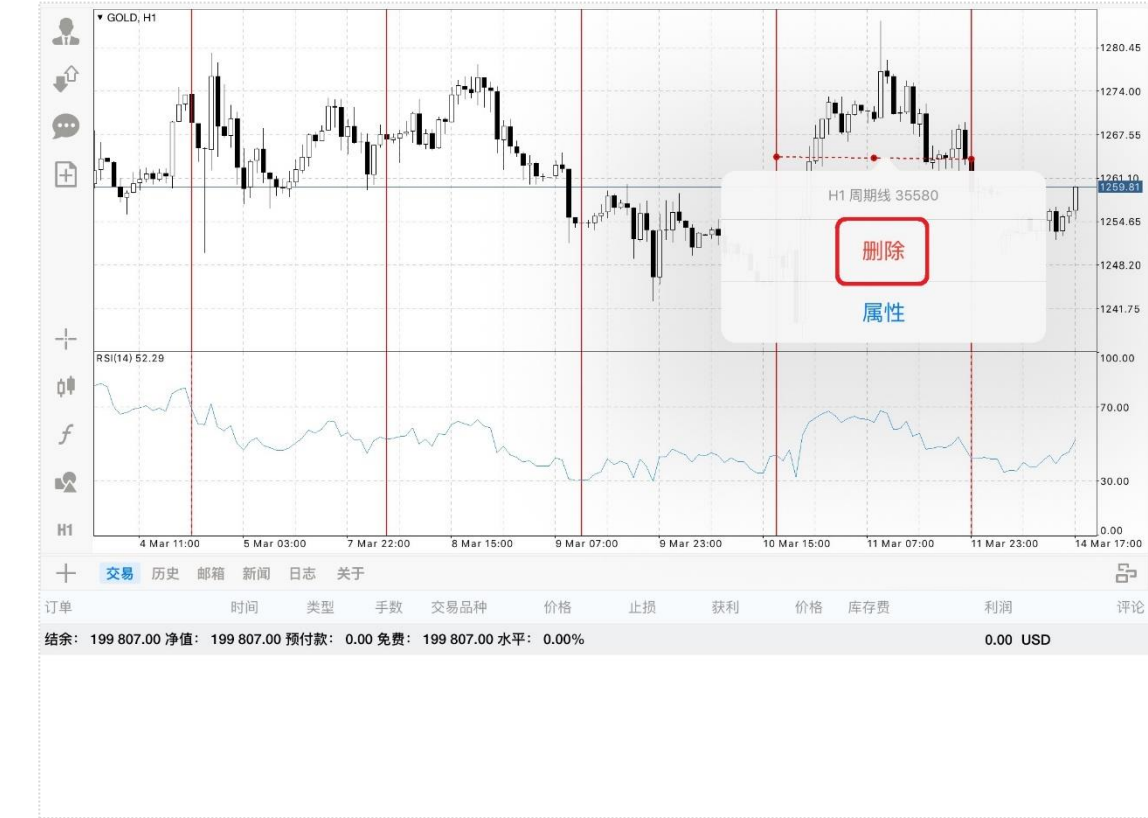

删除图形/线条时,只需要长按图形/线条,再点击弹出菜单中的"删除"即可删除图形/线条。

也可以进入到"物件"页面,向左滑动需要删除的图形/线条名称,再点击右侧的"删除"按

钮来删除图形/线条。

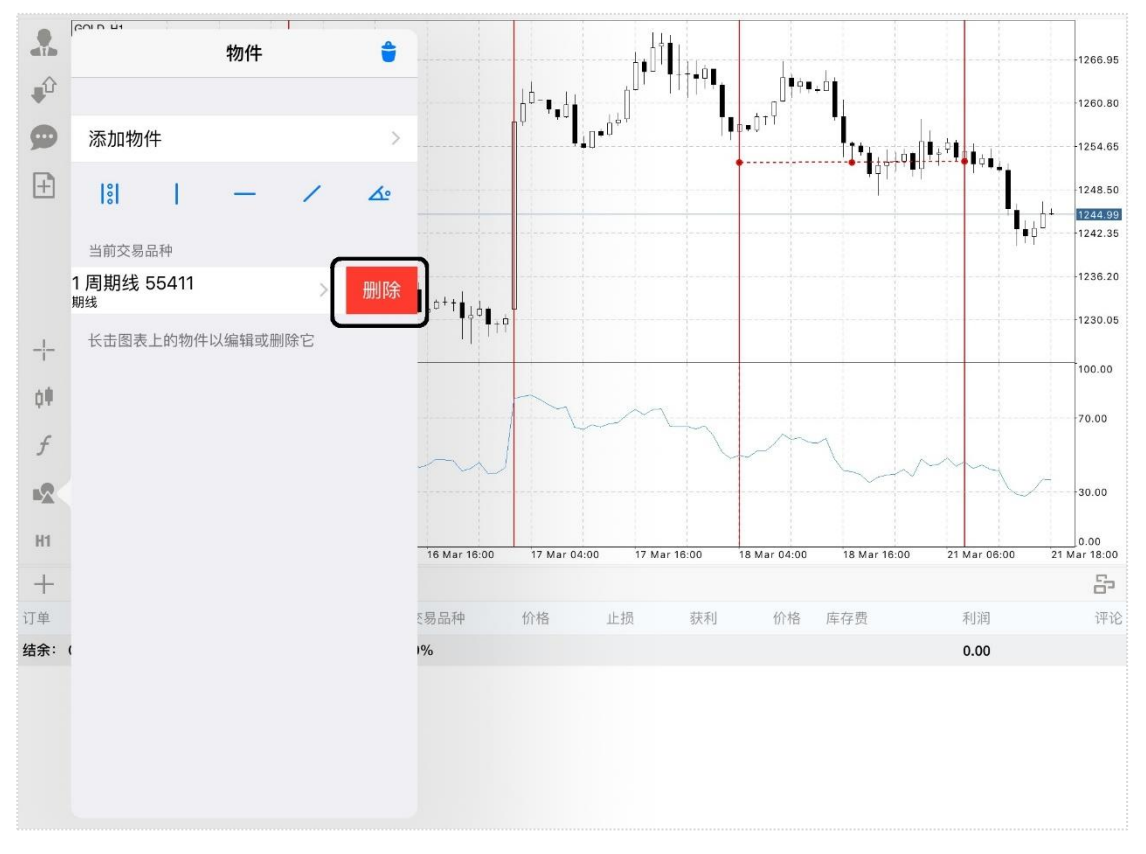

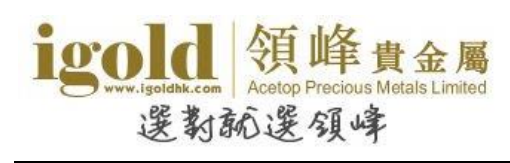

## 显示多个图表

如果需要增加图表,只需要点击交易品种,然后在弹出窗口中点击"新图表"即可增加新的图表。

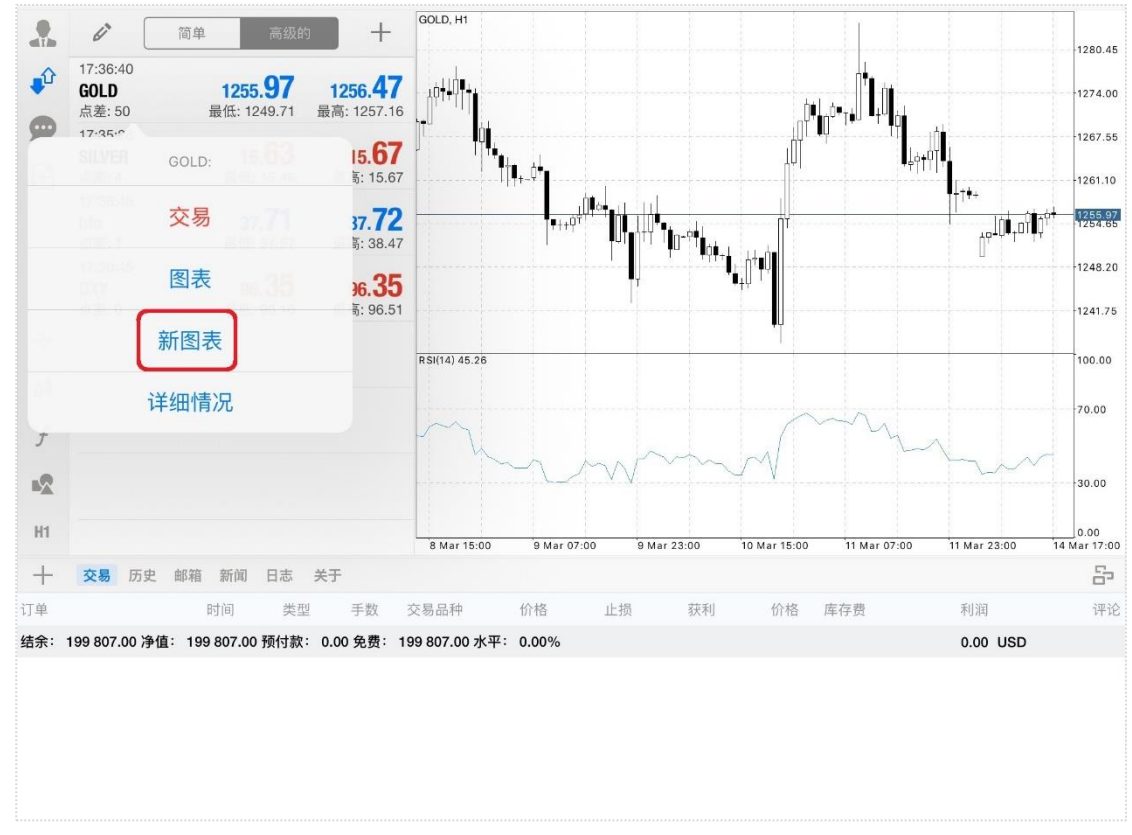

在多图状态下,双击任意图表,可将该图表最大化显示。图表右下角位置的按钮为图表页面 管理按钮,点击后可以根据喜好选择图表的排列方式。

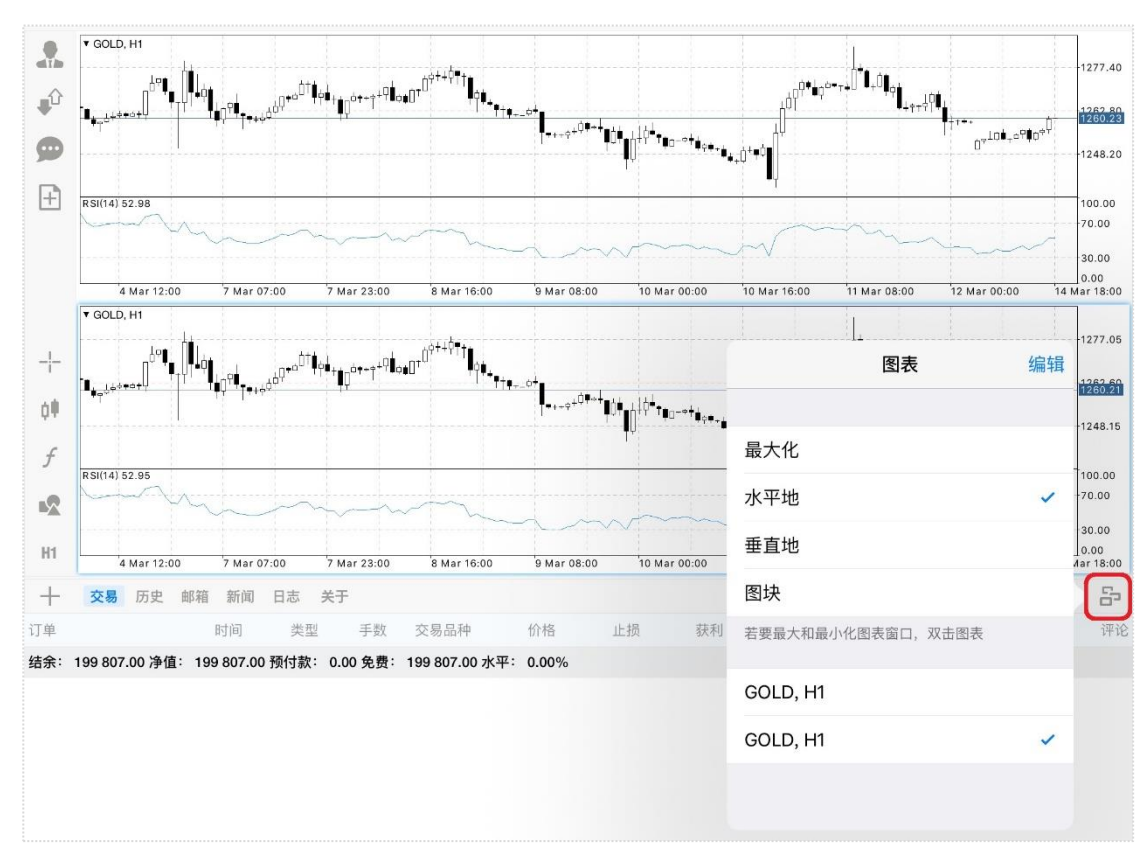

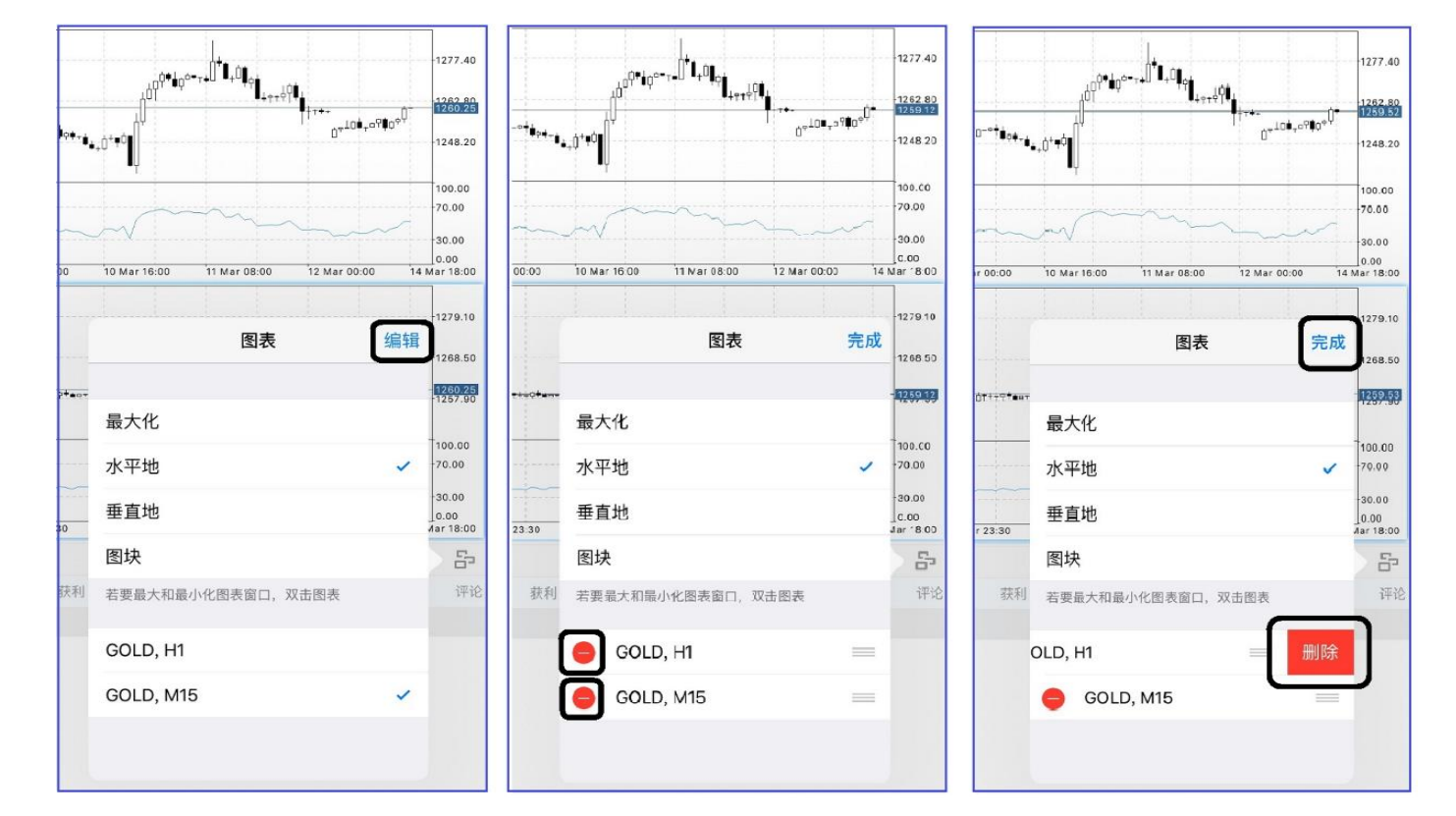

也可以删除图表及排序图表。点击窗口右上角的"编辑",点击左侧图表名称左侧的删除按钮"♀",再点击"删除"即可删除图表;

igold 領峰貴金屬

選對就選領峰

需排列走势图顺序时,则拖拽"≡"图标来排序图表,排序完成后点击窗口右上角的"完成"。

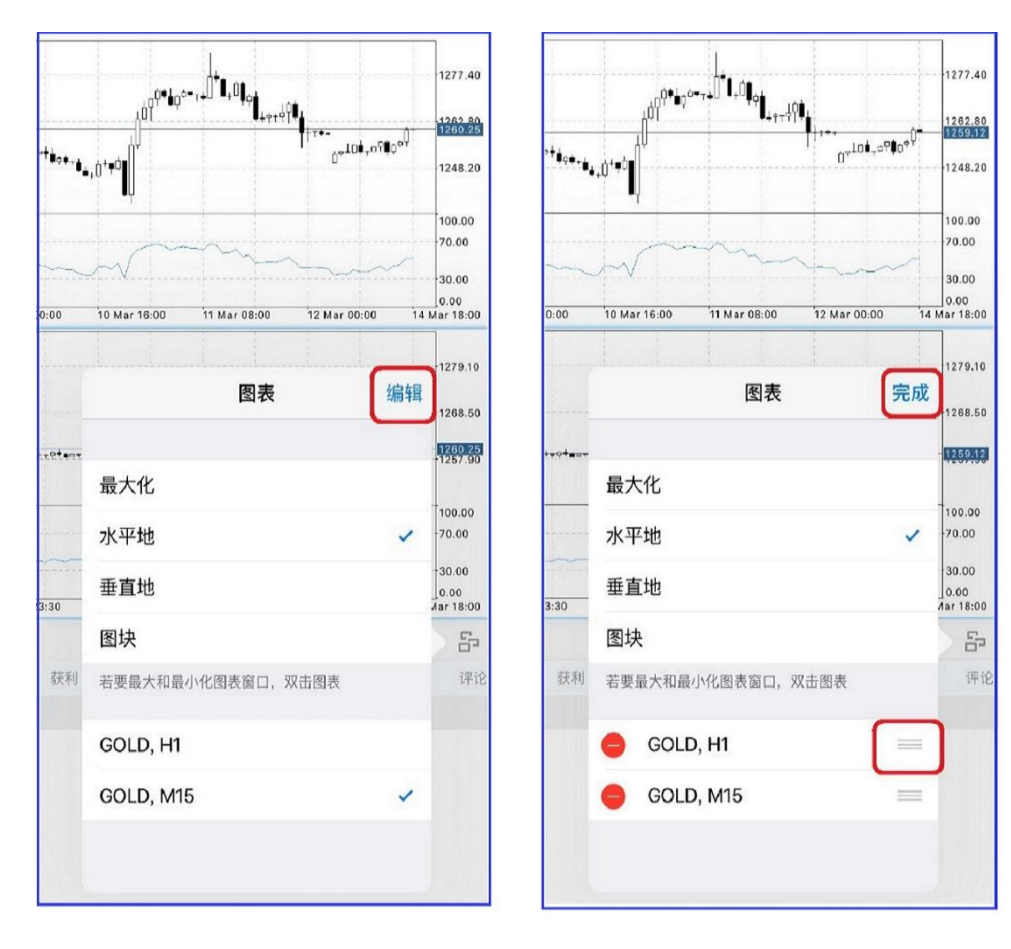

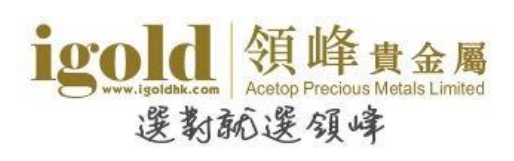

#### 一键成交

交易操作区域隐藏时,点击快捷设置圆盘中的"<sup>1</sup>"按钮,可打开"一键建仓"报价窗口。 输入交易手数后,点击此窗口的买价或卖价,就可以一步完成建仓操作。

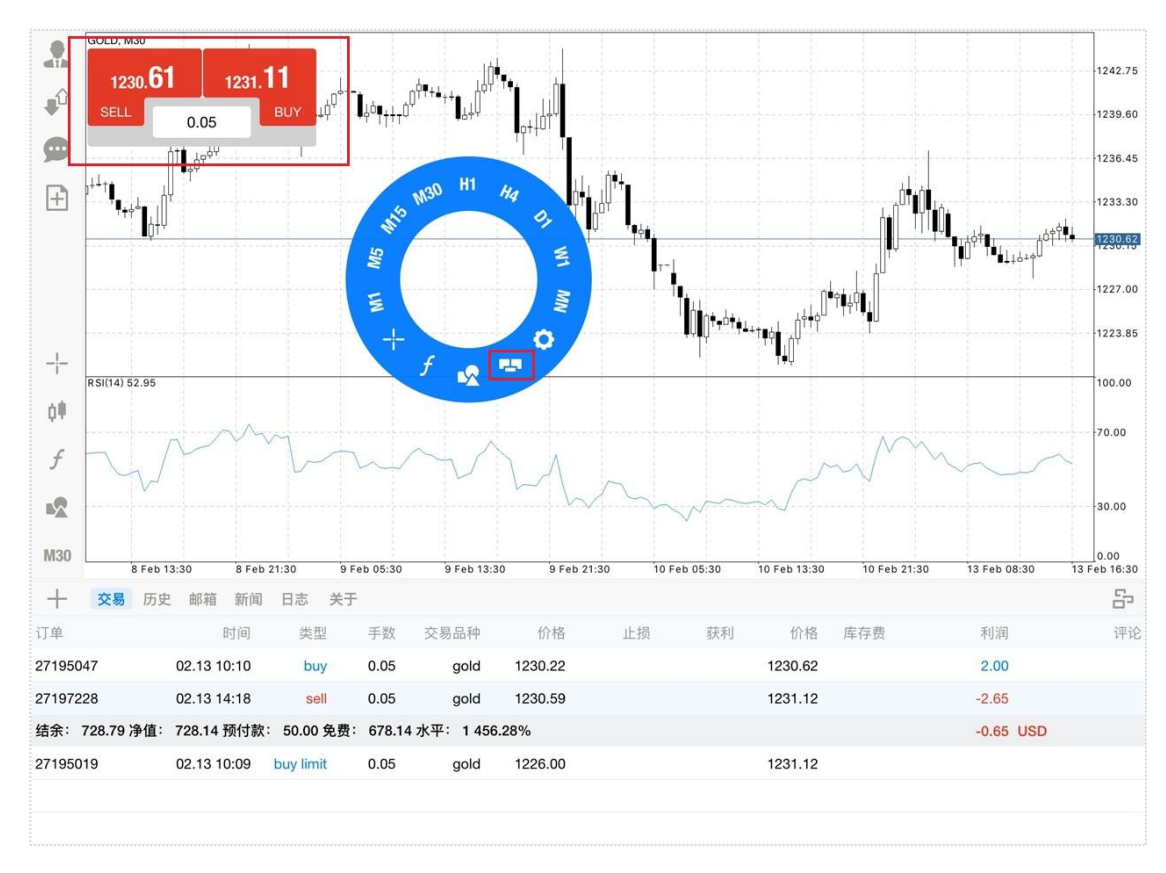

点击平台左侧的蜡烛图按钮,在图表设置菜单可以选择开启/关闭"单击交易(即一键成交功能)"。

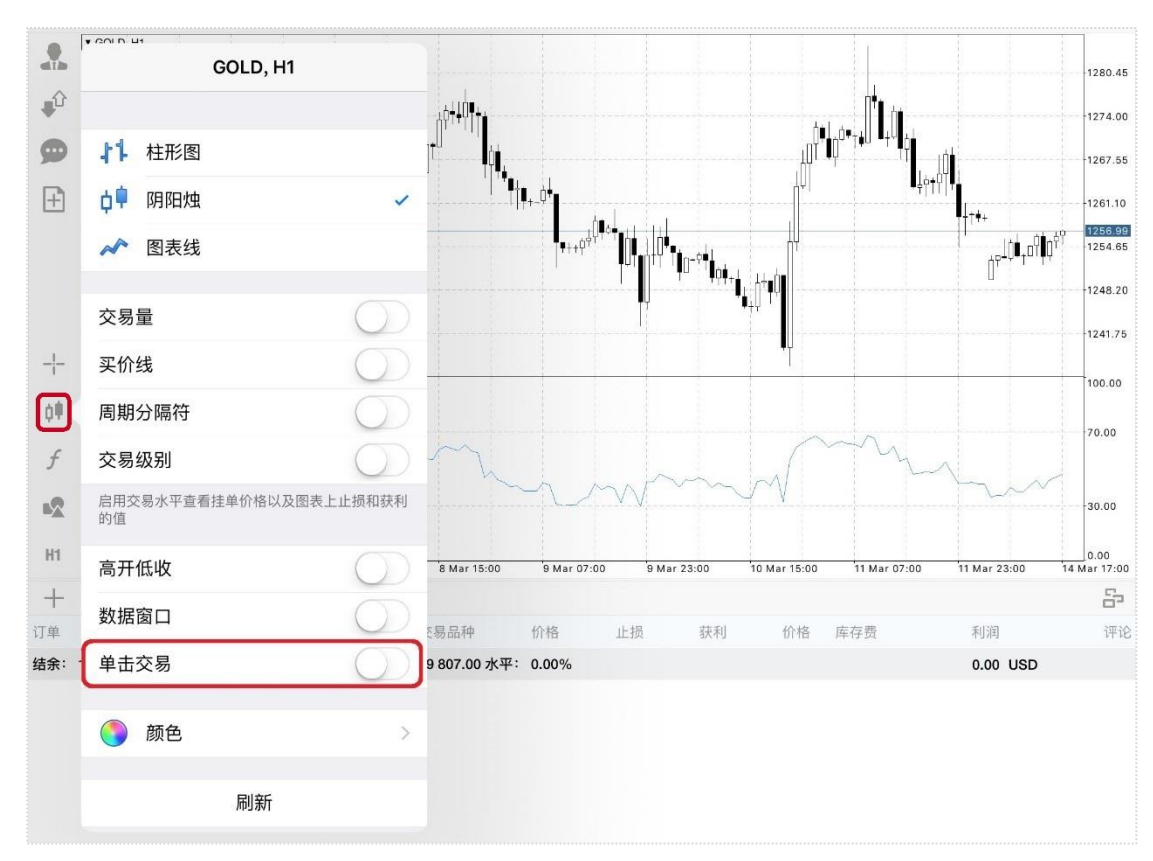

igold & Acetop Precious Metals Limited 選教就選領峰

首次使用一键成交功能前会弹出"免责声明",接受后方可使用一键成交功能。

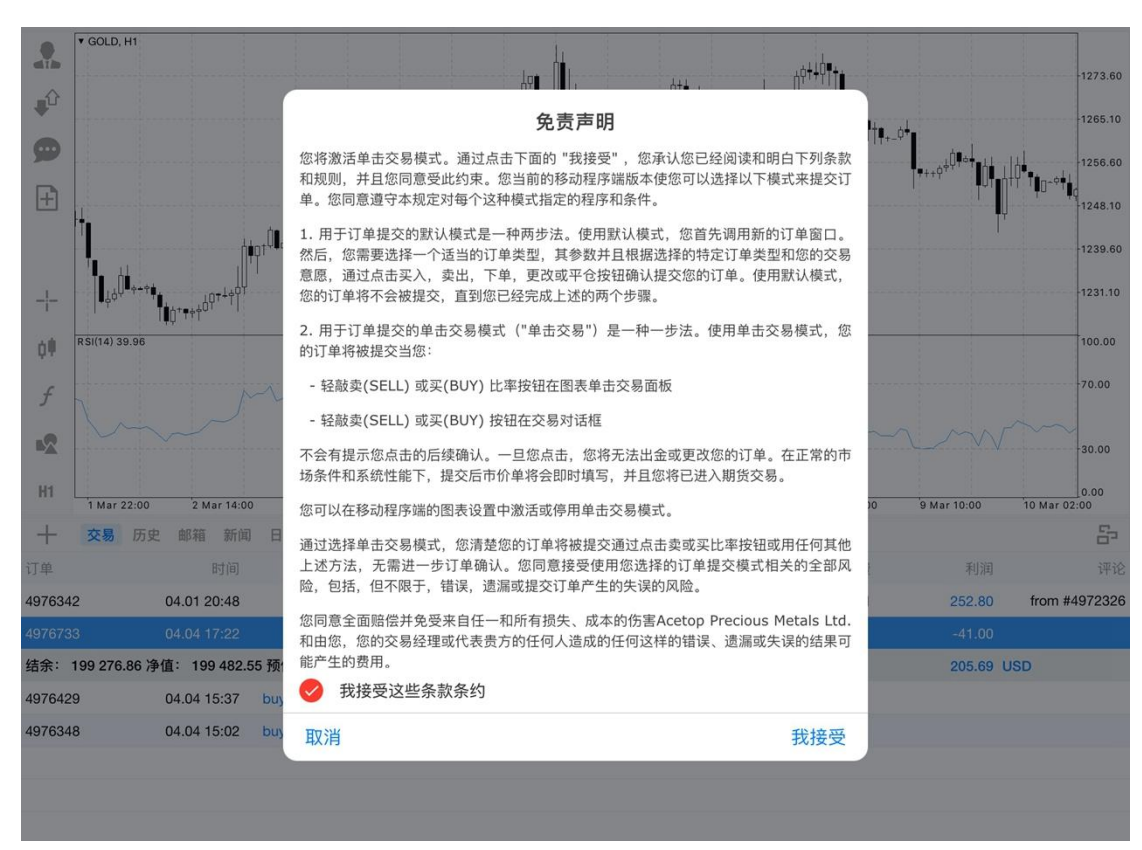

# igoidak.com 愛教秘選領峰

## 终端

平台下方"终端"中有如下几项常用功能:交易、账户历史、日志和关于。如果 需要调整终端窗口大小或移动终端窗口,可以通过拖拽终端窗口标题栏来实现。

终端-交易

在"交易"中,可以查看持仓单和挂单,也可以查看账户结余、净值及预付款等\*。

\* "免费"表示的是"可用预付款","水平"表示的是"预付款比例"。

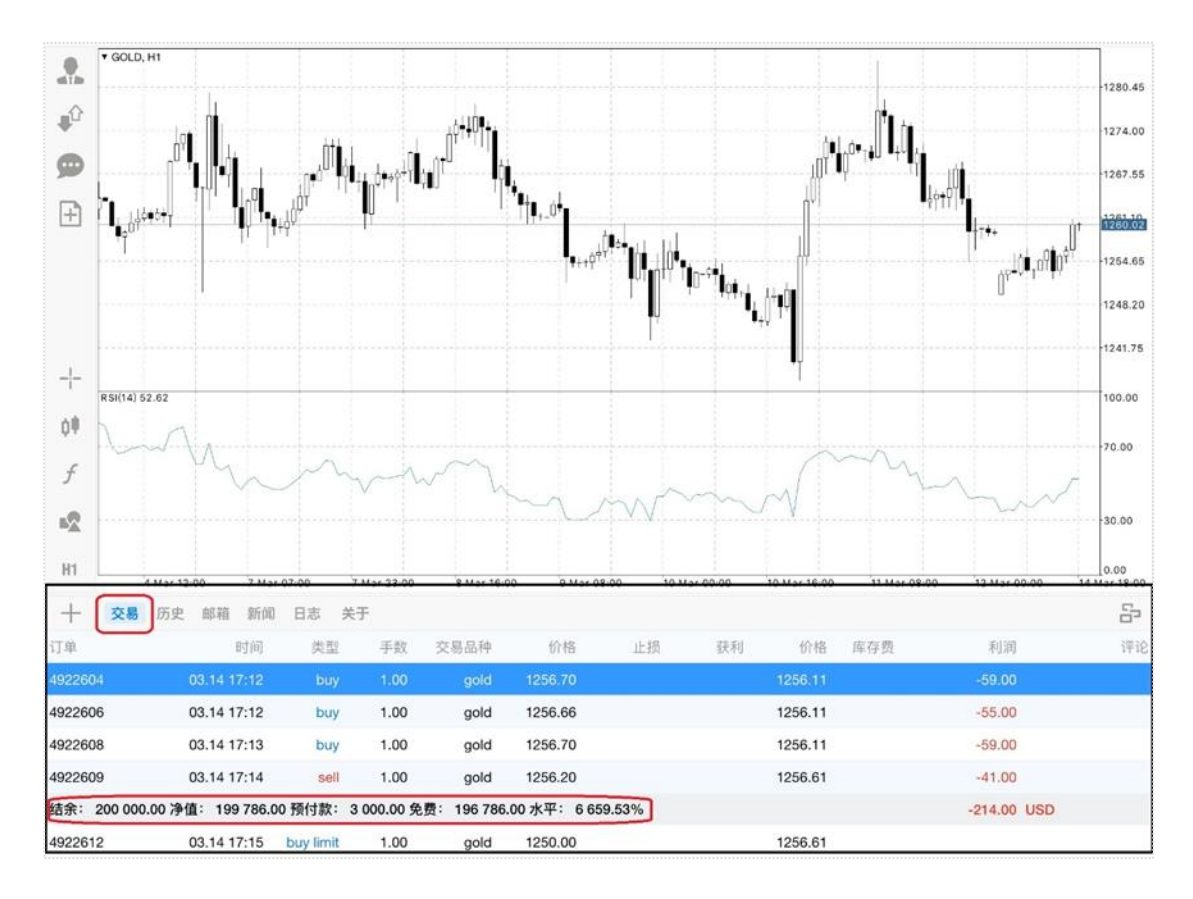

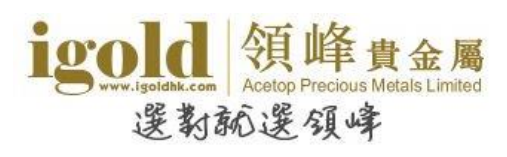

#### 点击交易单可以弹出交易单详情窗口。

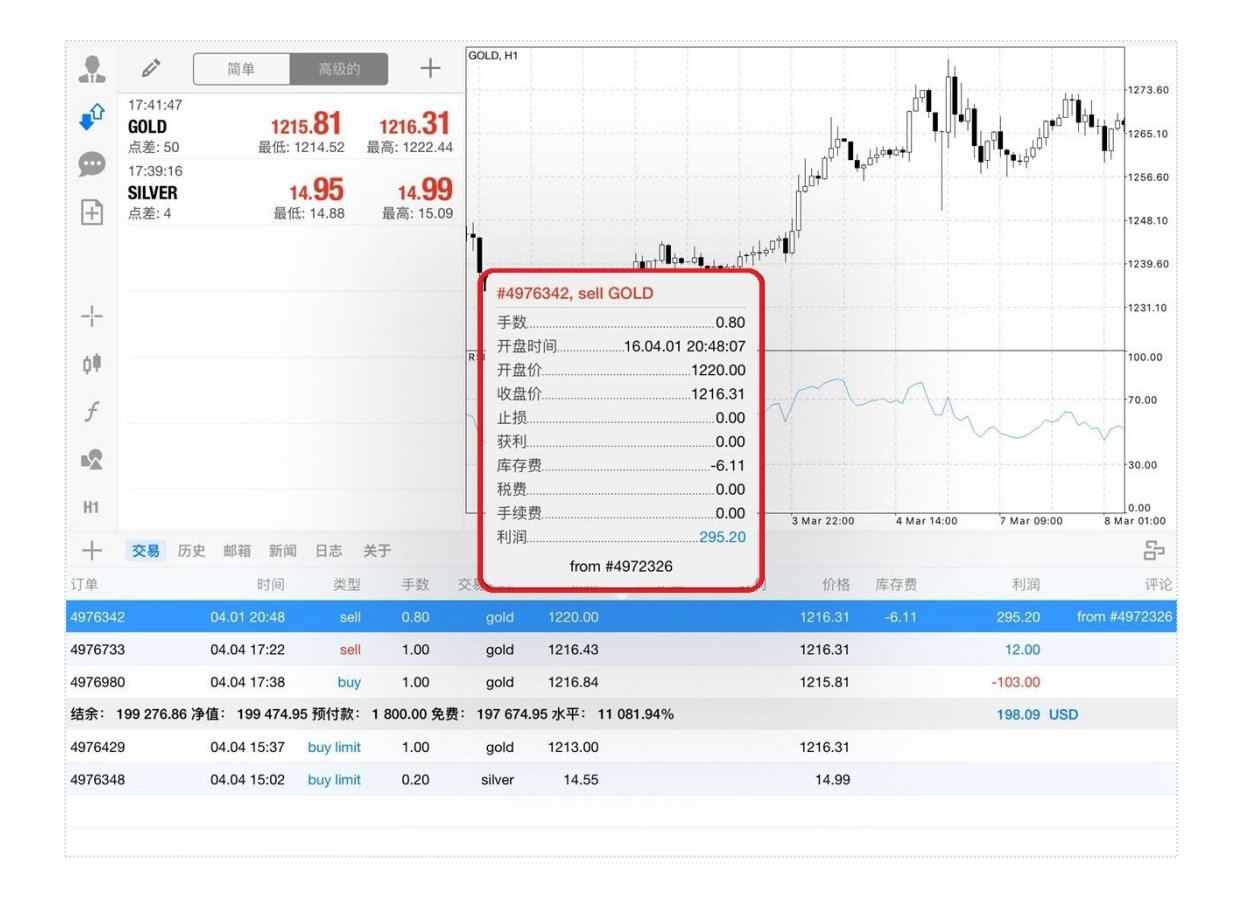

#### 点击不同栏目标题,则交易单会按照栏目排序。

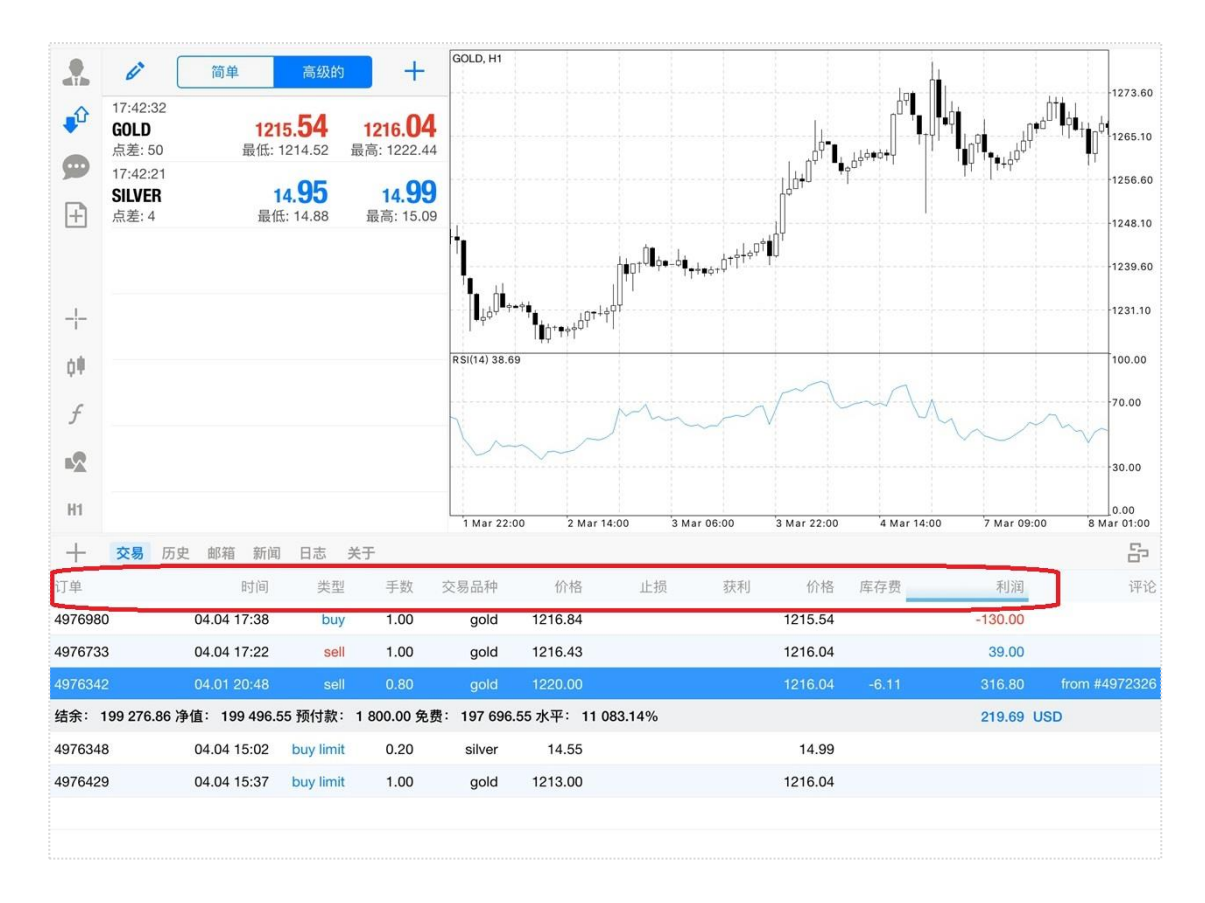

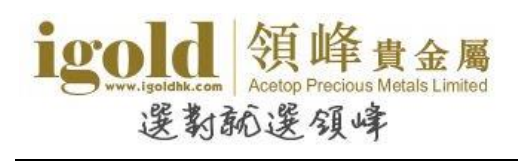

#### 终端-历史

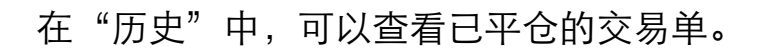

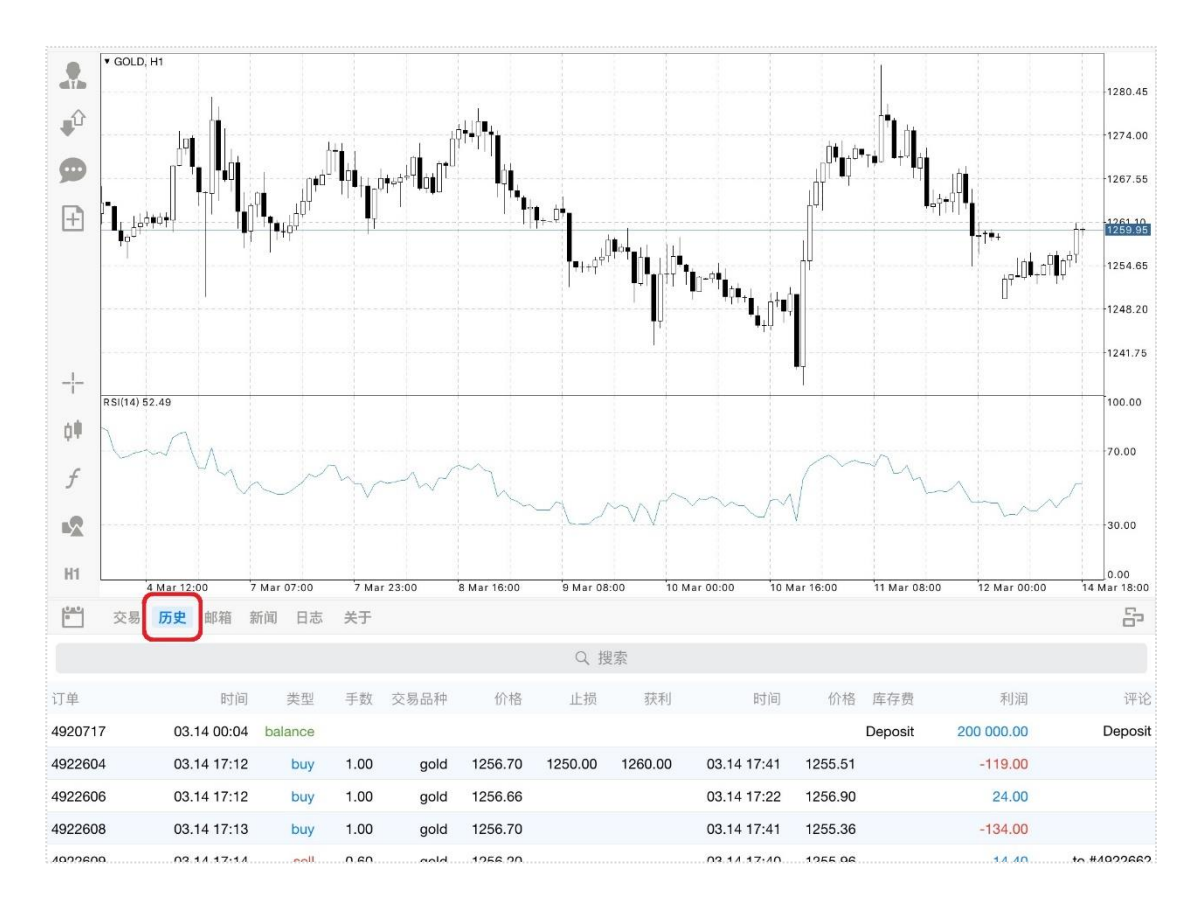

点击交易单可以弹出交易单详情窗口。

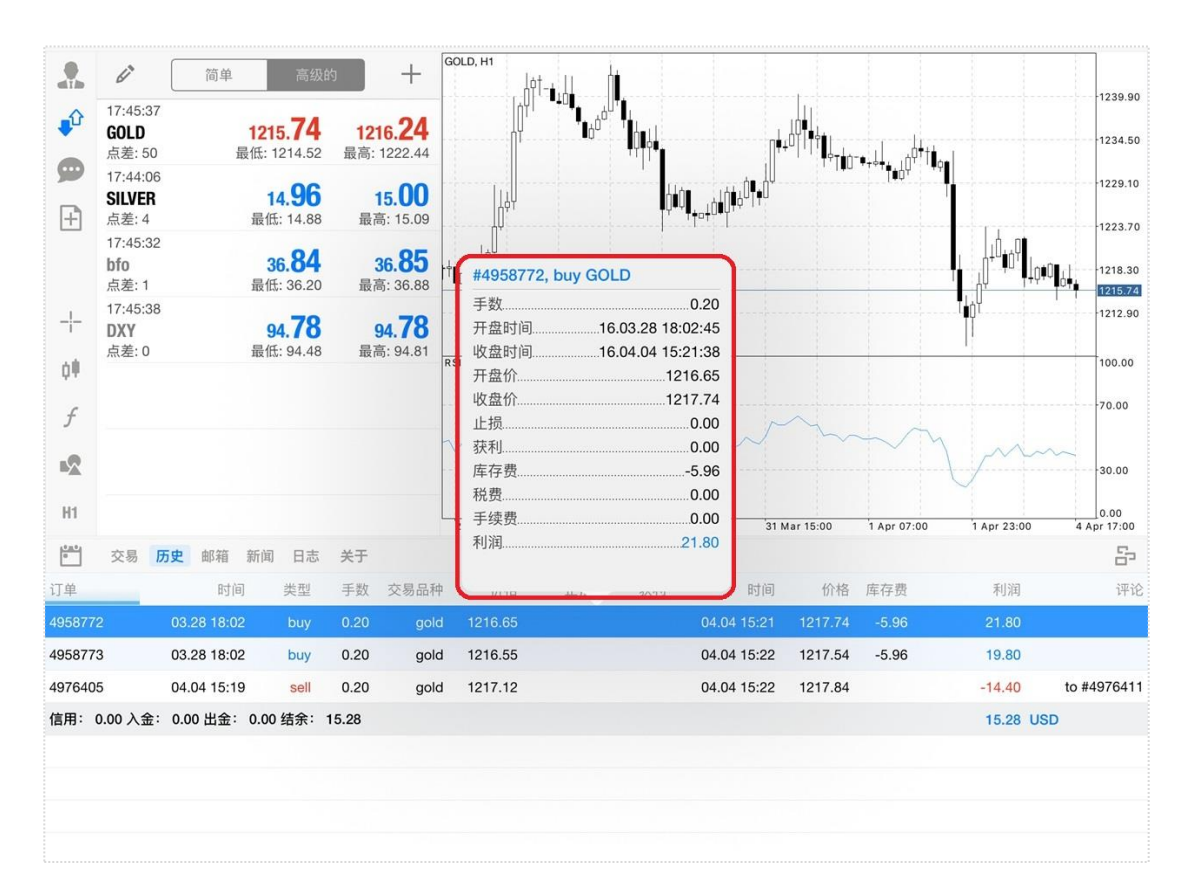

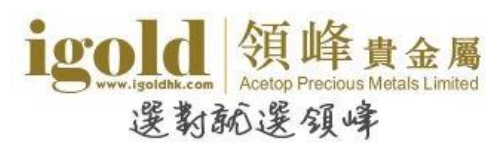

点击不同栏目标题,则交易单会按照栏目排序。

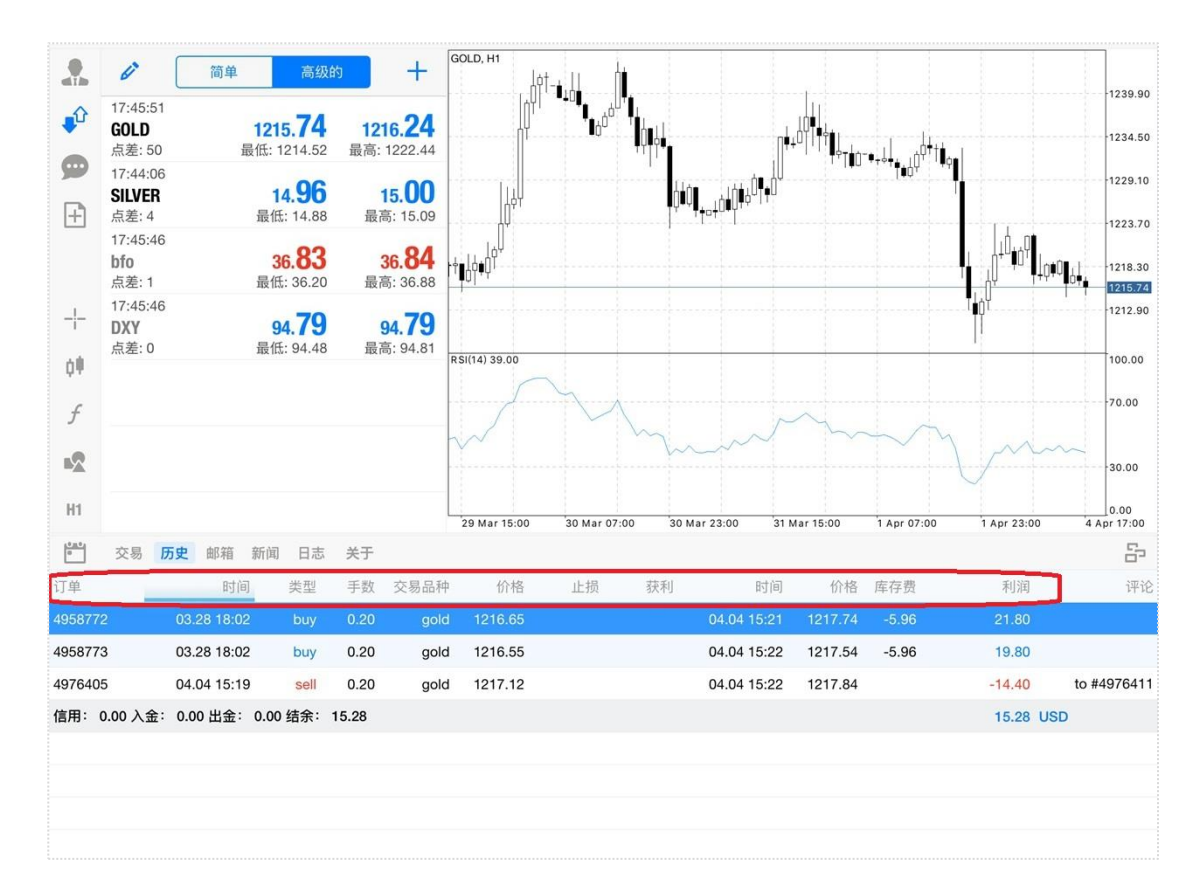

点击终端窗口左上角的日历按钮可以设置查看交易历史的时间范围。

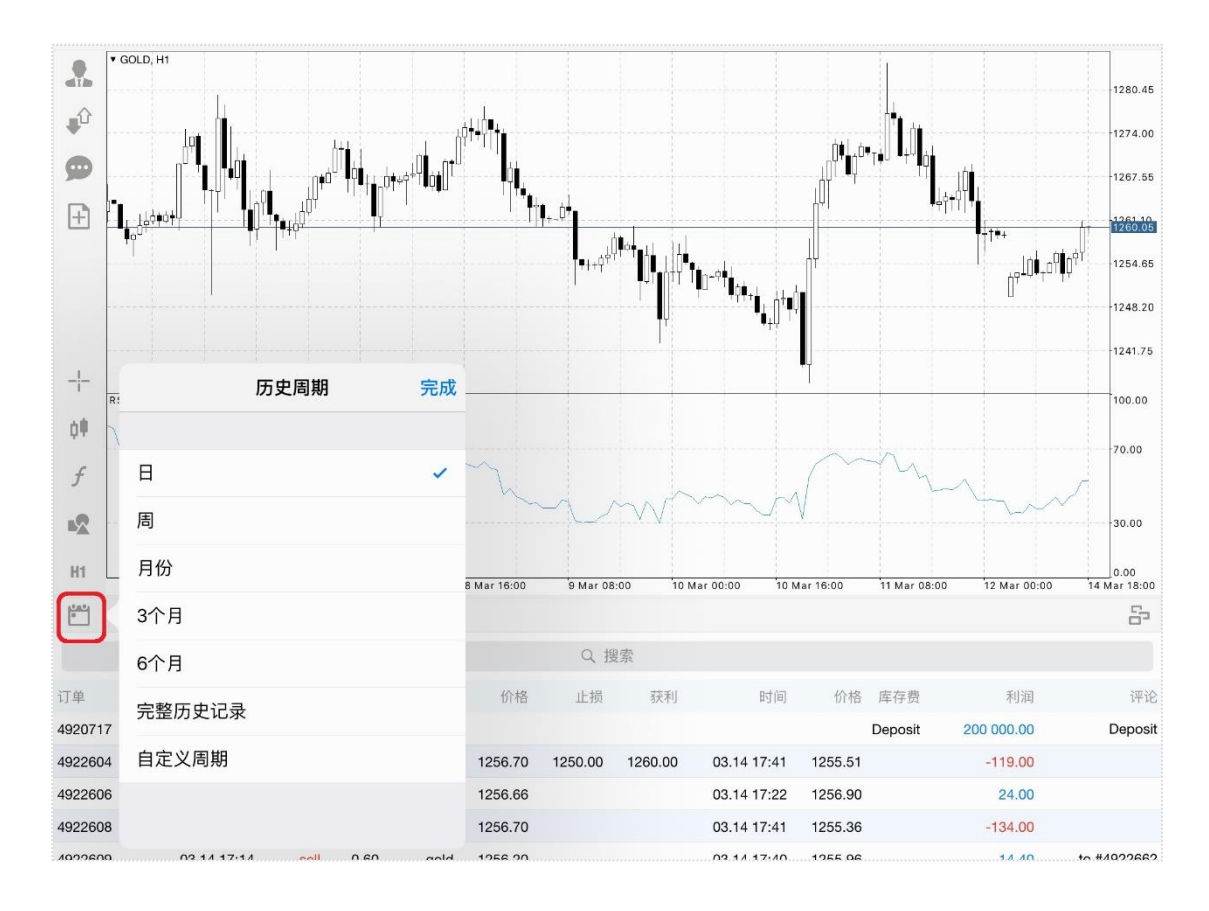

# igoidh.com 愛教就選領峰

## 终端-日志

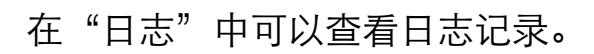

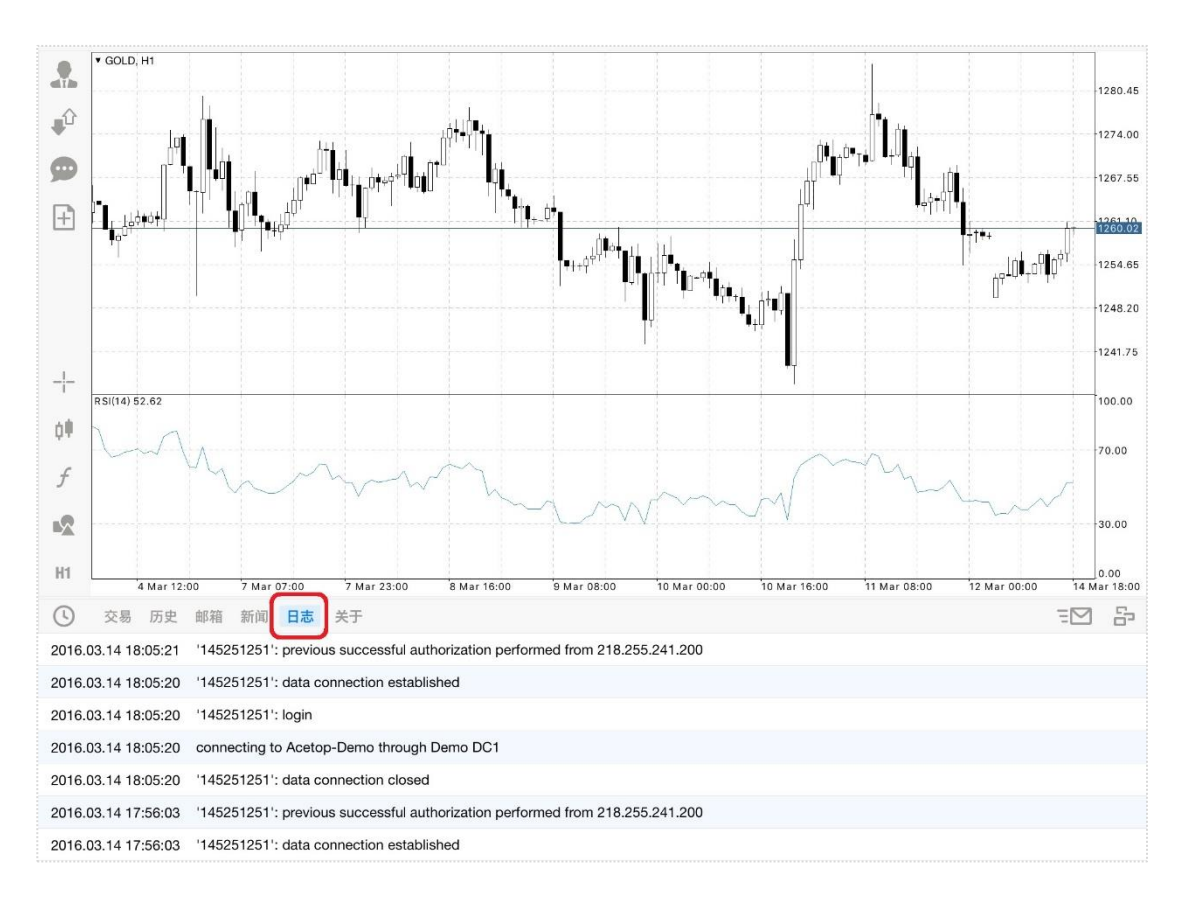

## 点击终端窗口左上角的时钟按钮可以选择切换到以往日期的日志记录。

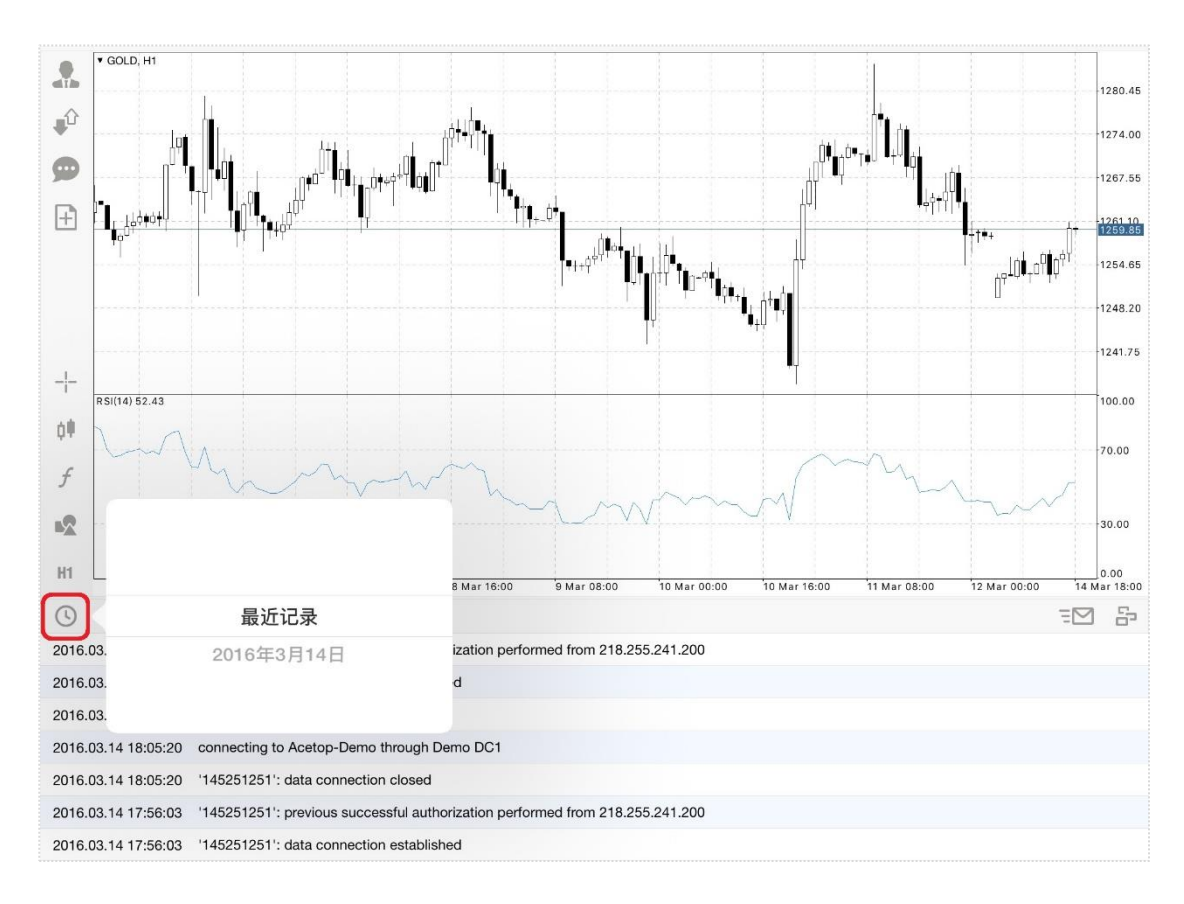

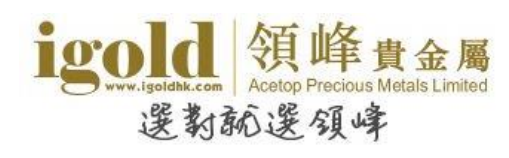

## 终端-关于

在"关于"中可查看软件版本,也可以设置声音提示、自动锁定、修改软件的语言等。

|            | 0             |                                    | GOLD, M30                                      |            |                                            |
|------------|---------------|------------------------------------|------------------------------------------------|------------|--------------------------------------------|
|            | L.            | 交易: 259 / 2                        | 完成                                             |            |                                            |
| <b>₽</b> Û | 8             | <b>002</b><br>128002 - 1:100, USD  |                                                |            | 1239.60                                    |
| 9          | igold<br>%#   | Acetop-Live01<br>DC38.HongKong.C0: |                                                |            | 1236.45                                    |
| Ŧ          | 交易            | 胀户                                 | MetaTrader <mark>4</mark> ,                    |            | 1233.30                                    |
|            |               | MetaTrader 4 Der                   | build 999                                      |            |                                            |
|            | froid         | 535                                | 声音                                             |            | <sup>1 1</sup> la h utt                    |
|            | 10.00         | 128535 - Acetop-Live0              | 自动锁定                                           |            |                                            |
|            | igold<br>(00) | Test<br>128010202 - Acetop-Lin     |                                                |            |                                            |
| -¦-        | lgold         | Demo                               | 启用新闻                                           |            | 100 00                                     |
| <u>në</u>  | 100           | 145254459 - Acetop-D               | 界面                                             | 中文>        | 100.00                                     |
| ψı         | igold<br>SM   | Demo<br>145252184 - Acetop-De      |                                                |            | 70.00                                      |
| f          |               |                                    | 锁定屏幕                                           | $\bigcirc$ | m. m                                       |
|            |               |                                    | 应用程序隐藏1分钟以上时会锁定屏幕                              |            | 30.00                                      |
| M30        |               |                                    | 为APP打分!                                        | **** >     | 0.00<br>Feb 07:30 10 Feb 19:30 13 Feb 10:3 |
| +          | 交易            | 历史 邮箱 新闻 日                         | 交易考社区                                          | 去往 >       | ē                                          |
| 订单         |               | 时间                                 |                                                |            | 利润评论                                       |
| 2719504    | 47            | 02.13 10:10                        | 用户指南                                           | 去往 >       | 3.45                                       |
| 2719722    | 28            | 02.13 14:18                        |                                                |            | -4.10                                      |
| 结余: 7      | 728.79 净      | 值: 728.14 预付款: 50                  |                                                |            | -0.65 USD                                  |
| 271950     | 19            | 02.13 10:09 buy                    | Copyright 2001-2016, MetaQuotes Software Corp. |            |                                            |
|            |               |                                    |                                                |            |                                            |